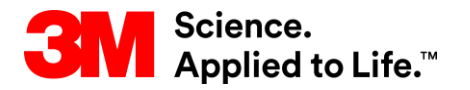

Capacitación de SAP Source to Pay

# STP500: Colaboración de proveedores en Ariba Network de 3M

#### Capacitación para el usuario externo

Versión: 4.0 Última actualización: 15-junio-2017

> 3M Business Transformation & Information Technology Progress set in motion >

#### Proceso de adquisiciones electrónicas de 3M:

Este documento contiene la capacitación para su organización acerca de cómo realizar las transacciones de los Pedidos de compra (PO) con 3M a través de Ariba Network (AN) utilizando los formularios web en línea.

Consulte la documentación adicional que está disponible en el Portal de información para proveedores de 3M al que puede acceder desde la página de *Relaciones con los Clientes* (Customer Relationships) de su cuenta en AN.

Los proveedores que estén interesados en utilizar Lenguaje commerce eXtensible Markup (cXML) para realizar transacciones en Ariba Network deben consultar los documentos de cXML que están publicados en el Portal de información para proveedores y la página de ayuda de Ariba.

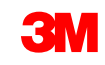

## Requisitos

#### Pedidos de compra (pedidos nuevos, de cambio y cancelados):

- Los pedidos se originan en el sistema interno de Planificación de recursos empresariales (ERP) de 3M.
- Los pedidos se envían a su cuenta en Ariba Network.
- Elija el método de ruteo (correo electrónico, fax, en línea o cXML) para recibir los pedidos.
- Consulte la Guía de configuración de cuentas (Account Configuration Guide) que se encuentra en el Portal de información para proveedores para obtener instrucciones sobre cómo configurar su método de ruteo de pedidos electrónicos.

#### Confirmaciones de pedidos:

- Obligatorio antes de facturar todos los Pedidos de compra.
- También es obligatorio para todos los Pedidos de cambio.
- El sistema ERP de 3M no es compatible con la opción de indicar varios estados en una sola línea.
- Es compatible la opción de un solo status en una sola línea: todos los pedidos pendientes (back order, B/O) y todos los aceptados.

#### Notificaciones de embarque:

- Las notificaciones de embarque, denominadas también notificaciones previas al embarque (Advance Shipping Notification, ASN), son obligatorias antes de que 3M pueda recibir el material. Además, la notificación de embarque es obligatoria antes de facturar todos los PO de materiales que contengan un Número de pieza del cliente y los pedidos sin número de pieza del cliente que se despachan de un país a otro.
- Las notificaciones de embarque son opcionales antes de facturar los PO de servicio o material sin Número de pieza del cliente. (Las ASN se implementan en función de su grupo y no siempre se aplican en función de los pedidos de compra individuales).

Hojas de servicio (SS): Se denominan también como Hojas de entrada de servicio (SES) y son obligatorias cuando se prestó el servicio. La hoja de servicio incluye el tiempo y materiales de la actividad de servicio.

Facturas:

- Obligatorias a través de Ariba Network (si están habilitadas para su grupo).
- Establecer o validar la dirección de pago.
- Se rechazarán los métodos de facturación alternativos.

Aviso de pago: Tiene los detalles de los pagos que 3M realiza a favor suyo.

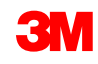

# Gestión de los pedidos de compra

### Requisitos

#### Pedidos de compra (pedidos nuevos, de cambio y cancelados)

- A partir del Go Live, puede esperar recibir todos los pedidos de compra de 3M a través de Ariba Network.
- Los pedidos se originan en el sistema interno de ERP de 3M.
- Los pedidos se envían a su cuenta en Ariba Network.
- Elija el método de ruteo (correo electrónico, fax, en línea o cXML) para recibir los pedidos.
- Consulte la Guía de configuración de cuentas (Account Configuration Guide) que se encuentra en el Portal de información para proveedores para obtener instrucciones sobre cómo configurar su método de ruteo de pedidos electrónicos.

## Visualizar los Pedidos de compra

Haga clic en la pestaña *Bandeja de entrada* (Inbox) para gestionar sus pedidos de compras (PO).

- Se muestra la lista de los PO que se recibieron.
- En la columna Número de pedido (Order Number), haga clic en el enlace para ver los detalles de pedido de compra.

|                |               |           |                |                          |             | Switch to Classi                                | ic Design      |                |             |                              |                |                            |                 | ^           |
|----------------|---------------|-----------|----------------|--------------------------|-------------|-------------------------------------------------|----------------|----------------|-------------|------------------------------|----------------|----------------------------|-----------------|-------------|
| riba Ne        | etwork        | (         |                |                          |             | Rest Mod                                        | le             |                | Co          | ompany Settings <del>v</del> | Test Suppli    | er test 🔻 🏮 🛛 Help (       | enter »>        |             |
|                | х оит         | IBOX      | CATALOGS       | REPORTS                  |             |                                                 |                |                |             |                              | CSV Documents  | Create                     | <b>-</b>        |             |
|                |               |           |                |                          |             |                                                 |                |                |             |                              |                |                            |                 |             |
| Orders and Rel | leases 🗸      | All Cu    | istomers       | V Order Nur              | nber        | Q                                               |                |                |             |                              |                | Guide Tr                   | ends Refresh    |             |
| Outsta         |               |           |                |                          |             |                                                 | Switch to Clas | ssic Design    |             |                              |                |                            |                 |             |
| \$2K           | Ariha         | Net       | work           |                          |             |                                                 | Rest M         | lode           |             | Comp                         | any Settings 🔻 | Test Supplier test         | <b>v 🏮</b> Helj | p Center >> |
| \$1.6K —       |               | - NCC     |                |                          |             |                                                 |                |                |             |                              |                | -                          | _               |             |
| \$1.2K —       | HOME          | INBOX     | OUTBOX         | CATALOGS REPORTS         |             |                                                 |                |                |             |                              | (              | CSV Documents <del>v</del> | Creat           | e <b>▼</b>  |
| \$800 -        | orders and Re | eleases   | Time & Expense | Sheets Early Payments    | Scheduled F | Payments Remittances                            | Inquiries      | Notifications  | More        |                              |                |                            |                 |             |
| \$400          | Orders        | and R     | eleases        |                          |             |                                                 |                |                |             |                              |                |                            |                 |             |
| \$0 —          | Orde          | ers and F | Releases       | ns to Ship               |             |                                                 |                |                |             |                              |                |                            |                 |             |
|                |               |           |                |                          |             |                                                 |                |                |             |                              |                |                            |                 |             |
|                | ► Sea         | arch Fil  | ters           |                          |             |                                                 |                |                |             |                              |                |                            |                 |             |
| Orders         | Order         | rs and F  | Releases (100+ | -)                       |             |                                                 |                |                |             |                              |                |                            | Page 1          | > » =       |
| New F          |               | Туре      | Order Number   | Customer                 | Inquiries   | Ship To Address                                 |                | Amount         | Date ↓      | Order Status                 | Settlement     | Amount Invoiced            | Revision        | Actions     |
| Or             |               | Order     | 4800761813     | 3M - QI5 - QA            |             | 3M Deutschland GmbH<br>HILDEN, 05               |                | \$1,000.00 CAD | 19 Apr 2016 | New                          | Invoice        | \$0.00 CAD                 | Original        | Actions -   |
| Order N        |               | Order     | 4500496954     | 2M - OI1 - production OA |             | Germany<br>3M Brockville - Tape                 |                | \$9.000.00 CAD | 19 Apr 2016 | Partially Serviced           | Invoice        | \$0.00 CAD                 | Original        | Actions -   |
| 480076         |               | Order     | 4300430334     | Sin - an - production an |             | Canada<br>3M Brockville - Tape                  |                | \$3,000.00 CAD | 19 Apr 2010 | Tartially Gerviced           | Invoice        | 90.00 CAD                  | Original        |             |
| 480070         |               | Order     | 4500546757     | 3M - QI5 - QA            |             | BROCKVILLE, ON<br>Canada                        |                | \$9,000.00 CAD | 18 Apr 2016 | Partially Invoiced           | Invoice        | \$5,000.00 CAD             | Original        | Actions -   |
|                |               | Order     | 4500546756     | 3M - QI5 - QA            |             | BROCKVILLE, ON<br>Canada                        |                | \$9,000.00 CAD | 18 Apr 2016 | Confirmed                    | Invoice        | \$0.00 CAD                 | Original        | Actions -   |
|                |               | Order     | 4500496953     | 3M - QI1 - production QA |             | 3M Brockville - Tape<br>BROCKVILLE, ON          |                | \$9,000.00 CAD | 18 Apr 2016 | Partially Invoiced           | Invoice        | \$400.00 CAD               | Original        | Actions -   |
|                |               | Order     | 4500496951     | 3M - QI1 - production QA |             | 3M Brockville - Tape<br>BROCKVILLE, ON          |                | \$500.00 CAD   | 15 Apr 2016 | Partially Invoiced           | Invoice        | \$68.87 CAD                | Original        | Actions -   |
|                |               | Order     | 4500546745     | 2M - OI5 - OA            |             | Canada<br>3M Brockville - Tape<br>BROCKVILLE ON |                | S9 000 00 04 D | 15 Apr 2016 | Partially Invoiced           | Invoice        | S8.00 04D                  | Original        | Actions -   |
|                |               | Urder     | 4000040740     | SIVI - QID - QA          |             | Canada<br>3M Brockville - Tape                  |                | 99,000.00 CAD  | 15 Apr 2016 | Fartially involced           | Invoice        | 36.99 CAD                  | Onginar         | Actions V   |
|                | $\bigcirc$    | Order     | 1500510711     | 214 215 24               |             | PROOF ALLE ON                                   |                | 64 000 00 OAD  | 45 Ame 2040 | Destinity lawsing d          | ferre le e     | 6400.04 OAD                | Original I      | Actions     |

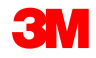

#### Visualizar los Pedidos de compra (continuación)

En el encabezado del Pedido de compra, puede personalizar la visualización haciendo clic en el ícono **Tabla** (Table) que se encuentra a la derecha y puede seleccionar o cancelar la selección del tipo de información que desea mostrar.

Ver Customer Haga clic en el encabezado de la columna Haga clic en este ícono Induiries El status del pedido (Order Status) para clasificar los datos establecidos en esa para tener opciones proporciona el estado de cada pedido. Ya ✓ Ship To Address adicionales de columna. La flecha pequeña indica el orden es obsoleto (Obsoleted) indica que existe visualización y por de la clasificación (ascendente o ✓ Amount un pedido más reciente. descendente). grupo. ✓ Date Search Filters ✓ Order Status Settlement 1 Orders and Releases (100+) Page **》** -----More.. Ship To Address Settlement Type Order Number Customer Induiries Amount Actions Group by Column 3M Deutschland GmbH Order 4800761813 3M - QI5 - QA HILDEN, 05 \$1.000.00 CAD 19 Apr 2016 New Invoice \$0.00 CAD Original Actions -Germany Customer 3M Brockville - Tape 4500496954 BROCKVILLE, ON 19 Apr 2016 Partially Serviced Order 3M - QI1 - production QA \$9.000.00 CAD Invoice \$0.00 CAD Original Actions -Induiries Canada 3M Brockville - Tape Ship To Address Actions -4500546757 3M - QI5 - QA BROCKVILLE, ON 18 Apr 2016 Partially Invoiced Original Order \$9.000.00 CAD Invoice \$5.000.00 CAD Canada Order Status 3M Brockville - Tape 4500546756 3M - QI5 - QA BROCKVILLE, ON Confirmed Actions 1 Order \$9,000.00 CAD 18 Apr 2016 Invoice \$0.00 CAD Original Canada Settlement 3M Brockville - Tape Order 4500496953 BROCKVILLE, ON 18 Apr 2016 Partially Invoiced 3M - QI1 - production QA \$9.000.00 CAD Invoice \$400.00 CAD Original Actions -Revision Canada 3M Brockville - Tape Export to Excel Order 4500496951 3M - QI1 - production QA BROCKVILLE, ON \$500.00 CAD 15 Apr 2016 Partially Invoiced Invoice \$68.87 CAD Original Actions -Canada

Export all Rows

Show / Hide Columns

✓ Type

Order Number

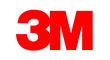

# Visualizar los Pedidos de compra (continuación)

Los *Filtros de búsqueda* (Search Filters) le permiten realizar búsquedas utilizando varios criterios.

- Haga clic en la flecha de los Filtros de búsqueda para visualizar los campos de consulta.
- Ingrese los criterios y haga clic en Buscar (Search).
- Una vez que encontró el pedido, haga clic en el número de pedido (order number) para visualizarlo.

**Nota:** Según cómo configuró sus preferencias de Ruteo del pedido electrónico, es posible que reciba una copia adicional del PO por correo electrónico, fax o cXML.

**Nota:** Su compañía debe capacitar a varias personas sobre cómo acceder a la bandeja de entrada (Inbox). El Administrador de cuentas puede establecer cuentas de usuario para usuarios adicionales.

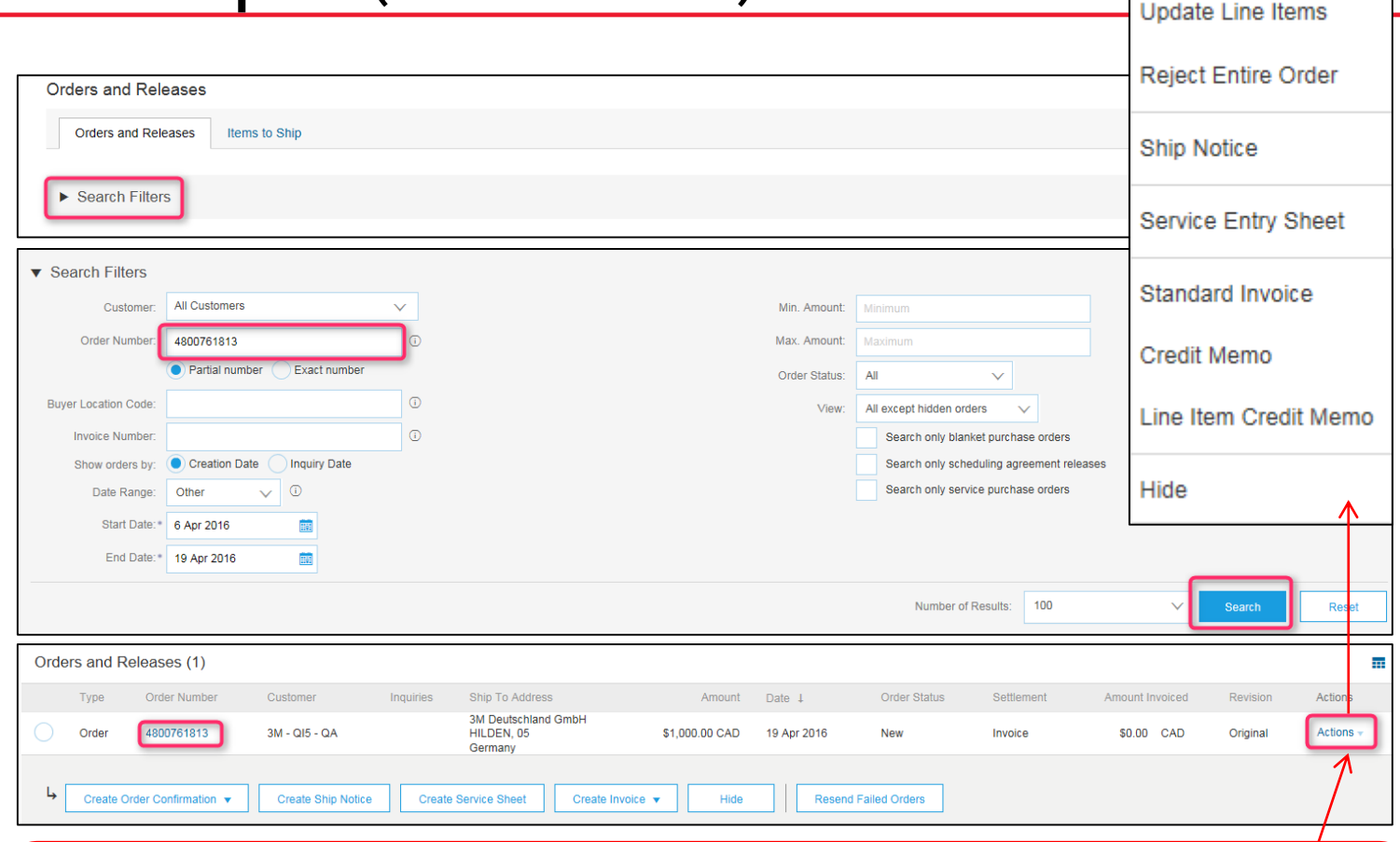

Haga clic en el botón **Acciones** (Actions) para mostrar la lista desplegable con las acciones válidas para esto tal como se mostró anteriormente, y después, haga clic en los íconos **Crear confirmación de pedido** (Create Order Confirm), **Crear notificación de embarque** (Create Ship Notice) o **Crear factura** (Create Invoice) para crear el documento del PO. También puede utilizar las opciones disponibles en la vista del PO (consulte la siguiente diapositiva). Los íconos en color gris significan que **no** se envió el documento. Los íconos en color significan que sí se envió.

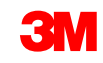

Confirm Entire Order

### Detalle del pedido de compra: Encabezado (Header)

Visualizar los detalles de su pedido: El encabezado del Pedido incluye la fecha del pedido de información sobre la organización que realiza la compra y el proveedor.

Hay opciones disponibles para las funciones Crear confirmación (Create Confirmation), Crear notificación de embarque (Create Ship Notice), Crear factura (Create Invoice) o Imprimir (Print). Opciones adicionales:

- Volver a enviar (Resend) para volver a procesar los pedidos con status de fallo o para probar los cambios realizados en la configuración de ruteo del pedido
- Exportar cXML (Export cXML) para guardar una copia de la información cXML de origen
- Historial de pedidos (Order History) para diagnosticar los problemas y para auditorías

La información del pedido a nivel del encabezado incluirá los **Comentarios** (Comments) **(si corresponde)**, la **Dirección del proveedor** (Supplier Address), los detalles de **contacto del profesional de aprovisionamiento** (Sourcing Professional Contact), la información para la opción **Pagar a** (Remit To), la Ubicación de **origen** (Ship From location), las instrucciones para el **Medio de transporte** (Means of Transport) y la Ubicación de **destino** (Ship To location).

Las opciones Crear confirmación (Create Confirmation) y Crear notificación de embarque (Create Ship Notice) están habilitadas en esta página y la opción Crear factura (Create Invoice) está en gris. Debe enviar una Confirmación de pedido o una Notificación de embarque antes de facturar a 3M.

| Ariba Network                                                                                                    | Test Mode                                                                                      | Company Settings                                                |
|----------------------------------------------------------------------------------------------------|------------------------------------------------------------------------------------------------|-----------------------------------------------------------------|
| Purchase Order: 4800761813                                                                                                    |                                                                                                | Done                                                            |
| R Croste Order Confirmation - Croste Ship Nation - Croste Invoice - Hide   Print -   Download PDE   5                                              | Evnort cYML   Download CSV   Recent                                                            |                                                                 |
|                                                                                                    |                                                                                                |                                                                 |
| Order Detail Order History                                                                                                    |                                                                                                |                                                                 |
| From:<br>3M DEUTSCHLAND GMBH<br>CARL-SCHURZ-STRASSE 1<br>41453 NEUSS<br>Germany<br>Phone: + () 0049 (0)2131 14 0<br>Fax: + () 0049 (0)2131 14 2649 | To:<br>3M Campus<br>St Paul, MN 55014<br>United States<br>Phone:<br>Fax:<br>Email:<br>@mmm.com | Purchase Order<br>(New)<br>4800761813<br>Amount: \$1,000.00 CAD |
| Payment Terms<br>NET 30<br>Payment TermsNet 30 Days<br>Description:                                                                                |                                                                                                | Routing Status: Sent                                            |
| Contact Information       Buyer Headquarter Address         Supplier Address       Buyer Headquarter Address         ACKLANDS       Email:         |                                                                                                |                                                                 |

**Nota**: Tras la recepción, debe crear de inmediato la Confirmación de pedido (Order Confirmation).

Seleccione la opción **Ocultar en la bandeja de entrada** (Hide in Inbox) para ocultar los pedidos si ya no desea verlos en la bandeja de entrada. Use los filtros de búsqueda para mostrar los pedidos ocultos.

Use la opción Volver a enviar (Resend) para volver a enviar los PO con status de fallo que no se enviaron apropiadamente a su sistema de correo electrónico, fax o cXML; o para probar los cambios en la configuración del ruteo de los pedidos.

| Purchase Order: 48007                                                                                                    | 61813                                                                                                    |                                                                                                    | Done                                                            |
|----------------------------------------------------------------------------------------------------|----------------------------------------------------------------------------------------------------|----------------------------------------------------------------------------------------------------|-----------------------------------------------------------------|
| Create Order Confirmation                                                                                                    | Create Ship Notice                                                                                                    | Hide   Print -   Download PDF   Export cXML   Download CSV   Resend                                                             |                                                                 |
| From:<br>3M DEUTSCHLAND GMBH<br>CARL-SCHURZ-STRASSE 1<br>41453 NEUSS<br>Germany<br>Phone: + () 0049 (0)2131 14 0<br>Fax: + () 0049 (0)2131 14 2649                                                                                                    |                                                                                                    | To:<br>3M Production Test Vendor - TEST<br>3M campus<br>St Paul, MN 55014<br>United States<br>Phone:<br>Fax:<br>Email: @mmm.com | Purchase Order<br>(New)<br>4800761813<br>Amount: \$1,000.00 CAD |
| Payment Terms (1)<br>NET 30<br>Payment TermsNet 30 [<br>Description:<br>Contact Information                                                                                                    | Days                                                                                                    |                                                                                                    | Routing Status: Sent                                            |
| Supplier Address         Buyer H           ACKLANDS         Buyer H           GRAINGER INC         Email:           90 W BEAVER CREEK RD         Phone:           RICHMOND HILL ON L4B         Canada           127         ACKLA           Canada         90 W BE           Phone:         RICHMOND           Phone:         RICHMOND           Phone:         Q0 W BE           Phone:         () 9057315516           Fax:         () 905793507           Phone:         () 905793507 | eadquarter Address<br>@mmm.com<br>+ () 0048 71 377 6671<br>0<br>ANDS GRAINGER INC<br>EAVER CREEK RD<br>DND HILL ON L4B 1E7<br>+ () 9057315516<br>0057315516 |                                                                                                    |                                                                 |

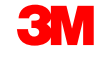

Esta es la información de contacto del profesional de aprovisionamiento, en caso de que tenga preguntas, comentarios o necesite cambios con respecto al PO.

| Ariba Network                                                                                                    | Test Mode                                                                                                    | Company Settings ▼ Test Supplier test Help Center ≫             |
|----------------------------------------------------------------------------------------------------|----------------------------------------------------------------------------------------------------|-----------------------------------------------------------------|
| Purchase Order: 4800761813                                                                                                    |                                                                                                    | Done                                                            |
| Create Order Confirmation 🔻 <table-cell> Create Ship Notice 🗟 Create Invoice 🔻 Hide   Print -   Download P</table-cell>                                                                                                    | PDF   Export cXML   Download CSV   Resend                                                                                       |                                                                 |
| Order Detail Order History                                                                                                    |                                                                                                    |                                                                 |
| From:<br>3M DEUTSCHLAND GMBH<br>CARL-SCHURZ-STRASSE 1<br>41453 NEUSS<br>Germany<br>Phone: + () 0049 (0)2131 14 0<br>Fax: + () 0049 (0)2131 14 2649                                                                                                    | To:<br>3M Production Test Vendor - TEST<br>3M campus<br>St Paul, MN 55014<br>United States<br>Phone:<br>Fax:<br>Email: @mmm.com | Purchase Order<br>(New)<br>4800761813<br>Amount: \$1,000.00 CAD |
| Payment Terms ①<br>NET 30<br>Payment TermsNet 30 Days<br>Description:                                                                                                    |                                                                                                    | Routing Status: Sent                                            |
| Contact Information<br>Supplier Address       Buyer Headquarter Address         ACKLANDS       Email: @mmm.com         90 W BEAVER CREEK RD       Email: @mmm.com         Phone: + () 0048 71 377 6671       Remit To         RICHMOND HILL ON L4B       Remit To         1E7       ACKLANDS GRAINGER INC         Canada       90 W BEAVER CREEK RD         Email: contact@agi.ca       RICHMOND HILL ON L4B 1E7         Phone: + () 9057315516       Canada         Fax: + () 9057958007       Phone: + () 9057315516         Fax: + () 9057958007       Phone: + () 9057315516 |                                                                                                    |                                                                 |

1. Configure su dirección para la opción Pagar a (Remit To) a fin de que la misma se complete de forma predeterminada en su formulario de facturas. Consulte la *Guía de* configuración de cuentas (Account Configuration Guide) en el Portal de información para proveedores o busque en la sección de AYUDA (Help) para obtener instrucciones.

| Purchase Order: 4800761813                                                                                                    |                                                                                                    | Done                                                            |
|----------------------------------------------------------------------------------------------------|----------------------------------------------------------------------------------------------------|-----------------------------------------------------------------|
| Create Order Confirmation 🔻 Screate Ship Notice Create Invoice 🔻 Hide   Print -   Download PDF   Export of                                                                                                    | CXML   Download CSV   Resend                                                                                                    |                                                                 |
| Order Detail Order History                                                                                                    |                                                                                                    |                                                                 |
| From:<br>3M DEUTSCHLAND GMBH<br>CARL-SCHURZ-STRASSE 1<br>41453 NEUSS<br>Germany<br>Phone: + () 0049 (0)2131 14 0<br>Fax: + () 0049 (0)2131 14 2649                                                                                                    | To:<br>3M Production Test Vendor - TEST<br>3M campus<br>St Paul, MN 55014<br>United States<br>Phone:<br>Fax:<br>Email: @mmm.com | Purchase Order<br>(New)<br>4800761813<br>Amount: \$1,000.00 CAD |
| Payment Terms ①<br>NET 30<br>Payment TermsNet 30 Days                                                                                                    |                                                                                                    | Routing Status: Sent                                            |
| Contact Information         Supplier Address         Buyer Headquarter Address         ACKLANDS         GRAINGER INC         90 W BEAVER CREEK RD         RcHMOND HILL ON L4B         1E7         Canada         Phone: + () 9057315516         Fax: + () 9057958007         Address ID: 0001503004         supplierAccount |                                                                                                    |                                                                 |

- La Ubicación de origen (Ship From location) debe visualizarse con precisión. En caso de que esta sea distinta de la Ubicación de origen real, comuníquese con el profesional de aprovisionamiento para actualizarla.
- Instrucciones sobre cómo realizar el embarque. Si el proveedor intenta realizar el embarque de una forma distinta a la que brinda en las instrucciones, comuníquese con el profesional de aprovisionamiento.

| ARKINGS<br>BANGER MU<br>BANGADA HILL ON BANGADA<br>BANGADA HILL ON BANGADA<br>BANGADA<br>BANGADA HILL ON BANGADA<br>BANGADA<br>BANG | Address ID: 0001503004 Fax: + () 9057958007<br>supplierAccount                                                               |                                                                            |            |                   |
|----------------------------------------------------------------------------------------------------|----------------------------------------------------------------------------------------------------|----------------------------------------------------------------------------|------------|-------------------|
| BANKER NC EKR NG<br>NU WEAKER CREATE<br>NU WEAKER CREATE<br>SU WEAKER CREATE<br>SU WEAKER CR                                                                                                    | ACKLANDS                                                                                                    |                                                                            |            |                   |
| we de care de care de                                                                                                    | GRAINGER INC                                                                                                    |                                                                            |            |                   |
| Fig         Sanda         Sanda     <                                                                                                    | 90 W BEAVER CREEK RD<br>RICHMOND HILL ON L4B                                                                                 |                                                                            |            |                   |
| A UNDER TABLE AND AND AND AND AND AND AND AND AND AND                                                                                                    | 1E7<br>Conside                                                                                                    |                                                                            |            |                   |
| in the section of the provide the section of the provide the section of the section of the secti                                                                                                    | Phone: + () 9057315516                                                                                                    |                                                                            |            |                   |
| REALFANDS<br>WORK-VER CREAK<br>WORK-VER CREAK<br>WORK-VER CR                                                                                                    | Eax: + () 9057958007<br>Ship From                                                                                            |                                                                            |            |                   |
| same best and south the low labeled and south the low labeled and south the labeled and south the labeled and south the labeled and south the low la                                                                                                    | ACKLANDS                                                                                                    |                                                                            |            |                   |
| bin vectors decempendend<br>provide vectors with a subsection of the pression of the pression of                                                                                                    | GRAINGER INC                                                                                                    |                                                                            |            |                   |
| ier of werkende<br>Bandai<br>Bandai<br>Banda                                                |                                                                                                    |                                                                            |            |                   |
| Armada<br>Theme: to 0093785007<br>Define: to 003785007<br>Define: to 003<br>party-define: DAP - DESTINATION<br>Terms: DAP - DESTINATION<br>Terms: DAP - DESTINATION<br>TERMS: DAP - DESTINAT                                                                                                    | 1E7                                                                                                    |                                                                            |            |                   |
| act + 0 090758007         Ubit Intromation<br>Incorterms: DAP : DESTINATION<br>Reverses         Mans of Ar Express<br>Incorterms: DAP : DESTINATION<br>Reverses         Mans of Ar Express<br>Incorterms: DAP : DESTINATION<br>Reverses         Mans of Ar Express<br>Incorterms: DAP : DESTINATION<br>Reverses         Mans of Ar Express<br>Incorterms: DAP : DESTINATION<br>Reverses         Mans of Ar Express<br>Incorterms: DAP : DESTINATION<br>Reverses         Mans of Ar Express<br>Incorterms: DAP : DESTINATION<br>Reverses         Mans of Ar Express<br>Incorterms: DAP : DESTINATION<br>Reverses         Mans of Ar Express<br>Incorterms: DAP : DESTINATION<br>Reverses         Mans of Ar Express<br>Incorterms: DAP : DESTINATION<br>Reverses         Mans of Ar Express<br>Incorterms: DAP : DEVerses Conducts witchase the express terms and conditions please visit<br>Reverses         Mans of Ar Express<br>Incorterms: DAP : DEVerse Tesperses         Mans of Ar Express<br>Incorterms: DAP : DEVerse Tesperses         Mans of Ar Express<br>Incorterms: DAP : DEVerse Tesperses         Mans of Ar Express<br>Incorterms: DAP : DEVerse Tesperses         Mans of Ar Express<br>Incorterms: DAP : DEVerse Tesperses         Mans of Ar Express<br>Incorterms: DAP : DEVerse Tesperses         Mans of Ar Express<br>Incorterms: DAP : DEVerse Tesperses         Mans of Ar Express<br>Incorterms: DAP : DEVerse Tesperses         Mans of Ar Express<br>Incorterms: DAP : DEVerse Tesperses         Mans of Ar Express Tesperses         Mans of Ar Express<br>Incorterm                                                                                                    | Canada<br>Phone: + () 9057315516                                                                                             |                                                                            |            |                   |
| Discretion   Weinsoft Air Express   TestNost   TestNost                                                                                                    | Fax: + () 9057958007                                                                                                    |                                                                            |            |                   |
| Compary-code: Outpace   Party-AdditionalD:: Sold 53304   Contram:: D.P DESTINATION     We ses a     TERMS and CONDITIONS: For Purchase Order Scheder Agreement terms and conditions please visit.   Poters:: Ntp //dia.com/suppleterms:   Maans of Air Express   Transport:   TERMS and CONDITIONS: For Purchase Order Scheder Agreement terms and conditions please visit.   Poters:: Ntp //dia.com/suppleterms:   Maans of Air Express   Transport:   TERMS and CONDITIONS: For Purchase Order Scheder Agreement terms and conditions please visit.   Poters::   Nubush volastizatione Descheder Strict Associations witerhoop: escheder Kurst results witerhoop: escheder Kurst results witerhoop: escheder Kurst resu                                                                                                    | Other Information                                                                                                    |                                                                            |            |                   |
| party-daditional IC: 001503094<br>increme: DAP - DESTINATION         Yew less -         Means of Air Express<br>Terms thip/3m. consusupplieterems MDTX: S172 414.4.x.com HANDELSREGISTER HRB 1873 ANTRSTERRICH<br>and INE/S05 vORSITEXDER DES AUGULATE.VORSITEXTER HRB 1873 ANTRSTERRICH<br>and INE/S05 vORSITEXDER DES AUGULATE.VORSITEXTER DER GESCHAFTKSTERFUHRUNG<br>Explosed DEDERICHS MICHAEL PETERS STEFAN SCHULz + VORSITEXTER DER GESCHAFTSFUHRUNG<br>REZA VAZIR         Ship All tems To<br>Bin To<br>Bin To<br>Charles collarge<br>Ship To Code: 4108       Bin To<br>MDEUTSCHAND GMBH<br>CARL:SchURZ:STRASSE 1<br>41453 NEUSS<br>Germany<br>Bin To Code: 4108       Deliver To<br>Collarge<br>Germany<br>Bin To<br>Deliver To<br>Carl: (10049 (0)2131 14 2649                                                                                                    | IncoTerms: DAP                                                                                                    |                                                                            |            |                   |
| Monitories of a location of a location of                                                                                                    | partyAdditionalID: 0001503004                                                                                                |                                                                            |            |                   |
| Mans of Air Express       TERMS and CONDITIONS: For Purchase Ords       Signation of the second of the second of the seco                                                                                                    | View less »                                                                                                    |                                                                            |            |                   |
| Tansport:       TERMS and CONDITIONS: For Purchase Order Schoole Agreement terms and conditions please visit         PO Terms:       Thit/Jan.cons/suppleterms: MDTXI: SITZ 41430-162050         PO terms:       M EUSS vORSITZENDER DES AUFSICHTSRATES KURT-HENNING WIETHOFF GESCHAFKURT REZA VAZIRi         Conditions:       DR JOER DEED REIS MURCHAEL PETERS STEFAN SCHULZ vORSITZENDER DER GESCHAFTSFUHRUNG<br>REZA VAZIRi       Deliver To         Ship All Items To       M DEUTSCHLAND GMBH<br>121-125 Düsseldorfer Str.<br>40721 HLDEN<br>05<br>Germany<br>Ship To Code: 4108       Deliver To         Ship All Items To       Bil To       M DEUTSCHLAND GMBH<br>1453 NEUSS       Deliver To         Ship All Items To       Bil To       M DEUTSCHLAND GMBH<br>1453 NEUSS       Deliver To         Ship All Items To       Bil To       M DEUTSCHLAND GMBH<br>1453 NEUSS       Deliver To         Ship All Items       Germany<br>Phone: + () 0049 (0)2131 14 06 PH<br>Fax: + () 0049 (0)2131 14 264PH       Deliver To                                                                                                    | Means of Air Express                                                                                                    |                                                                            |            |                   |
| TERMS and CONUTIONS: For Purchase Ordel Schedule Agreement terms and contions please visit         PO Terms: http://m.com/supplierterms with thtp://m.com/supplierterms/supplierterms/s                                                                                                    | Transport:                                                                                                    |                                                                            |            |                   |
| and NEUSS • VORSITZENDER DES AUFSICHTSRATES KURT-HENNING WIETHOFF GESCHAFKURT REZA VAZIRI         Conditions: DR JOERG DEDERICHS MICHAEL PETERS STEFAN SCHULZ • VORSITZENDER DER GESCHAFTSFUHRUNG         Ship All Items To         3M Deutschland GmbH         121-125 Düsseldorfer Str.         40721 HILDEN         05         Germany         Ship Al Items         Ship Condet: 4108                                                                                                    | PO Terms http://3m.com/supplierterms MDTXT: SITZ 41455-NE0039 HANDELS!                                                       | erms and conditions please visit<br>REGISTER HRB 1878 AMTSGERICHT          |            |                   |
| Ship All Items To       Bill To       Deliver To         3M Deutschland GmbH       3M DEUTSCHLAND GMBH       CARL-SCHURZ-STRASSE 1         121-125 Düsseldorfer Str.       41453 NEUSS       Germany         05       Germany       Germany         Ship To Code: 4108       Germany       Phone: + (1)0049 (0)2131 14 0         Eine Items       Fax: + (1)0049 (0)2131 14 2649       Show Item Details                                                                                                    | and NEUSS • VORSITZENDER DES AUFSICHTSRATES KURT-HENNING<br>Conditions: DR JOERG DEDERICHS MICHAEL PETERS STEFAN SCHULZ • VO | WIETHOFF GESCHAFKURT REZA VAZIRI                                           |            |                   |
| Ship All Items To     Bill To     Deliver To       3M Deutschland GmbH<br>121-125 Düsseldorfer Str.<br>40721 HILDEN<br>05<br>Germany<br>Ship To Code: 4108     3M DEUTSCHLAND GMBH<br>CARL-SCHURZ-STRASSE 1<br>41453 NEUSS     Deliver To       Germany<br>Ship To Code: 4108     Germany<br>Phone: + (1)0049 (0)2131 14 0<br>Fax: + (1)0049 (0)2131 14 2649     Deliver To                                                                                                    | REZA VAZIRI                                                                                                    |                                                                            |            |                   |
| 3M Deutschland GmbH     3M DEUTSCHLAND GMBH       121-125 Düsseldorfer Str.     CARL-SCHURZ-STRASSE 1       40721 HILDEN     41453 NEUSS       05     Germany       Ship To Code: 4108     Germany       Line Items     Show Item Details                                                                                                    | Ship All Items To                                                                                                    | Bill To                                                                    | Deliver To |                   |
| 121-125 Düsseldorfer Str.     CARL-SCHURZ-STRASSE 1       40721 HILDEN     41453 NEUSS       05     Germany       Ship To Code: 4108     Germany       Line Items     Show Item Details                                                                                                    | 3M Deutschland GmbH                                                                                                    | 3M DEUTSCHLAND GMBH                                                        |            |                   |
| D1     Germany       Ship To Code: 4108     Germany       Fax: + () 0049 (0)2131 14 0       Fax: + () 0049 (0)2131 14 2649                                                                                                    | 121-125 Düsseldorfer Str.<br>40721 HILDEN                                                                                    | CARL-SCHURZ-STRASSE 1<br>41453 NEUSS                                       |            |                   |
| Germany         Germany           Ship To Code: 4108         Phone: + () 0049 (0)2131 14 0           Fax: + () 0049 (0)2131 14 2649         Fax: + () 0049 (0)2131 14 2649                                                                                                    | 05                                                                                                    | 0                                                                          |            |                   |
| Line Items Show Item Details                                                                                                    | Germany<br>Ship To Code: 4108                                                                                                | Germany<br>Phone: + () 0049 (0)2131 14 0<br>Fax: + () 0049 (0)2131 14 2649 |            |                   |
|                                                                                                    | Line Items                                                                                                    |                                                                            |            | Show Item Details |
|                                                                                                    |                                                                                                    |                                                                            |            |                   |

Descripciones del status del pedido:

- **Nuevo** (New): Estado inicial; pedido nuevo.
- Cambiado (Changed): El pedido se canceló o reemplazó por este pedido posterior (cambiado).
- **Confirmado** (Confirmed): Todas las cantidades fueron confirmadas.
- Enviado (Shipped): Usted envío el pedido completo.
- Facturado (Invoiced): Todas las cantidades pedidas fueron facturadas.
- Falló (Failed): Ariba Network tuvo un problema al rutear el pedido a su cuenta. Puede volver a enviar los pedidos con fallos después de corregir el problema.

La sección Partidas (Line Items) describe los elementos del pedido.

- Cada línea describe la cantidad de elementos que 3M desea comprar.
- Use el botón Detalles (Details) que se encuentra en la sección de la partida (Line Item) para visualizar los detalles adicionales de la partida.
- Los detalles incluyen lo siguiente: Detalles de la unidad, detalles de precios, comentarios (descripción completa del elemento), impuesto recuperable 1 de AP e impuesto recuperable 2 de AP.
- Establezca el status de cada partida enviando confirmaciones de pedido (haga clic en Crear confirmación [Create Confirmation]).
- Cuando haya terminado de visualizar su pedido, haga clic en Listo (Done) que se encuentra en la parte superior o inferior de la página.

La identificación del elemento de 3M para materiales o servicios, el número de pieza del proveedor (si corresponde) y la descripción se muestra a nivel del Resumen (Summary).

| Line Items  |                                                     |                                        |          |             |             |              |                | Show Item I | Details 📰 |
|-------------|-----------------------------------------------------|----------------------------------------|----------|-------------|-------------|--------------|----------------|-------------|-----------|
| Line # Char | e Part # / Description                              | Customer Part #                        | Туре     | Qty (Unit)  | Need By     | Price        | Subtotal       | Тах         |           |
| 10 → Edit   | 9876542<br>Non-Catalog Item<br>CLP-06661 EBLB 111 N | 00000007100062723<br>B BF6 S1 97262181 | Material | 10.000 (RO) | 25 Apr 2016 | \$100.00 CAD | \$1,000.00 CAD | \$0.00 CAD  | Details   |

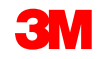

#### Haga clic en **Detalles** (Details) para ver los detalles del elemento.

| Line Items              |                             |                     |             |             |                        |              |                | Show Item     | Details 📰 |
|-------------------------|-----------------------------|---------------------|-------------|-------------|------------------------|--------------|----------------|---------------|-----------|
| Line # Change           | Part # / Description        | Customer Part #     | Туре        | Qty (Unit)  | Need By                | Price        | Subtotal       | Тах           |           |
| 10 → Edited             | 9876542<br>Non-Catalog-Item | 00000007100062723   | Material    | 10.000 (RO) | 25 Apr 2016            | \$100.00 CAD | \$1,000.00 CAD | \$0.00 CAD    | Details   |
|                         | CLP-06661 EBLB 111 NB BF    | F6 S1 97262181      |             |             |                        |              |                |               |           |
|                         |                             |                     |             |             |                        |              |                |               |           |
|                         |                             |                     |             |             |                        |              |                |               |           |
| Status                  |                             |                     |             |             |                        |              |                |               |           |
| 10.000 Unconfirmed      |                             |                     |             |             |                        |              |                |               |           |
| Tax                     |                             |                     |             |             |                        |              |                |               |           |
| Tax Category            | Tax Rate (%)                | Таха                | able Amount | Ta          | ax Amount Tax Location | Descript     | ion            | Exempt Detail |           |
| 11                      |                             |                     |             | \$0.        | 00 CAD                 |              |                |               |           |
|                         |                             |                     |             |             |                        |              |                |               |           |
| Schedule Lines          |                             |                     |             |             |                        |              |                |               |           |
|                         |                             |                     |             |             |                        |              |                |               |           |
| Schedule Line #         |                             | Delivery Date       |             |             |                        | Quantity (l  | Jnit)          |               |           |
|                         |                             | 25 Apr 2016 1:00 Al | M CDT       |             |                        | 10.000 (RO)  |                |               |           |
| Other Information       |                             |                     |             |             |                        |              |                |               |           |
| AP Tax Recoverable 1:   | 0                           |                     |             |             |                        |              |                |               |           |
| []AP Tax Recoverable 2: | 0                           |                     |             |             |                        |              |                |               |           |
| ReceivingType:          | 4                           |                     |             |             |                        |              |                |               |           |

- Se muestra el status actualizado de la partida a medida que cree las confirmaciones de pedidos y las facturas.
- Impuestos previstos pagaderos por 3M.

| Line Ite | Hide Item Details         |                                                                                         |                   |                        |                |             |              |                |            |         |  |  |
|----------|---------------------------|-----------------------------------------------------------------------------------------|-------------------|------------------------|----------------|-------------|--------------|----------------|------------|---------|--|--|
| Line #   | Change                    | Part # / Description                                                                    | Customer Part #   | Туре                   | Qty (Unit)     | Need By     | Price        | Subtotal       | Тах        |         |  |  |
| 10       | → Edited                  | 9876542<br>Non Catalog Item                                                             | 00000007100062723 | Material               | 10.000 (RO)    | 25 Apr 2016 | \$100.00 CAD | \$1,000.00 CAD | \$0.00 CAD | Summary |  |  |
|          |                           | CLP-06661 EBLB 111 NB BF                                                                | F6 S1 97262181    |                        |                |             |              |                |            |         |  |  |
|          |                           | Status                                                                                  |                   |                        |                |             |              |                |            |         |  |  |
|          | 1                         | 10.000 Unconfirmed                                                                      |                   |                        |                |             |              |                |            |         |  |  |
|          |                           | Тах                                                                                     |                   |                        |                |             |              |                |            |         |  |  |
|          | Tax Category Tax Rate (%) |                                                                                         | Taxable A         | mount                  | Tax Amount Tax | Location E  | Description  | Exempt Detail  |            |         |  |  |
|          |                           | 11                                                                                      |                   |                        |                | \$0.00 CAD  |              |                |            |         |  |  |
|          |                           | Schedule Lines                                                                          |                   |                        |                |             |              |                |            |         |  |  |
|          |                           | Schedule Line #                                                                         |                   | Delivery Date          |                |             | Qua          | ntity (Unit)   |            |         |  |  |
|          |                           |                                                                                         |                   | 25 Apr 2016 1:00 AM CE | т              |             | 10.00        | 0 (RO)         |            |         |  |  |
|          | 2                         | Other Information<br>AP Tax Recoverable 1:<br>[]AP Tax Recoverable 2:<br>ReceivingType: | 0<br>0<br>4       |                        |                |             |              |                |            |         |  |  |

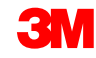

## **Cambiar los pedidos**

3M puede emitir Pedidos de cambio.

- A nivel del encabezado: El Status de pedido se muestra como
   Cambiado (Changed). El pedido original se marca con el status Obsoleto (Obsolete).
- A nivel de la partida: Se resaltan los campos cambiados.
- Pedidos cancelados: Se marcan como Cancelados (Canceled).

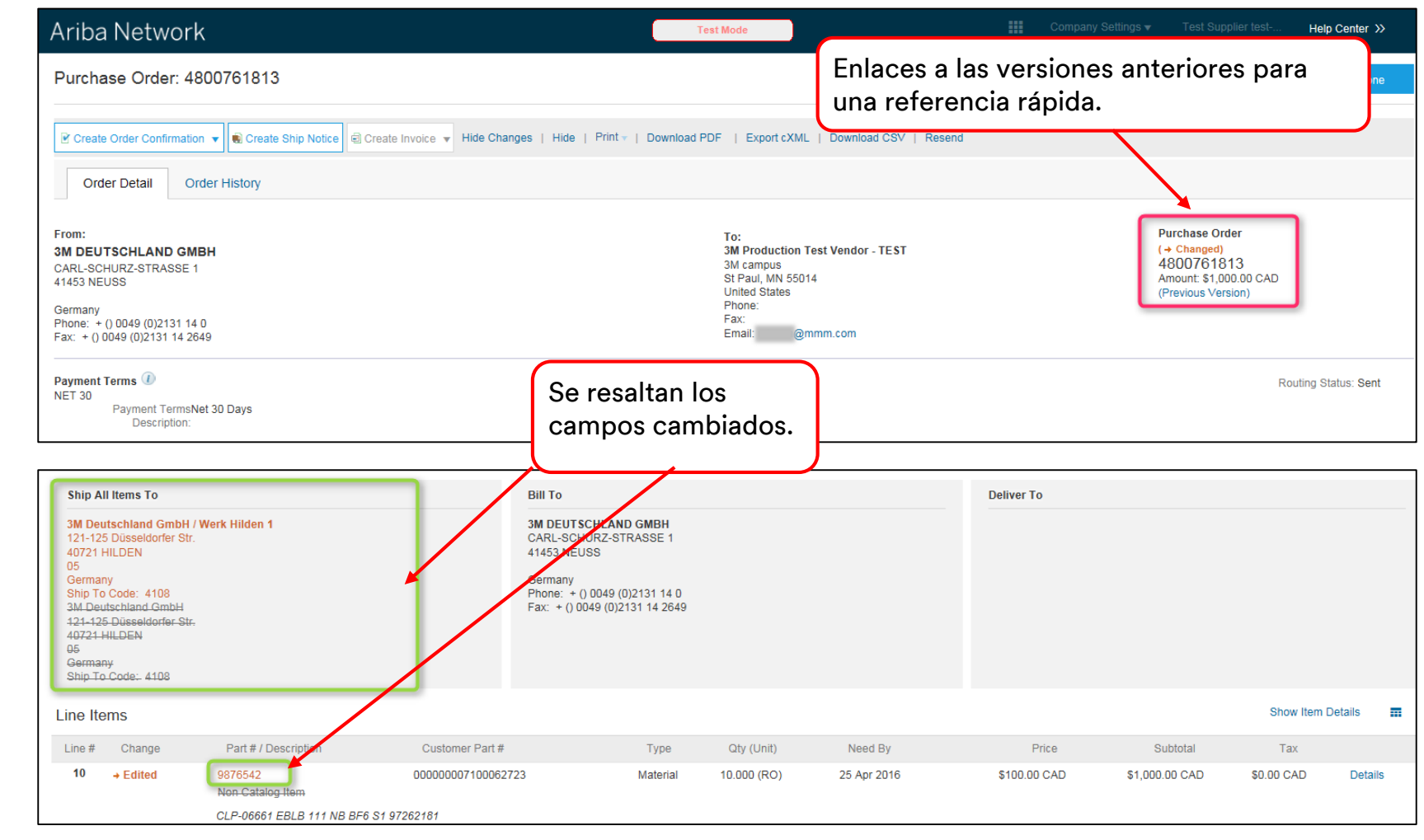

# Confirmación del pedido

### Requisitos

Las Confirmaciones del pedido (OC) son obligatorias a través de Ariba Network:

- Las Confirmaciones de los pedidos son obligatorias para todos los PO y deben enviarse al recibir el Pedido de compra.
- No se recomienda realizar varias confirmaciones del pedido:
  - El uso de varios status en una sola línea requiere un análisis con el profesional de aprovisionamiento de 3M para presentar el pedido de cambio del PO, antes de realizar la confirmación de forma que esta no sea rechazada en nuestro ERP.
  - Es compatible la opción de un solo estado en una sola línea: todos los pedidos pendientes y todos los aceptados.
    - Si no puede cumplir con una partida o todo un pedido, el proveedor debe estar en comunicación directa con el profesional de aprovisionamiento. Se emitirá un pedido cambiado o un pedido cancelado.
    - No rechace a través de Ariba Network las partidas del pedido de compra o la totalidad del PO.

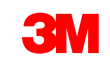

#### Requisitos (continuación)

#### Cantidad y precio:

- En la confirmación del pedido, los proveedores pueden proponer cambios con respecto a la cantidad y al precio.
- 3M emite un Cambio de PO si un proveedor se comunicó con el profesional de aprovisionamiento para comunicar los cambios determinados como convenientes.
- El proveedor debe recibir cambio del pedido con los cambios actualizados con respecto a la cantidad o al precio, antes de presentar la notificación de embarque y la factura.

#### Unidad de medida (Unit Of Measure, UOM)

- Revise la UOM que figura en el PO y asegúrese de que la misma será la UOM que se utilizó en la facturación.
- Si la UOM es incorrecta, el proveedor debe estar en comunicación directa con el Profesional de aprovisionamiento y especificar en los *comentarios* (Comments) la UOM correcta necesaria.
- El Proveedor no podrá facturar en una UOM distinta de aquella que está especificada en el pedido.
- Se rechazarán las facturas con una UOM distinta.

Las Confirmaciones de los pedidos son **obligatorias** para todos los pedidos de compra y deben enviarse al recibir el Pedido de compra.

- En la Vista del PO, haga clic en Crear confirmación (Create Confirmation) y seleccione Confirmar todo (Confirm All) o Actualizar con status distinto (Update with Different Status) para las partidas individuales.
- Este ejemplo muestra la opción Actualizar partidas (Update Line Items).

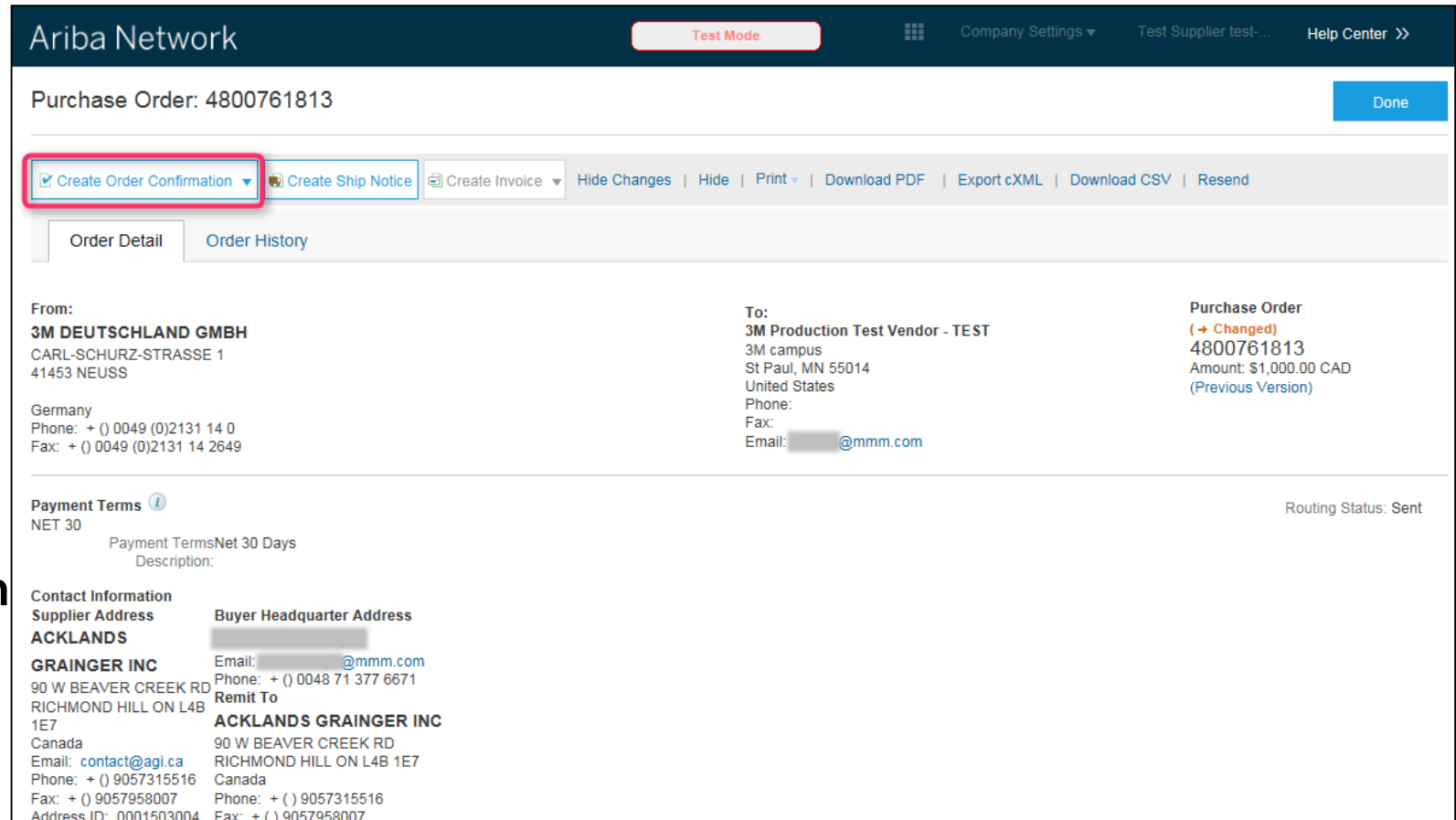

## Crear la confirmación del pedido: Encabezado (Header)

Ingrese el **Número de confirmación** (Confirmation Number), que es cualquier número que utilice para identificar la confirmación del pedido.

- Especifique la información de la Fecha de entrega establecida (Est. Delivery Date).
   Esto se aplica a todas las partidas.
- A nivel del encabezado o la línea ingrese el Costo de embarque estimado (Estimated Shipping Cost) y el Costo de impuesto estimado (Estimated Tax Cost).
- Nota: Para ingresar una fecha de entrega distinta a la Fecha en que se necesita (Need By Date), seleccione Crear OC con actualizaciones (Create OC with Updates).

| iba Network                    |                                                                                        |                                           | Test Mode                    | Com                                  | pany Settings <del>v</del> T | est Supplier test         | Help Center »       |
|--------------------------------|----------------------------------------------------------------------------------------|-------------------------------------------|------------------------------|--------------------------------------|------------------------------|---------------------------|---------------------|
| onfirming PO                   |                                                                                        |                                           |                              |                                      |                              | Exit                      | Next                |
| 1 Confirm Entire<br>Order      | <ul> <li>Order Confirmatio</li> </ul>                                                  | n Header                                  |                              |                                      |                              | * Indic                   | ates required field |
| 2 Review Order<br>Confirmation | Confirmation #:<br>Associated Purchase<br>Order #:<br>Customer:<br>Supplier Reference: | POA1813<br>4800761813<br>3M - QI5 - QA    |                              |                                      |                              |                           |                     |
|                                | SHIPPING AND TAX INFO<br>Est. Shipping Date:<br>Est. Delivery Date:<br>Comments:       | RMATION                                   | )                            | Est. Shipping Cost<br>Est. Tax Cost: |                              |                           |                     |
|                                | Line Items                                                                             |                                           |                              |                                      |                              |                           |                     |
|                                | Line # Part # / Descrip<br>10 9876542                                                  | tion Customer Part #<br>00000000710006272 | Qty (Unit)<br>23 10.000 (RO) | Need By<br>25 Apr 2016               | Unit Price<br>\$100.00 CAD   | Subtota<br>\$1,000.00 CAD | Tax<br>\$0.00 CAD   |

## Confirmar pedido con status distintos: A nivel de la línea

Esta opción se utiliza para proponer cambios (**por ejemplo**: cambios de precio) o para especificar el status de un pedido pendiente.

Desplácese hacia abajo para ver las partidas y elegir entre los valores posibles:

- Confirmar (Confirm): Usted recibió el PO y enviará los artículos solicitados.
- Pedido pendiente (Backorder): Los artículos quedan como pedido pendiente. Una vez que los mismos estén disponibles en el inventario, genere otra confirmación del pedido para establecerlos como confirmados.
- Rechazar (Reject): NO UTILICE EL STATUS RECHAZAR. Notifique directamente al profesional de aprovisionamiento.
- Nota: No debe utilizar varios status para una sola partida. Comuníquese con el profesional de aprovisionamiento para obtener ayuda.

#### Confirmar pedido con status distintos: A nivel de la línea (continuación)

En el caso de los artículos con pedido pendiente, haga clic en **Detalles** (Details) para ingresar las *Fechas de embarque* (*Delivery Dates*) y *entrega estimadas* (Estimated Shipping & Delivery Dates), y los *comentarios* (Comments).

Nota: No puede crear un pedido pendiente parcial ni un embarque parcial. Comuníquese con el profesional de aprovisionamiento si se requiere de esto.

| Confirming PO            |                                                                                     |                                                                                                    |                                              |                        |                            | Exit                       | Next             |
|--------------------------|-------------------------------------------------------------------------------------|----------------------------------------------------------------------------------------------------|----------------------------------------------|------------------------|----------------------------|----------------------------|------------------|
| 1 Update Item Status     | Order Confirmation Header                                                           |                                                                                                    |                                              |                        |                            | * Indicate                 | s required field |
| 2 Review<br>Confirmation | Confirmation #:<br>Associated Purchase Order #:<br>Customer:<br>Supplier Reference: | 4800761813<br>3M - QI5 - QA                                                                        |                                              |                        |                            |                            |                  |
|                          | SHIPPING AND TAX INFORMATION                                                        | Enter shipping and tax information at                                                              | the line item level.                         |                        |                            |                            |                  |
|                          | Est. Shipping Date:                                                                 |                                                                                                    |                                              | Est. Shipping Cost:    |                            |                            |                  |
|                          | Est. Delivery Date:                                                                 |                                                                                                    |                                              | Est. Tax Cost:         |                            |                            |                  |
|                          | Comments:                                                                           |                                                                                                    |                                              |                        |                            |                            |                  |
|                          | Line Items                                                                          |                                                                                                    |                                              |                        |                            |                            |                  |
|                          | Line # Part # / Description                                                         | Customer Part #                                                                                    | Qty (Unit)                                   | Need By                | Unit Price                 | Subtotal                   | Tax              |
|                          | CLP-06661 EBLB 111 NB BF<br>CURRENT ORDER STATUS                                    | 6 S1 97262181<br>10.000 Unconfirmed<br>Backorder:                                                  | 1                                            | Reje                   | ect:                       | Details                    |                  |
|                          |                                                                                     |                                                                                                    |                                              |                        |                            |                            |                  |
|                          | Item Par<br>10 983<br>C<br>Ne                                                       | t# / Description<br>16542<br>LP-06661 EBLB 111 NB BF6 S1 97262181<br>w Order Status: 1 Backordered | Qty         Unit           10.000         RO | Need By<br>25 Apr 2016 | Unit Price<br>\$100.00 CAD | Subtotal<br>\$1,000.00 CAD | Ta<br>\$0.00 CA  |
|                          |                                                                                     | Est. Shipp                                                                                         | ing Date: 27 Apr 2016                        |                        |                            |                            |                  |
|                          |                                                                                     | Est. Deliv                                                                                         |                                              |                        |                            |                            |                  |
|                          |                                                                                     | Est. Delv                                                                                          | omments:                                     |                        |                            |                            |                  |

### Revisar y enviar la confirmación del pedido

Continúe actualizando el status de cada partida del pedido de compra.

- Una vez que haya terminado, haga clic en **Siguiente** (Next) para pasar a la página de revisión.
- Revise la confirmación del pedido en Enviar (Submit).
- Se envió a 3M su confirmación del pedido.

| Line I | Confirmatio<br>Supplier Referer<br>Est. Shipping D<br>Est. Delivery D<br>Comme<br>tems                                     | n #: POA1813<br>nce:<br>late:<br>late: 29 Apr 2016<br>ents: |             | Est         | Shipping Cost:<br>Est. Tax Cost: | Previous Submit | Exit       | Haga clic en <b>Anterior</b><br>(Previous) para<br>regresar hasta la<br>ventana de<br><i>Actualización</i> (Update)<br>en caso de que deba<br>realizar más cambios. |
|--------|----------------------------------------------------------------------------------------------------|-------------------------------------------------------------|-------------|-------------|----------------------------------|-----------------|------------|----------------------------------------------------------------------------------------------------|
| Line # | Part # / Description                                                                                                    | Customer Part #                                             | Qty (Unit)  | Need By     | Unit Price                       | Subtotal        | Тах        |                                                                                                    |
| 10     | 9876542<br>CLP-06661 EBLB 111 NB BF6 S1 9<br>Current Order Status:<br>1 Backordered (Estimated Delive<br>9.000 Unconfirmed | 00000007100062723<br>7262181<br>ry Date: 29 Apr 2016)       | 10.000 (RO) | 25 Apr 2016 | \$100.00 CAD                     | \$1,000.00 CAD  | \$0.00 CAD | Haga clic en <b>Salir</b> (Exit)<br>para salir<br>completamente de la<br>confirmación del                                                                           |
|        |                                                                                                    |                                                             |             |             |                                  | Previous Submit | Exit       | pedido. AN no guardará<br>la confirmación del<br>pedido.                                                                                                    |

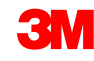

# Notificaciones de embarque

Las notificaciones de embarque (ASN) son obligatorias antes de facturar todos los PO de materiales que contengan un Número de pieza del cliente y los pedidos sin Número de pieza del cliente que se despachan de un país a otro.

- Las notificaciones de embarque son opcionales antes de facturar los PO de servicio o material sin Número de pieza del cliente. (Las ASN se aplican en base a la colocación de su grupo Ariba.)
- La notificación de embarque debe ser lo más precisa posible. Los proveedores deben enviar las Notificaciones de embarque tan pronto como los mismos tengan conocimiento del plazo en que se embarcarán los artículos.
- Los procesos de recepción de 3M están vinculados directamente con la información de la notificación de embarque. La precisión se monitorea estrechamente.

#### Requisitos (continuación)

- Si un pedido tiene un status de *Parcialmente embarcado* (Partially Shipped), puede crear y enviar varias notificaciones de embarque con el fin de despachar las partidas restantes.
- Una vez enviada la notificación de embarque correspondiente a la cantidad completa de todas las partidas, ya no podrá crear otra notificación de embarque.
- Los detalles de las partidas de la notificación de embarque son obligatorios ya que proporcionan información adicional sobre las partidas.
- El conocimiento de embarque (Bill of Lading) es un campo obligatorio.
  - Complete el campo Conocimiento de embarque (Bill of Lading) según se indica en los siguientes tipos de fletes:
    - Paquete pequeño: ingrese el número de seguimiento (tracking number)
    - Camión de carga parcial: ingrese el número pro (Pro number)
    - Por aire: ingrese el conocimiento de embarque aéreo (airway bill)

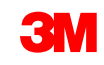

### Crear notificación de embarque

Se pueden crear y enviar varias notificaciones de embarque por Pedido de compra.

En la vista *Pedido de compra* (Purchase Order), haga clic en **Crear notificación de embarque** (Create Ship Notice).

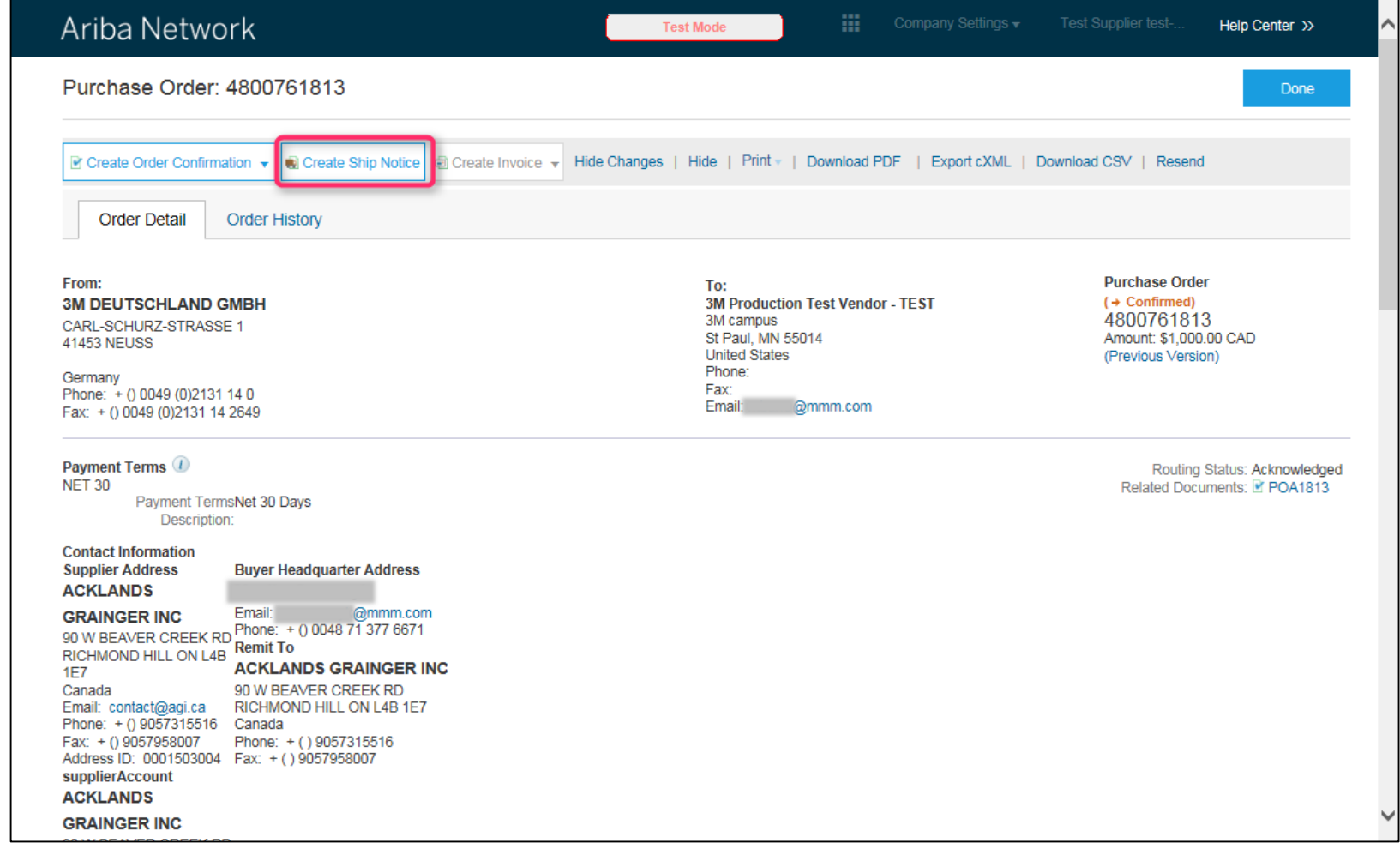

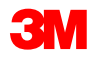

### Crear notificación de embarque: Encabezado (Header)

Complete la información que se solicita en el formulario de embarque del PO.

- Ingrese la Identificación de la Lista de empaque (Packing Slip ID).
- Ingrese la Fecha de entrega real (Actual Delivery Date) (en la ubicación de 3M).
- En el campo Nombre del transportista (Carrier Name), en la lista desplegable, seleccione:
  - **1.** Otro (Other) y la Identificación del proveedor de flete (Freight Vendor ID): donde 3M le paga al transportista.
  - 2. Un nombre de transportista (Carrier Name): donde utiliza su propio transportista para entregar a 3M. Si el nombre del transportista no figura en la lista, puede crear el nombre de este haciendo clic en Administrar transportista (Manage Carrier) y completando los campos obligatorios.
- Ingrese el N.° del conocimiento de embarque (Bill Of Lading #). Este es un campo obligatorio.
- En el campo Método de embarque (Shipping Method), ingrese el medio de transporte (means of transport). Este es un campo obligatorio.

# Crear notificación de embarque: Encabezado y partida

**3**M

Si 3M paga el flete directamente al transportista, seleccione **Otro** (Other) de la lista desplegable *Nombre del transportista* (Carrier Name) e ingrese a continuación la **Identificación del proveedor de flete** (Freight Vendor ID) (proporcionado por 3M).

Si no conoce la Identificación del proveedor de flete (Freight Vendor ID), consulte la lista de Identificaciones de proveedores que se encuentra en el *portal de información para proveedores en Ariba* (Ariba Supplier Information Portal) de 3M (enlace a Embarque y Transporte de 3M) o comuníquese con el profesional de aprovisionamiento.

En *Artículos del pedido* (Order Items), haga clic en **Agregar detalles** (Add Details), después haga clic en **EMBALAJE** (Packaging) para ingresar los siguientes campos obligatorios:

- 1. Peso bruto (Gross Weight)
- 2. Unidad (Unit) (unidad de medida del peso)
- 3. Peso (Weight) (peso neto)

Nota: El Peso bruto y el peso (peso neto) deben ser valores numéricos. El Peso bruto debe ser mayor que el peso neto. (Si utiliza kilogramo, ingrese como KGM)

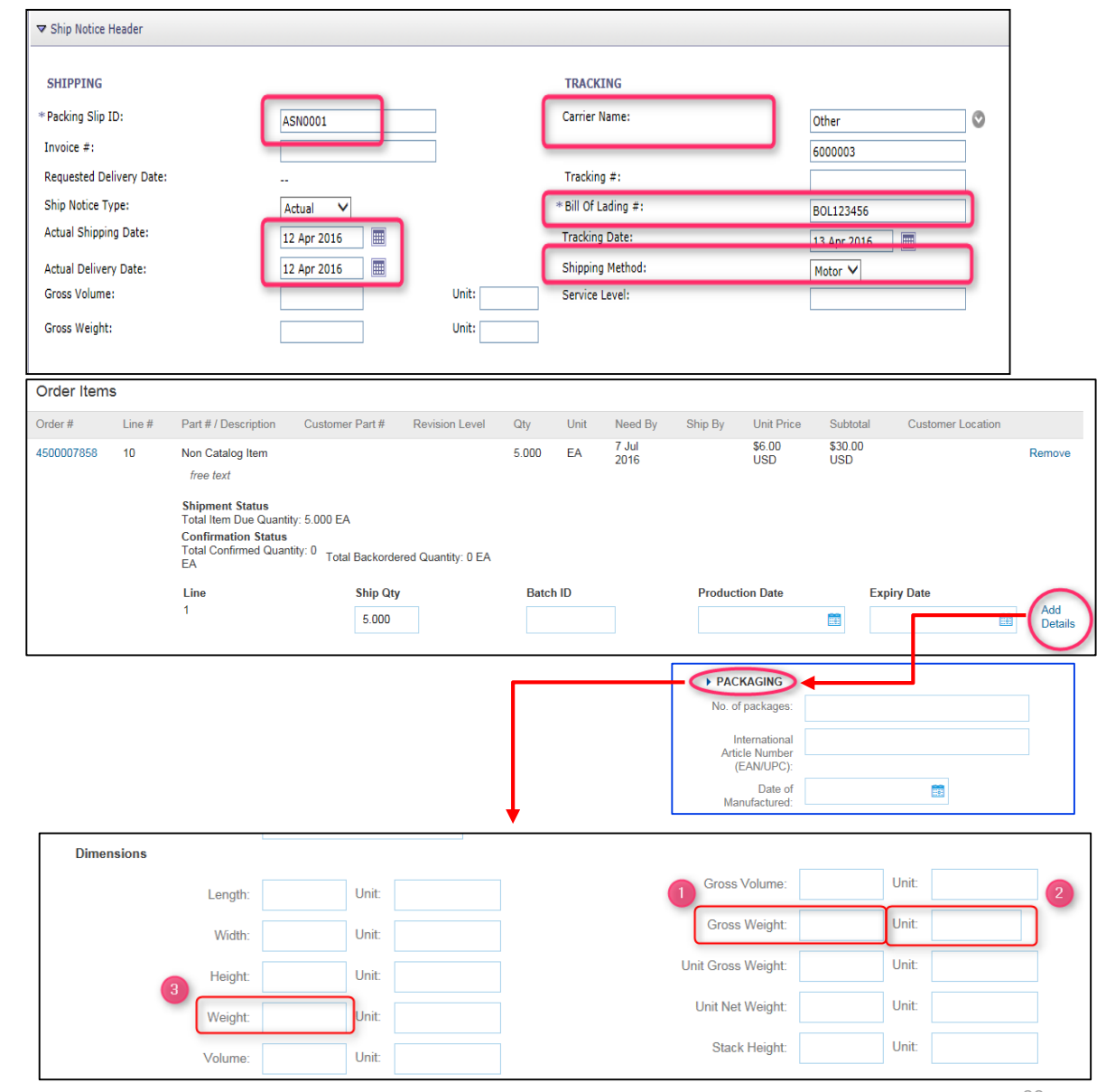
#### Crear notificación de embarque: Partida

Orde

Order #

450000

Para todas las notificaciones previas al embarque (ASN): Desplácese hacia abajo para ingresar la información de la partida. Actualice la cantidad embarcada para cada partida.

- Haga clic en Detalles (Details)<sup>1</sup> para cada partida.
- Proporcione la siguiente información, si está disponible:
  - **1.** Cant. de paquetes (No. of Packages)
  - 2. Número internacional del artículo (International Article Number)
- Haga clic en Aceptar (OK).

| r Items | 6      |                                                                                                 |                                         |                    |       |      |               |          |               |                |                   |                |
|---------|--------|-------------------------------------------------------------------------------------------------|-----------------------------------------|--------------------|-------|------|---------------|----------|---------------|----------------|-------------------|----------------|
| ŧ       | Line # | Part # / Description                                                                            | Customer Part #                         | Revision Level     | Qty   | Unit | Need By       | Ship By  | Unit Price    | Subtotal       | Customer Location |                |
| 7858    | 10     | Non Catalog Item<br>free text                                                                   |                                         |                    | 5.000 | EA   | 7 Jul<br>2016 |          | \$6.00<br>USD | \$30.00<br>USD |                   | Remove         |
|         |        | Shipment Status<br>Total Item Due Quantit<br>Confirmation Status<br>Total Confirmed Quant<br>EA | y: 5.000 EA<br>ity: 0 Total Backorde    | red Quantity: 0 EA |       |      |               |          |               |                |                   |                |
|         |        | Line<br>1                                                                                       | Ship Qty<br>5.000                       |                    | Batch | n ID |               | Product  | ion Date      | Exp            | iry Date          | Add<br>Details |
|         |        |                                                                                                 |                                         |                    |       |      |               |          |               |                | t                 |                |
|         |        | SHIP<br>1. Sh                                                                                   | MENT STATU                              | IS                 |       |      |               |          |               |                |                   |                |
|         |        | ASS                                                                                             | ET DETAILS                              |                    |       |      |               |          |               |                |                   |                |
|         |        | Seria                                                                                           | al Number                               |                    |       |      |               | Asset Ta | ıg            |                |                   |                |
|         |        |                                                                                                 |                                         |                    |       |      |               |          |               |                |                   |                |
|         |        | Ado                                                                                             | d Asset                                 |                    |       |      |               |          |               |                |                   |                |
|         |        | ► HAZ                                                                                           | ARD DETAILS                             |                    |       |      |               |          |               |                |                   |                |
|         |        | PAC                                                                                             | KAGING                                  |                    |       |      | _             |          |               |                |                   |                |
|         |        | 1 No. of                                                                                        | f packages:                             |                    |       |      |               |          |               |                |                   |                |
|         |        | 2 Ir<br>Artic                                                                                   | nternational<br>cle Number<br>EAN/UPC): |                    |       |      |               |          |               |                |                   |                |
|         |        | Ма                                                                                              | Date of<br>nufactured:                  |                    |       |      |               |          |               |                |                   |                |

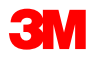

#### Crear notificación de embarque: Partida (continuación)

Si el producto (material) es un producto manejado por lote de 3M, proporcione la **Identificación del lote** (Batch ID) (solo 10 dígitos) y la **Fecha de fabricación** (Date of Manufactured). Esta información es obligatoria a fin de recibir un producto en el Almacén.

Haga clic en **Agregar detalles** (Add Details) para acceder al campo *Fecha de fabricación* (Date of Manufactured).

Ingrese la **Fecha de vencimiento** (Expiry Date), si está disponible.

| ADDITION   | AL FIELDS     |                                                                                                    |                                                                                 |                 |          |      |            |         |             |                |                   |                |
|------------|---------------|----------------------------------------------------------------------------------------------------|---------------------------------------------------------------------------------|-----------------|----------|------|------------|---------|-------------|----------------|-------------------|----------------|
| Order Item | S             |                                                                                                    |                                                                                 |                 |          |      |            |         |             |                |                   |                |
| Order #    | Line #        | Part # / Description                                                                                                    | Customer Part #                                                                 | Revision Level  | Qty      | Unit | Need By    | Ship By | Unit Price  | Subtotal       | Customer Location |                |
| 4800012362 | 10            | Non Catalog Item<br>TDO PET AUSSIE COA<br>Shipment Status<br>Total Item Due Quantity:<br>Confirmation Status<br>Total Confirmed Quantity: | 000000001100000080<br>ITED 57 IN-G2<br>100.000 MTK<br>0 MTK Total Backordered ( | Quantity: 0 MTK | 100.000  | МТК  | 5 Aug 2016 |         | \$50.00 USD | \$5,000.00 USD |                   | Remove         |
|            |               | Line 1 Add Ship Notice Line                                                                                                    | Ship Qty<br>10                                                                  |                 | Batch II | D    |            | Product | tion Date   | Expir          | y Date            | Add<br>Details |
| L Add C    | Order Line It | em                                                                                                    |                                                                                 |                 |          |      |            |         |             |                | Next              | Exit           |
|            |               |                                                                                                    |                                                                                 |                 |          |      |            |         |             |                |                   | 11             |

| HAZARD DETAI                                  | _S |
|-----------------------------------------------|----|
| PACKAGING                                     |    |
| No. of packages:                              |    |
| International<br>Article Number<br>(EAN/UPC): |    |
| Date of<br>Manufactured:                      |    |

#### Enviar la notificación de embarque

Enviar la notificación de embarque:

- Haga clic en **Siguiente** (Next).
- Revise la página del resumen de la Notificación de embarque (Ship Notice Summary) para obtener información sobre la precisión de la Notificación de embarque.
- Haga clic en Enviar (Submit).

| Order #    | Item       | Part # / Description                            | Customer Part #                                       | Qty    | Unit               | Need By                           | Unit Price          | Subtotal           | Tax        |       |
|------------|------------|-------------------------------------------------|-------------------------------------------------------|--------|--------------------|-----------------------------------|---------------------|--------------------|------------|-------|
| 4800761813 | 10         | 9876542                                         | 00000007100062723                                     | 10.000 | RO                 | 25 Apr 2016                       | \$100.00 CAD        | \$1,000.00 CAD     | \$0.00 CAD | Remov |
|            |            | Ariba Networ                                    | ĸ                                                     |        | Fest Mode          | Company S                         |                     | est Help Center >> |            |       |
|            |            | Create Ship Notice                              | •                                                     |        |                    |                                   | Previous            | Submit Exit        | ]          |       |
|            |            | SHIP FROM                                       |                                                       |        | DEL                | IVER TO                           |                     |                    |            |       |
|            |            | 3M Production Test Ver                          | dor - TEST                                            |        | 3M E               | eutschland GmbH / Werk            | Hilden 1            |                    |            |       |
|            |            | 3M campus<br>St Paul, MN 55014<br>United States |                                                       |        | 121-<br>4072<br>05 | 125 Düsseldorfer Str.<br>1 HILDEN |                     |                    |            |       |
|            |            |                                                 |                                                       |        | Gem                | hany                              |                     |                    |            | Add   |
|            |            | Ship Notice Header                              |                                                       |        |                    |                                   |                     |                    | -          | Deta  |
|            |            | SHIPPING                                        | Packing Slip ID: ASN1813                              |        | TRAC               | Ca                                | rrier Name: 6000003 |                    |            |       |
|            |            | Peque                                           | Invoice #:                                            |        |                    | Tra                               | Tracking #: TRK1813 |                    |            |       |
|            |            | -                                               | Ship Notice Type:                                     |        |                    | Shippi                            | ng Method: Motor    |                    |            |       |
|            |            | Act                                             | ual Shipping Date:<br>tual Delivery Date: 25 Apr 2016 |        |                    | Sei                               | rvice Level:        |                    |            |       |
| Add C      | Order Line |                                                 | Gross Volume:<br>Gross Weight:                        |        |                    |                                   |                     |                    |            |       |
|            |            |                                                 |                                                       |        |                    |                                   |                     |                    | Next       | E×it  |
|            |            |                                                 |                                                       |        |                    |                                   |                     |                    |            |       |
|            |            |                                                 |                                                       |        |                    |                                   |                     |                    |            |       |
|            |            |                                                 |                                                       |        |                    |                                   |                     |                    |            |       |

### Notificación de embarque enviada

Después de enviar la Notificación de embarque, el *status del pedido* (Order Status) se actualiza a **Enviado** (Shipped).

- Si se envían artículos parciales, el status del pedido (Order Status) se actualiza a Parcialmente enviado (Partially Shipped).
- Las notificaciones de embarque enviadas pueden verse en la Bandeja de salida (Outbox) o haciendo clic en el enlace que se encuentra bajo Documentos relacionados (Related Documents) en la vista del PO (PO View).
- Haga clic en Listo (Done) para regresar a la página de inicio.

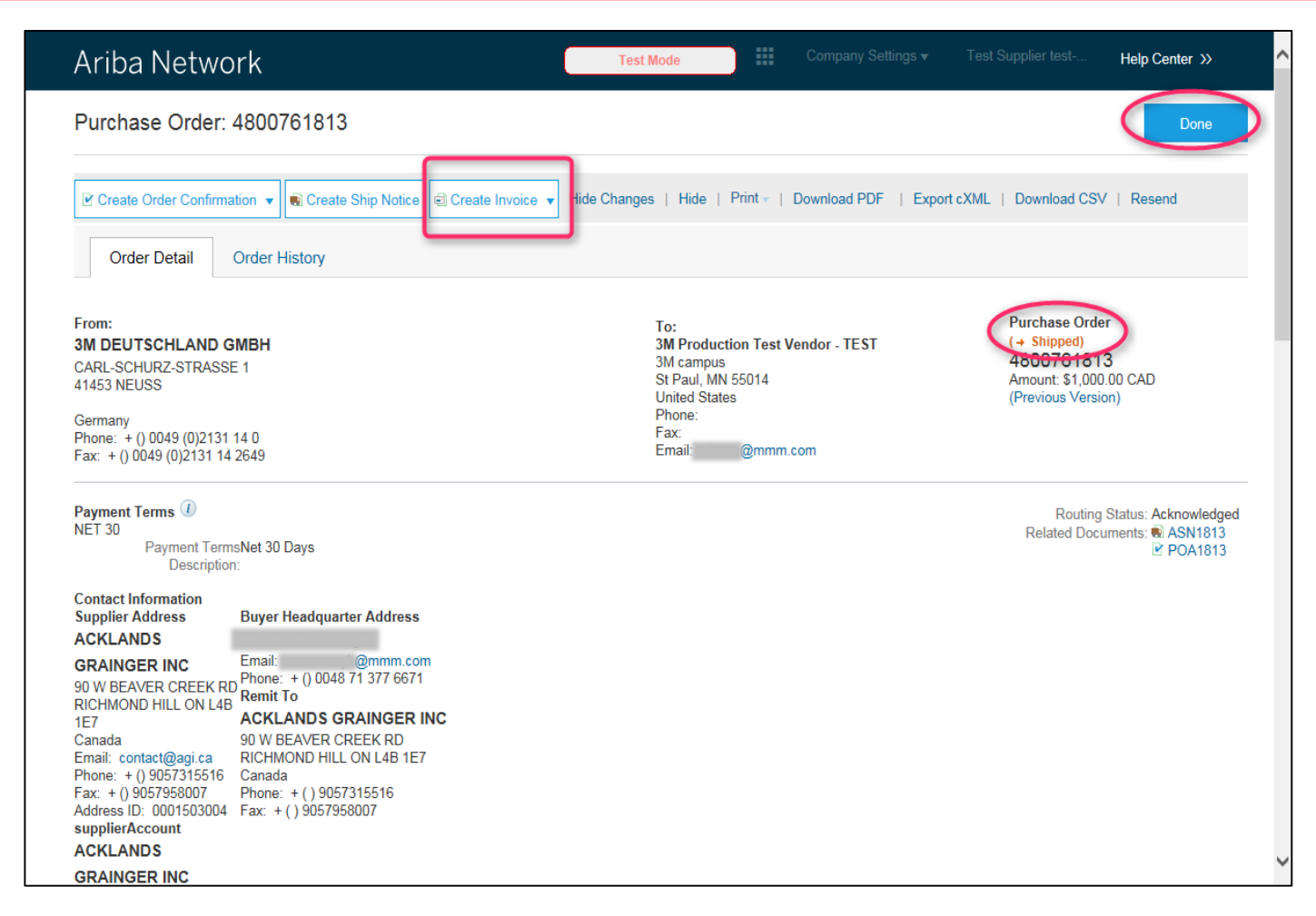

Nota: Si tiene la obligación de enviar la confirmación del pedido y las notificaciones de embarque, no podrá realizar la facturación hasta que se hayan completado esas actividades.

### Hojas de servicio

#### Requisitos

#### Hoja de servicios es obligatoria:

- Todos los pedidos de servicios de 3M requieren de una confirmación del pedido antes de crear una SES.
- Las hojas de entrada de servicio (SES) solo son necesarias si su número de factura es mayor que 11 dígitos.
- Hay dos tipos de PO de servicios
  - 1. PO de servicios con línea de servicio (PO de servicios)
  - 2. PO de servicios sin línea de servicio (PO limitado)

#### Unidad de medida (Unit Of Measure, UOM):

- PO de servicios: Revise la UOM del PO y asegúrese de que será la misma UOM que se usó al crear la SES.
- PO limitado: PO sin línea de servicio o descripción. Este tipo de PO está destinado a los servicios que no se conocen al momento de generar el PO. La UOM aplicable se ingresa al momento de crear la SS. Ejemplo: 20 HUR (horas) de Servicio de limpieza a una Tarifa de 150 USD, 100 unid. de servicio de barrido de nieve a 50 USD la unid.

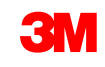

### Ejemplo de PO

#### Ejemplo: PO limitado para servicios de marketing

| LINE ITEMS               |                   |            |          |                |             |             |              |              | Show Iten         | n Details      |  |
|--------------------------|-------------------|------------|----------|----------------|-------------|-------------|--------------|--------------|-------------------|----------------|--|
| Line # Part # / 0        | escription Custon | ner Part # | Туре     | Revision Level | Qty (Unit)  | Need By     | Price        | Subtotal     | Customer Location |                |  |
| 10 Non Cata<br>Marketing | Services          | <b>S</b>   | Material |                | 1.000 (C62) | 31 Jan 2016 | 9,000.00 EUR | 9,000.00 EUR |                   | <u>Details</u> |  |
| Service Shee             | Required.         |            |          |                |             |             |              |              |                   |                |  |

Ejemplo: PO de servicios con dos líneas de servicio

| LINE ITEMS        |                                  |                 |   |          |                |               |           |               | Show              | Item Details |
|-------------------|----------------------------------|-----------------|---|----------|----------------|---------------|-----------|---------------|-------------------|--------------|
| Line #            | Part # / Description             | Customer Part # |   | Туре     | Revision Level | Qty (Unit)    | Price     | Subtotal      | Customer Location | i            |
| ₹ 10001           | Non Catalog Item                 |                 | 1 | Material |                |               |           | 2,300.00 EUR  |                   | Details      |
| 100010001         | 0<br>Consulting Service          |                 |   | Service  |                | 100.000 (HUR) | 23.00 EUR | 2,300.00 EUR  |                   | Details      |
| ▼ 10002           | Non Catalog Item<br>Service Item |                 | £ | Material |                |               |           | 11,500.00 EUR |                   | Details      |
| 100020001         | 0<br>Window Cleaning Service     |                 |   | Service  |                | 500.000 (FTK) | 23.00 EUR | 11,500.00 EUR |                   | Details      |
| Service Sheet Req | uired.                           |                 |   |          |                |               |           |               |                   |              |

#### Crear la hoja de servicio para el pedido de servicios

Hoja de servicio para el pedido de servicios:

- Al lado del número del pedido (Order Number), haga clic en el botón de opciones (radio button).
   Después, haga clic en Crear hoja de servicio (Create Service Sheet).
- Como alternativa, haga clic directamente en el Número del pedido (Order Number) y en la página Detalles del pedido de compra (Purchase Order Detail), seleccione Crear hoja de servicio (Create Service Sheet).

| Orders and        | Releases           |                                           |                      |                  |                           |              |            |                 |          |              |
|-------------------|--------------------|-------------------------------------------|----------------------|------------------|---------------------------|--------------|------------|-----------------|----------|--------------|
| Orders and Rele   | ases Items to Co   | onfirm Items to S                         | hip                  |                  |                           |              |            |                 |          |              |
| ▼ Search Filters  |                    |                                           |                      |                  |                           |              |            |                 |          |              |
| Customer:         |                    | O                                         |                      |                  |                           |              |            |                 |          |              |
| * Order Number:   | 3500117283         | 8                                         |                      |                  |                           |              |            |                 |          |              |
|                   | O Partial number   | • Exact number                            |                      |                  |                           |              |            |                 |          |              |
|                   |                    |                                           |                      |                  |                           |              |            |                 |          | Search Reset |
| Orders and Rele   | 1565               |                                           | Total: 2             |                  |                           |              |            |                 |          |              |
| Type Orde         | Number Inquiries   | Ship To Address                           |                      | Amount           | Date ↓                    | Order Status | Settlement | Amount Invoiced | Revision |              |
| ▼ Customer: 3M    | - UI5 - UAT (2)    |                                           |                      |                  |                           |              |            |                 |          |              |
| Order 3500        | 117283             | 3M Deutschland Gl<br>Germany              | MBH HQ , Neuss, 05 , | 12,000.00 EUR    | 6 Jan 2016<br>12:32:33 PM | Confirmed    | Invoice    | 20.00 EUR       | Changed  |              |
| Order <u>3500</u> | 117283             | 3M Deutschland Gl<br>Neuss, 05<br>Germany | чвн но               | 12,000.00 EUR    | 5 Jan 2016<br>6:55:51 AM  | Obsoleted    | Invoice    | 20.00 EUR       | Original | 2 • 1 - P    |
| Create Orde       | r Confirmation 👻 🕻 | Create Ship Notice                        | Create Service Sheet | Create Invoice 👻 | Hide Show                 | Resend Fail  | ed Orders  |                 |          |              |

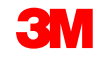

#### Crear la hoja de servicio para el PO de servicios

- 1. Seleccione la línea en la cual desea crear la hoja de servicio.
  - Nota: Un servicio determinado puede tener más de una línea. Seleccione cada línea en un paso separado.
- 2. Especifique las *fechas* de *servicio* (Service Dates), la fecha real en que el servicio se completó.
- Se copia una línea de servicio desde una PO. Verifique la denominación del servicio.
- 4. Especifique la cantidad (Quantity) y la unidad (Unit) del servicio confirmado.
- 5. Verifique el *precio* (Price) que se copió del PO.

| Select Item to Crea                                                                                                    | ate Service Sheet                                            |                                                                                               |                                                                                   | Next 🕨 🔳 |
|----------------------------------------------------------------------------------------------------|--------------------------------------------------------------|-----------------------------------------------------------------------------------------------|-----------------------------------------------------------------------------------|----------|
| Line Items Line # Part I  10001 Non (                                                                                  | D / Description                                              |                                                                                               |                                                                                   |          |
| 10002 Non (     Servie                                                                                                 | Catalog Item                                                 |                                                                                               |                                                                                   |          |
| 🐿 Service Sheet Required.                                                                                              |                                                              |                                                                                               |                                                                                   |          |
| SUMMARY<br>Purchase Order: 3500<br>* Service Sheet #: SES:<br>* Service Sheet Date: 8 Jan                              | <b>0117286</b><br>7226<br>n 2016                             | Subtotal:<br>Service Start Date:<br>Service End Date:                                         | 11,500.00 EUR                                                                     |          |
| ADDITIONAL FIELDS<br>From: ARIE<br>HANN<br>2300<br>Germ<br>Field Contractor:<br>Name:<br>Email:<br>Phone: USA          | BA Test Supplier Account<br>NEMANNS ALLÉ 53<br>NEUSS<br>Nany | To:<br>Field Engineer:<br>Name:<br>Email:<br>Phone:<br>Approver:<br>Name:<br>Email:<br>Phone: | 3M DEUTSCHLAND GMBH<br>CARL-SCHURZ-STRASSE 1<br>41453 NEUSS<br>Germany<br>USA 1 ♥ |          |
| Add Comments Service Entry Sheet Lines No. Part # / Descrip 10002 Non Catalog II Service Item Include Part # / Descrip | tion<br>cem<br>tion                                          | Туре                                                                                          | 4<br>Contract #<br>Qty / Unit Price Subtotal                                      | Add 👻    |
| Window Cleaning                                                                                                    | g Service 3                                                  | Service                                                                                       | 500 FTK 23.00 EUR 11,500.00 EU                                                    | Delete   |

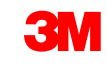

#### Cree la hoja de servicio para el PO limitado

- Ingrese el N. de la hoja de servicio (Service Sheet #). Tenga en cuenta que el N.° de la SS no puede incluir ceros a la izquierda ni caracteres especiales.
- 2. Especifique las *Fechas de servicio* (Service Dates), la fecha real en que se prestó el servicio.
- 3. Agregue la línea de la SS haciendo clic en **Agregar** elemento no planificado (Add Unplanned Item) de la lista desplegable *Agregar* (Add).
- 4. Especifique la *Denominación* (Description) del servicio que se está prestando.
- Elija el tipo (Type) como Servicio (Service).
   Especifique la Cantidad (Quantity) y la Unidad (Unit) del servicio prestado, por ejemplo 50 HUR. Ingrese el precio (Price).

| ▼ Service Sheet Head                                                      | er                                                              |                                               |                                                             |                          |
|---------------------------------------------------------------------------|-----------------------------------------------------------------|-----------------------------------------------|-------------------------------------------------------------|--------------------------|
| SUMMARY<br>Purchase Order:<br>* Service Sheet #:<br>* Service Sheet Date: | 4500454045                                                      | Subtot<br>Service<br>Service                  | al: 0.00 EUR Start Date: End Date:                          |                          |
| DDITIONAL FIELDS<br>From:                                                 | ARIBA Test Supplier Account<br>HANNEMANNS ALLÉ 53<br>2300 NEUSS | То:                                           | 3M DEUTSCHLAND GMBH<br>CARL-SCHURZ-STRASSE 1<br>41453 NEUSS | 2                        |
| Field Contractor:<br>Name:<br>Email:<br>Phone:                            |                                                                 | Field Engineer:<br>Name:<br>Email:<br>Phone:  |                                                             | ]<br>]                   |
|                                                                           |                                                                 | <b>Approver:</b><br>Name:<br>Email:<br>Phone: | USA 1 V                                                     |                          |
| o. Part # / Descri                                                        | es<br>otion                                                     | 5                                             | Contract #                                                  | 3                        |
| 10 Non Catalog I<br>Marketing Serv<br>Include Part # / Descri             | tem<br>ices<br>ption                                            | Type Qty / Unit                               | Price Subtotal                                              | Add<br>Add Unplanned Ite |

### Facturación

Compatibles:

- Facturas detalladas (Detail Invoices): Corresponde a un solo PO que hace referencia a la información de la partida
- Facturas parciales (Partial Invoices):
  - Corresponde a las partidas específicas en un solo Pedido de compra
  - Cantidad parcial o subconjunto de partidas en un Pedido de compra
- Memorándum de crédito (Credit Memo)
  - A nivel de la línea del memorándum de crédito (PO o factura)
  - A nivel del encabezado del memorándum de crédito (PO o factura)

#### Prácticas de facturación (continuación)

No compatibles:

- Facturas impresas (Paper Invoices): Una vez que esté habilitado en Ariba Network, 3M ya no aceptará facturas impresas para los PO enviados a través de Ariba.
- Facturas de encabezado o resumen (Header or Summary Invoices): Una sola factura que no proporciona los detalles de las partidas.
- Facturas resumidas o consolidadas (Summary or Consolidated Invoices): Facturas que corresponde a varios PO.
- Facturación de las tarjetas de compra (Invoicing for Purchasing Cards) (P-Cards): La factura de un pedido realizado usando una P-Card.
- Facturas duplicadas (Duplicate Invoices): Para cada factura se debe proporcionar un número de factura nuevo y único. 3M rechaza los números de factura duplicados salvo que se esté enviando de nuevo una factura corregida con un status anterior en Ariba Network de rechazado o con fallas.
- Facturas canceladas (Cancel Invoices): 3M no respalda la posibilidad de que los proveedores cancelen las facturas. Los proveedores deben emitir un memorándum de crédito para las facturas enviadas previamente.
- Facturas sin PO (Non PO Invoices): No tienen respaldo de 3M a través de Ariba Network.

#### Datos de embarque/envío y de impuestos:

Datos de impuestos (Tax Data): Los impuestos se pueden cobrar a nivel del encabezado o a nivel de la línea de la factura.

Datos de embarque/envío (Shipping Data):

- El embarque y la manipulación especial se pueden cobrar a nivel del encabezado.
- La información de destino (Ship To Information) se puede encontrar a nivel del encabezado o a nivel de la línea.

### Agregar una línea a la factura

| Line Items                 |                                                                                            | 1 Line Ite                           | ms, 1 Included, 0 Previousl                                                                                   | y Invoiced                                                                  |                                                                                                |                                                             |
|----------------------------|--------------------------------------------------------------------------------------------|--------------------------------------|----------------------------------------------------------------------------------------------------|-----------------------------------------------------------------------------|------------------------------------------------------------------------------------------------|-------------------------------------------------------------|
| Insert Line Item Options   | ategory: Intra Community 📀                                                                 | Discount                             |                                                                                                    |                                                                             | Add to                                                                                         | o Included Lines                                            |
| No. Include                | Type Part #<br>Non Catalog Item                                                            | Description<br>Marketing Servic      | Customer Part #                                                                                               | Quantity Unit                                                               | Unit Price Subtotal                                                                            | Add/Update 🔻                                                |
| Line Item Actions          | SERVICE                                                                                    | Shuttle Service                      |                                                                                                    | 200 HUR                                                                     | \$10.00 CAD \$2,000.00 CAD<br>2<br>Next Update                                                 | Save Exit                                                   |
| te botón no se debe<br>ar. | 3. Este botón (agreg<br>materiales [Add Ma<br>debe utilizarse solar<br>para agregar cargos | gar<br>terial])<br>mente<br>s varios | 1. Este botón se<br>solamente para<br>nivel de la línea<br>Descuentos (D<br>cargos relacion<br>Impuestos (Tax | e utiliza<br>a agregar a<br>a los<br>viscount) y los<br>nados con los<br>x) | 2. Este botón se a<br>agregar una línea<br>una PO de servic<br>servicio: pedidos<br>limitados) | utiliza para<br>a de servicio<br>ios (Pedido d<br>de compra |

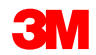

Antes de facturar cada PO de Ariba, debe enviar lo siguiente:

- 1. Confirmación del Pedido de compra
- 2. Notificación previa de embarque
- 3. Hoja de servicio (se aplica a PO de servicio)

No use ceros a la izquierda, guiones, espacios ni caracteres especiales.

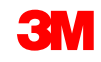

#### Ver las reglas de facturación del cliente

Estas reglas determinan lo que puede ingresar al momento de crear las facturas.

- 1. Inicie sesión en su cuenta en Ariba Network.
- Haga clic en el Navegador de administración (Administration Navigator) y después en Configuración de cuentas (Account Settings), haga clic en Relaciones con el Cliente (Customer Relationships).
- 3. Se muestra la lista de sus clientes. Haga clic en el **Cliente** (Customer) (3M) para ver sus reglas de facturación.
- 4. Desplácese hacia abajo hasta la sección configuración de facturas (Invoice setup) y consulte las reglas de facturación.
- 5. Haga clic en Listo (Done).

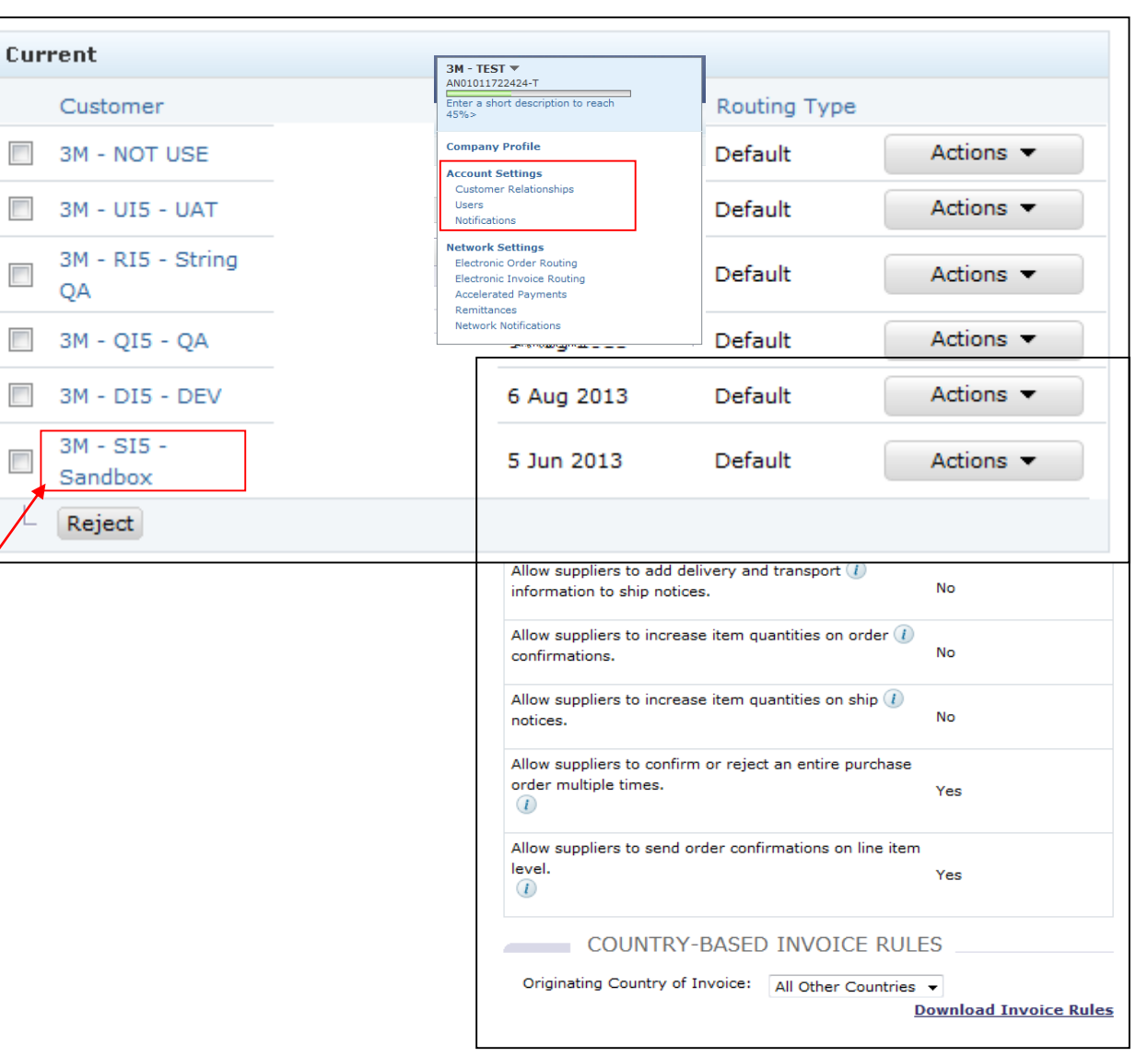

#### Factura para cambiar el PO

Para crear una factura con respecto a un PO, seleccione PO en su BANDEJA DE ENTRADA (Inbox) y haga clic en **Crear factura** (Create Invoice).

| Arib       | a Net      | work              |                  |                | C                                               | Test Mor   | le 📕        | Company Se | ettings 🔻    | Test Sup   | plier test 🔻 🕛 🛛 I       | lelp Center ≫ |
|------------|------------|-------------------|------------------|----------------|-------------------------------------------------|------------|-------------|------------|--------------|------------|--------------------------|---------------|
| HOME       | INBOX      | оитвох            | CATALOGS         | REPORT         | S                                               |            |             |            |              | CSV        | ′ Documents <del>▼</del> | Create 🗸      |
| Orders and | l Releases | Time & Expe       | nse Sheets       | Early Payment  | s Scheduled                                     | Payments   | Remittances | Inquiries  | Notification | ns More.   |                          |               |
| Orders     | and Re     | leases            |                  |                |                                                 |            |             |            |              |            |                          |               |
| Ord        | ers and Re | eleases           | ms to Ship       |                |                                                 |            |             |            |              |            |                          |               |
|            |            |                   |                  |                |                                                 |            |             |            |              |            |                          |               |
| ► Sea      | arch Filte | ers               |                  |                |                                                 |            |             |            |              |            |                          |               |
| Order      | rs and Re  | eleases (1)       |                  |                |                                                 |            |             |            |              |            |                          |               |
|            | Туре       | Order Number      | Customer         | Inquiries      | Ship To Address                                 | Am         | ount Date   | ↓ Ord      | ler Status   | Settlement | Amount Invoiced          | Revision A    |
| ۲          | Order      | 4800761813        | 3M - QI5 -<br>QA |                | 3M Deutschland<br>GmbH<br>HILDEN, 05<br>Germany | \$1,000.00 | CAD 19 Ap   | or 2016 Ne | W            | Invoice    | \$0.00 CAD               | Original A    |
| Ļ          | Create O   | rder Confirmation | ▼ Crea           | te Ship Notice | Create Sen                                      | vice Sheet | Create Invo | bice 🔻     | Hide         | Show       | Resend F                 | ailed Orders  |

#### Factura para cambiar el PO: Seleccione el PO a facturar

Al lado del número del pedido, haga clic en el **botón de opciones** (radio button). Después, haga clic en **Crear** (Create) y seleccione **Factura estándar** (Standard Invoice).

Como alternativa, haga clic directamente en el **Número del pedido** (Order Number) y en la página *Detalles del pedido de compra* (Purchase Order Detail), seleccione **Crear factura** (Create Invoice).

| Purchase Orde                                  | rs                                                                            |                                  |                        |                             |             |
|------------------------------------------------|-------------------------------------------------------------------------------|----------------------------------|------------------------|-----------------------------|-------------|
| Search Filters                                 |                                                                               |                                  |                        |                             |             |
| Purchase Orders                                |                                                                               | Total: 77                        |                        | Pa                          | ige 1 🔹 🕨 🛄 |
| Order Numbe                                    | r Customer Ship To Address                                                    | Amount Date ↓ 0                  | Order Status Settlemen | t Amount Invoiced Revision  |             |
| 0                                              | Sandbox Tape<br>Brockville<br>Ontario, ON<br>Canada                           | \$30,300,000.0003D 18 Sep 2013 5 | snipped Invoice        | \$50,500,000.00 USD Changed |             |
| <ul> <li><u>4500003707</u></li> </ul>          | 3M - DI5 - 3M BROCKVILLE<br>DEV - TAPE<br>BROCKVILLE<br>ONTARIO, ON<br>Canada | \$60,000,000.00CAD 12 Sep 2013 ( | Confirmed Invoice      | \$0.00 CAD Original         |             |
| <ul> <li><u>4500003706</u></li> <li></li></ul> | 3M - DIS - 3M Brockville -<br>DEV Tape<br>Brockville<br>Ontario, ON<br>Canada | \$60,000,000.00CAD 12 Sep 2013 0 | Confirmed Invoice      | \$0.00 CAD Changed          |             |
| <ul> <li><u>4500003706</u></li> <li></li></ul> | 3M - DI5 - 3M Brockville -<br>DEV Tape<br>Brockville<br>Ontario, ON<br>Canada | \$60,000,000.00CAD 12 Sep 2013 ( | Dbsoleted Invoice      | \$0.00 CAD Changed          | r s - F     |
| <ul><li><u>4500003706</u></li><li>○</li></ul>  | 3M - DI5 - 3M Brockville -<br>DEV Tape<br>Brockville<br>Ontario, ON<br>Canada | \$40,000,000.00CAD 12 Sep 2013 ( | Obsoleted Invoice      | \$0.00 CAD Changed          | r s - F     |

#### Factura para cambiar el PO: Encabezado (Header)

Se mostrará la página del encabezado de la factura. La información del PO se completa de forma predeterminada en la factura.

Los campos con un asterisco (\*) son campos obligatorios. Ingrese un **N.° de factura** (Invoice #) que es el número único para identificar a la factura.

Nota: Los números de factura no pueden incluir ceros a la izquierda o el sistema de 3M los toma como fallas. Asimismo, no debe colocar guiones, barras, espacios, puntos u otros caracteres especiales en el campo del *N.*  $^{\circ}$  *de la factura* (Invoice #).

Ingrese una **Fecha de factura** (Invoice Date). Nota: La factura no puede tener una fecha retroactiva superior a 364 días.

| ▼ Invoice Header                                                                                           |                                                                                  |                                                                                                    |                                                                                                    | Add to                                                   | Header 🔻                     |
|----------------------------------------------------------------------------------------------------|----------------------------------------------------------------------------------|----------------------------------------------------------------------------------------------------|----------------------------------------------------------------------------------------------------|----------------------------------------------------------|------------------------------|
| SUMMARY<br>Purchase Order:<br>* Invoice #:<br>* Invoice Date:<br>Supplier Tax ID:<br>Remit To:<br>Bill To: | 4500000791<br>845760<br>2 Oct 2013<br>3M - TEST<br>St. Paul, MN<br>United States | Subtotal:<br>Total Tax:<br>Total Shipping:<br>Total Gross Amount:<br>Total Net Amount:<br>Amount Due:                                                                                                    | \$18,750.00USD<br>\$0.00USD<br>\$18,750.00USD<br>\$18,750.00USD<br>\$18,750.00USD<br>\$18,750.00USD | Ă                                                        | <u>View/Edit</u><br>ddresses |
| Sin (o.                                                                                                    | ONTARIO<br>Canada                                                                |                                                                                                    |                                                                                                    |                                                          |                              |
| ТАХ                                                                                                    | 🔘 Header level tax 🚦                                                             | <br>Line level tax     Line level tax     Line |                                                                                                    |                                                          |                              |
| SHIPPING                                                                                                   | eader level shipping                                                             | O Line level shipping                                                                                                    | 8                                                                                                   |                                                          |                              |
| Ship From:                                                                                                 | <b>3M - TEST supplier 2</b><br>Iondon ON<br>Canada                               |                                                                                                    | Ship To:                                                                                            | 3M<br>Brockville -<br>Tape<br>BROCKVILLE<br>ON<br>Canada | <u>View/Ed</u><br>Addresse   |
|                                                                                                    |                                                                                  |                                                                                                    | Deliver To:                                                                                         |                                                          |                              |

Si configuró varias direcciones para la opción *Pagar a* (Remit To), podrá seleccionarlas del cuadro desplegable que se muestra.

Configure su dirección para la opción *Pagar a* (Remit To) a fin de que la misma se complete de forma predeterminada en su formulario de facturas.

Consulte la *Guía de configuración* (Account Configuration Guide) *de cuentas* en el Portal de información para proveedores o busque en la sección de AYUDA (Help) para obtener instrucciones. Cualquier cambio en la opción *Pagar a* (Remit To) también debe informarse directamente al profesional de aprovisionamiento de 3M. La dirección de *facturación* (Bill To address) se completa de forma predeterminada desde el PO.

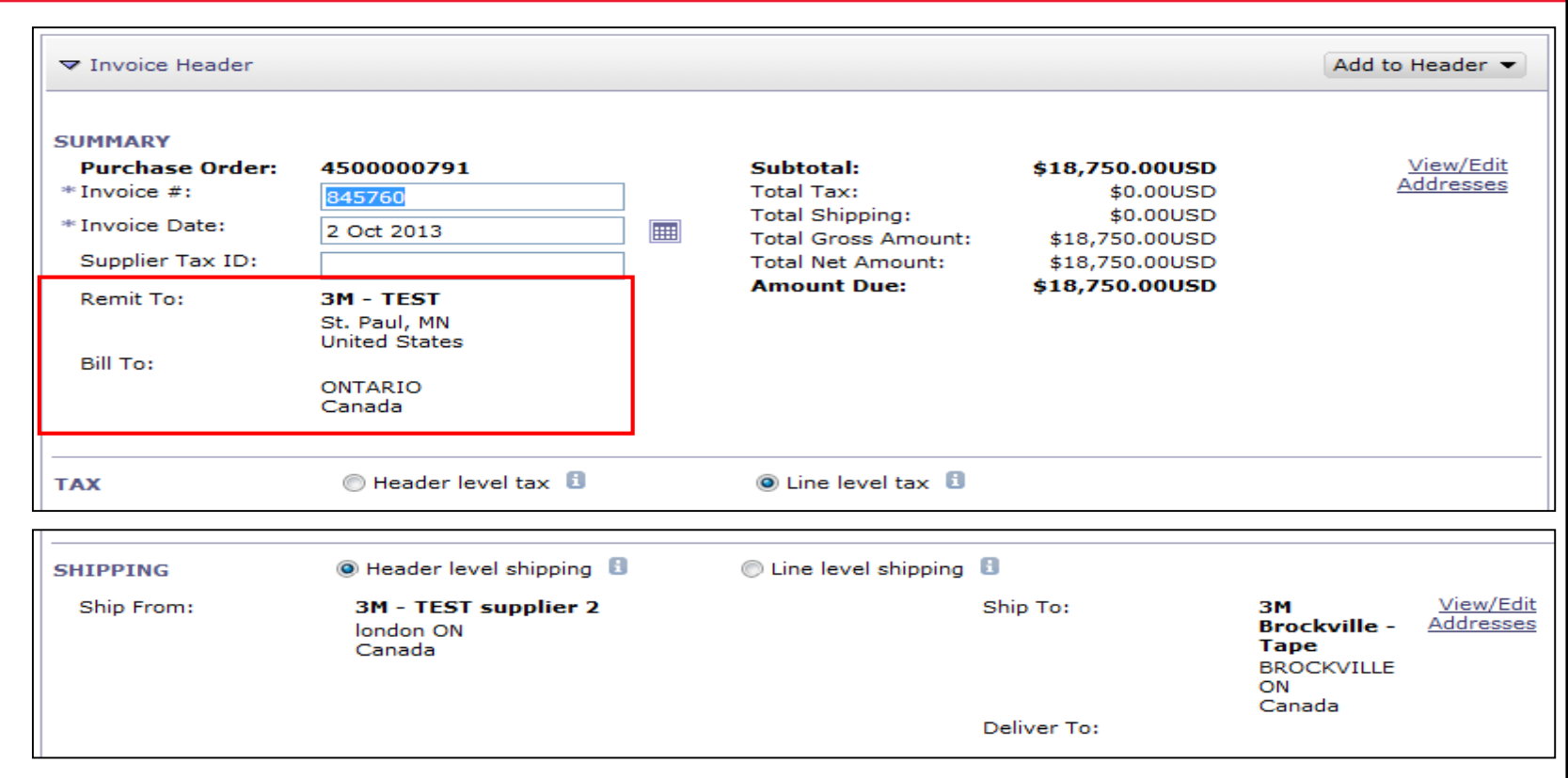

El Impuesto se puede presentar a nivel del *encabezado* (Header) o a nivel de la *partida* (Line). Seleccione haciendo clic en el botón de opciones apropiado.

Los costos de embarque se deben ingresar a nivel del *encabezado* (Header). Haga clic en el botón de opciones que se encuentra al lado del *embarque a nivel del encabezado*. (Nota: en el caso de los proveedores integrados, los cargos de embarque se encuentran en la línea).

También pueden agregarse Comentarios (Comments) a nivel del encabezado (Header), seleccionando la opción en la lista desplegable **Agregar el encabezado** (Add to Header).

| Bill To:                                                                                     | St. Paul, MN<br>United States<br>ONTARIO<br>Canada                                                                |                                                                   |                                                                                            |
|----------------------------------------------------------------------------------------------|----------------------------------------------------------------------------------------------------|-------------------------------------------------------------------|--------------------------------------------------------------------------------------------|
| ТАХ                                                                                          | 🔘 Header level tax 🚦                                                                                              | O Line level tax                                                  |                                                                                            |
| SHIPPING                                                                                     | Header level shipping                                                                                             | 🔘 Line level shipping 🚦                                           |                                                                                            |
| Ship From:                                                                                   | <b>3M - TEST supplier 2</b><br>london ON<br>Canada                                                                | Ship To:<br>Deliver To:                                           | 3M <u>View/Edit</u><br>Brockville - <u>Addresses</u><br>Tape<br>BROCKVILLE<br>ON<br>Canada |
| ADDITIONAL FIELD<br>Information On<br>Supplier Account II<br>Customer Reference<br>Supplier: | S<br>Iy. No action is required from the custor<br>D #:<br>D:<br>D:<br>D:<br>D:<br>D:<br>D:<br>D:<br>D:<br>D:<br>D | mer.<br>Customer: <b>3M CANAE</b><br>LONDON O<br>Canada<br>Email: | <b>DA COMPANY</b> <u>View/Edit</u><br>N <u>Addresses</u>                                   |
| SUPPLIER VAT<br>Supplier VAT/Tax I<br>Provincial (C<br>Add to Header                         | D: VATID123456<br>Shipping Cost<br>hipping Tax<br>Special Handling<br>pecial Handling Tax<br>Discount<br>Comment  |                                                                   |                                                                                            |

Las facturas que se originan en países de la Unión Europea (UE) deben proporcionar en la factura la información correspondiente a continuación en el caso de los países correspondientes, según lo recomendado por la directiva de la UE.

- La Nota de pago (Payment Note) se utiliza únicamente en Noruega para ingresar el número de referencia del pago.
- Elija la Dirección del cliente (Customer Address) la cual determina el impuesto al valor agregado (IVA) o la Identificación tributaria del cliente en función de la Dirección de facturación del cliente.
- Nota: Las reglas del Comprador se configuran para asignar la identificación del IVA del cliente para la Dirección de facturación (Bill to Address).
- Ingrese el IVA (Supplier VAT) o la Identificación tributaria del proveedor (Tax ID) para las facturas que se originan en los países con IVA. El IVA o la Identificación tributaria del proveedor se completan automáticamente si se mantiene el valor predeterminado.
  - El número de IVA no puede tener espacios, guiones ni caracteres especiales.
- Ingrese el Identificador comercial del proveedor (Supplier Commercial Identifier), si corresponde.

| ▼ Invoice Head                                                                                       | er                                                                                                    |                                                                |                                                                                                    |       |                                                                                            |                                                                                                    |                                                                  | Add to Header 👻                      |
|----------------------------------------------------------------------------------------------------|----------------------------------------------------------------------------------------------------|----------------------------------------------------------------|----------------------------------------------------------------------------------------------------|-------|--------------------------------------------------------------------------------------------|----------------------------------------------------------------------------------------------------|------------------------------------------------------------------|--------------------------------------|
| SUMMARY<br>Purchase Or<br>* Invoice #:<br>* Invoice Date:<br>Supplier Tax I<br>Remit To:<br>Bill To: | Purchase Order:       4500000791         Invoice #:       845760         Invoice Date:       2 Oct 2013         Supplier Tax ID: |                                                                | 91                                                                                                    |       | Subtotal:<br>Total Tax:<br>Total Shipping<br>Total Gross An<br>Total Net Amo<br>Amount Due | Subtotal:         \$18,750.000           Total Tax:         \$0.000           Total Shipping:         \$0.000           Total Gross Amount:         \$18,750.000           Total Net Amount:         \$18,750.000           Amount Due:         \$18,750.000 |                                                                  | <u>View/Edit</u><br><u>Addresses</u> |
| ТАХ                                                                                                  |                                                                                                    | Heade                                                          | r level tax 🚦                                                                                                    |       | Line level t                                                                               | tax 🚹                                                                                                    |                                                                  |                                      |
|                                                                                                    | ADDITIONAL Informa Supplier Acc Customer Re Payment No Supplier: Bill From: Tax paid ti                                          | L FIELDS<br>ation Only. No a<br>count ID # :<br>.eference:<br> | ARIBA Test Supplier Acco<br>Iondon ON<br>Canada<br>ARIBA Test Supplier Acco<br>Iondon ON<br>Canada<br>Representative | count |                                                                                            | Service Start Date:<br>Service End Date:<br>Choose Address<br>Customer:<br>Email:                                                                                                    | 3M DEUTSCHLAND GMBł 📀<br>3M DEUTSCHLAND GMBH<br>NEUSS<br>Germany |                                      |
|                                                                                                    | SUPPLIER VA<br>* Supplier VA<br>Supplier Cor<br>Identifier:<br>Supplier Cor<br>Credentials:                                      | AT<br>T/Tax ID:<br>mmercial<br>mmercial                        | IDIVA123456                                                                                                    |       | $\langle \rangle$                                                                          | CUSTOMER VAT<br>+ Customer VAT/Tax I                                                                                                    | D: IDIVA123456                                                   |                                      |

La sección *Partidas* (Line Items) muestra las partidas del pedido de compra.

- Revise o actualice la **Cantidad** (Quantity) de cada partida que está facturando.
- Si no se debe facturar una partida, haga clic en la marca de verificación verde de la partida para excluirla de la factura o haga clic en la casilla de verificación que se encuentra a la izquierda del artículo y haga clic en Borrar (Delete) para eliminar la partida de la factura.
- Puede generar otra factura más tarde para facturar ese artículo.
- Ingrese la Fecha del suministro (Date of Supply) de acuerdo con la directiva de la UE para el país correspondiente.
- Si la partida es imponible, revise el Monto imponible (Taxable Amount), actualice según sea necesario e ingrese la Tasa impositiva (Rate) (%).
- Si una partida está exenta de impuestos, seleccione el Detalle de la exención (Exempt Detail) como Exenta (Exempt) o Con tasa cero (Zero Rated). Después, en el campo de descripción impositiva (Tax Description), proporcione el motivo de la exención impositiva (reason for tax exemption).

#### Factura para cambiar el PO: Partidas (continuación)

- Haga clic en la marca de verificación para incluir la partida en la factura o para excluirla de esta.
  - Marca de verificación verde: Incluir en la factura
  - Marca de verificación o casilla gris: Excluir de la factura
- 2. Actualice la Cantidad (Quantity) de cada partida que está facturando (si es necesario).

| isert Li | ine Item | Options                   |                                                   |                       |                               |                                                                          |
|----------|----------|---------------------------|---------------------------------------------------|-----------------------|-------------------------------|--------------------------------------------------------------------------|
|          | -        | Tax Category:             | I Handl                                           | Add to Included Lines |                               |                                                                          |
| No.      | Include  | Part #                    | Description                                       | Quantity              | Unit Unit Price               | Subtotal                                                                 |
| ] 10     | <b>~</b> | Non Catalog Item          | Test AN 2                                         | 25                    | EA \$750.00U                  | SD \$18,750.00USD                                                        |
| PR       | TAILS    | * Price Unit:             | EA                                                | * Price U             | Init Quantity: 1.000          |                                                                          |
|          |          | * Unit Conversion:        | 1                                                 | Descri                | ption:                        |                                                                          |
| ТАХ      |          | * Category:               |                                                   | 😒 *Taxabl             | e Amount:                     | <u>Remo</u>                                                              |
|          |          | Location:<br>Description: |                                                   | Tax An                | o): 7.2<br>nount:             |                                                                          |
| SH       | IIPPING  | Ship From:                | <b>3M - TEST</b><br>St. Paul, MN<br>United States | Ship To<br>Deliver    | : 3M I<br>Broc<br>Can:<br>To: | Brockville-Tape <u>View/E</u><br>kville Ontario ON <u>Address</u><br>ada |

#### Factura para cambiar el PO: Partidas (continuación)

Los campos adicionales están disponibles para cobrar los cargos varios:

- Asistencia (Assist)
- Comisiones (Commissions)
- Descuento (Discount)
- Seguro (Insurance)
- Envase y embalaje (Packaging and Packing)
- Regalías y derechos de licencia (Royalties and License Fees)
- Cargos relacionados con impuestos (Tax Related Charges)
- Otro (Other)

#### Factura para cambiar el PO: Partidas (continuación)

- Haga clic en Agregar artículo (Add Item).
- 2. Aparecerá una nueva partida con campos de cargos disponibles.
- 3. Agregue **comentarios** (comments) a nivel de la partida. Seleccione en la lista desplegable las **Acciones de la partida** (Line Item Actions).
- 4. Haga clic en **Actualizar** (Update) para que la página se actualice con todos los cargos que se ingresaron.
- Haga clic en Siguiente (Next) para revisar la página del *resumen* (Summary) con el fin de completar el envío de la factura.

| GOODS                   |                                     | 3 Line Iter                                                                        | ns 3 Included | 0 Previously In              | nvoiced         |      |                       |            |
|-------------------------|-------------------------------------|------------------------------------------------------------------------------------|---------------|------------------------------|-----------------|------|-----------------------|------------|
| Insert Line Item Option | IS<br>Tax Category:                 |                                                                                    |               |                              |                 |      | Add to Included Lines |            |
| 🔲 No. Include           | Part #                              | Description                                                                        |               | Qu                           | uantity         | Unit | Unit Price            | Subtotal   |
| 10 🗸                    | Non Catalog Item                    | BUTOFAN NS-222                                                                     |               | 10                           | .00             | KGM  | \$0.99CAD             | \$99.00CAD |
| PRICING DETAILS         | * Price Unit:<br>* Unit Conversion: | KGM                                                                                |               | *Price Unit Q<br>Description | Quantity:<br>1: | 1    |                       |            |
| No. Include             | Part #                              | Description                                                                        |               | Qı                           | uantity         | Unit | Unit Price            | Subtotal   |
| 9999 🗸                  | 3MOtherCharges                      | You must enter other charge typ                                                    | e below       | 1                            |                 | EA   | 55.00                 |            |
| ADDITIONAL<br>FIELDS    | Other charge type:                  | •                                                                                  |               |                              |                 |      |                       |            |
| No. Indude              | Part #                              | Assist                                                                             |               | Qu                           | uantity         | Unit | Unit Price            | Subtotal   |
| 9999 🗸                  | 3MOtherCharges                      | Commission<br>Insurance                                                            | below         | 1                            |                 | EA   | 2.66                  |            |
| ADDITIONAL<br>FIELDS    | Other charge type:                  | Packaging and Packing<br>Royalties and License Fee<br>Tax related charges<br>Other |               |                              |                 |      |                       |            |
| Line Item Actions 🔻     | Delete Add Item                     |                                                                                    |               |                              |                 |      |                       |            |

#### Factura para cambiar el PO: Revisar y enviar

- 1. Se muestra la página de *Revisión* (Review). Revise su factura para asegurarse de que sea correcta.
- 2. Desplácese hacia abajo en la página para ver los detalles de la partida y el total de la factura.
- 3. Si no se debe hacer ningún cambio, haga clic en Enviar (Submit) para enviar la factura a 3M.

Haga clic en **Anterior** (Previous) para continuar editando la factura. *Guardar* (Save) guarda la factura en la pestaña *Borradores* (Drafts) en su Bandeja de salida (Outbox) durante 7 días como máximo.

Haga clic en **Enviar** (Submit) para enviar la factura a 3M.

| Create Invoice                                                                                                    |                                                                   |                                                                           | Previous                            | Save                     | Submit              | Exit  |
|----------------------------------------------------------------------------------------------------|-------------------------------------------------------------------|---------------------------------------------------------------------------|-------------------------------------|--------------------------|---------------------|-------|
| Confirm and submit this docu<br>invoice rules. The document                                                          | ument. It will not be electron<br>'s originating country is: Unit | ically signed according to<br>ted States. The document's                  | the compliance n<br>destination cou | nap and y<br>ntry is: Ca | our custor<br>mada. | ner's |
| Standard Invoice                                                                                                    |                                                                   |                                                                           |                                     |                          |                     |       |
| Invoice #:                                                                                                    | 845760                                                            | Subtotal:                                                                 | \$175.00USD                         |                          |                     |       |
| Invoice Date:                                                                                                    | Thursday 3 Oct 2013                                               | Total Tax:                                                                | \$0.00USD                           |                          |                     |       |
| Original Purchase Order:                                                                                             | 450000791                                                         | Total Gross Amount:                                                       | \$175.00USD                         |                          |                     |       |
|                                                                                                    |                                                                   | Total Net Amount:                                                         | \$175.00USD                         |                          |                     |       |
|                                                                                                    |                                                                   | Amount Due:                                                               | \$175.00USD                         |                          |                     |       |
| Remit To:<br>3M - TEST                                                                                               |                                                                   | Supplier:<br>3M - TEST                                                    |                                     |                          |                     |       |
| Postal Address:<br>3M Center Bldg.<br>St. Paul, MN 55144<br>United States<br>Remit To ID:111                         |                                                                   | Postal Address:<br>3M Center Bldg.<br>St. Paul, MN 55144<br>United States |                                     |                          |                     |       |
| Customer:<br>3M                                                                                                    |                                                                   |                                                                           |                                     |                          |                     |       |
| Postal Address:<br>1840 OXFORD STREET EAST,LON<br>ONTARIO N5V 3R6<br>Canada<br>Address ID:0001<br>Email:Buyer@3M.com | NDON                                                              |                                                                           |                                     |                          |                     |       |

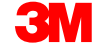

## Crear facturas de servicio

I. Factura para cambiar la SS
II. Facturas de servicio: hoja de servicio de generación automática (Auto-Gen SS)

Para crear una factura con respecto a una hoja de servicio (SS), seleccione la **SS** en su BANDEJA DE SALIDA (Outbox).

Puede buscar una SS por Número de hoja de servicio (Service Sheet Number) o por Número de pedido (Order Number) (PO).

| HOME     |                                                             | X CATALOGS                          | REPORTS        |                |   |            |      |                 |                    |     | CSV Documents  | •      |
|----------|-------------------------------------------------------------|-------------------------------------|----------------|----------------|---|------------|------|-----------------|--------------------|-----|----------------|--------|
| Invoices | Order Confirmations                                         | Ship Notices                        | Service Sheets | Drafts         |   |            |      |                 |                    |     |                |        |
| Servio   | ce Sheets                                                   |                                     |                |                |   |            |      |                 |                    |     |                |        |
| ▼ S      | earch Filters                                               |                                     |                |                |   |            |      |                 |                    |     |                |        |
|          | Custom                                                      | er: All Customers                   |                | $\sim$         |   |            | Stat | tus: (no value) | $\sim$             |     |                |        |
|          | Service Sheet Numb                                          | er: 6944SE2                         |                | D              |   |            |      |                 |                    |     |                |        |
| Match    | Match Service Sheet Number By:  Partial number Exact number |                                     |                |                |   |            |      |                 |                    |     |                |        |
|          | Order Numb                                                  | umber: 4500496944 ①                 |                |                |   |            |      |                 |                    |     |                |        |
|          | Date Ranç                                                   | Je: Last 31 days<br>21 Mar 2016 - 2 | tays 🗸         |                |   |            |      |                 |                    |     |                |        |
|          | Supplier Reference                                          | e:                                  |                | (j)            |   |            |      |                 |                    |     |                |        |
|          |                                                             |                                     |                |                |   |            |      |                 | Number of Results: | 100 | $\sim$         | Search |
| Ser      | vice Sheets (1)                                             |                                     |                |                |   |            |      |                 |                    |     |                |        |
|          | Serv                                                        | ice Sheet #                         | Custome        | r              |   | Related PO | Da   | ate             | Amoun              | t   | Routing Status |        |
|          | <b>1</b> 6944                                               | ISE2                                | 3M - QI1       | - production G | A | 4500496944 | 14   | Apr 2016        | \$15.00            | USD | Acknowledged   |        |
| Ļ        | Create Invoice                                              | Edit                                |                |                |   |            |      |                 |                    |     |                |        |

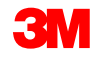

- Ingrese el N.° de PO (PO #) en el campo número de pedido en el Filtro de búsquedas (Search Filter) y la búsqueda mostrará las hojas de servicio del PO.
- Seleccione las Hojas de servicio con status Aprobada (Approved). Haga clic en Siguiente (Next) para mostrar la ventana Crear factura (Create Invoice).
- Nota: 3M debe aprobar las SS antes de su facturación.
- Nota: Puede seleccionar varias SS para el mismo PO.
- Como alternativa, también puede ir hasta la ventana de creación de facturas (Create Invoice) si va hasta las Hojas de servicio de la bandeja de salida y abre un número de Hoja de servicio. Se muestra un botón en la ventana de la *hoja de servicio* (Service Sheet) para Crear factura (Create Invoice).

| 🙏 аріва   <b>NETWORK</b> - Su                                                                                                    | IPPLY CHAIN COLLABORATION        |                               | ARIDA TESL SI<br>ANO1012907299 | appner •<br>-T                       | 📮 Help Cent       |
|----------------------------------------------------------------------------------------------------|----------------------------------|-------------------------------|--------------------------------|--------------------------------------|-------------------|
|                                                                                                    |                                  |                               |                                |                                      |                   |
| Select Service Sheet for Invoice Crea                                                                                                    | tion                             |                               |                                |                                      | Next Exit         |
| <ul> <li>✓ Search Filters</li> <li>Customer:</li> <li>Service Sheet</li> <li>Image: Partial number</li> <li>Order Number:</li> <li>4500454045</li> <li>Date Range:</li> <li>Last 24 hours ✓</li> </ul> | Exact number                     | Status:<br>Number of Results: | 100 🗸                          | V                                    |                   |
| Approved or Partially Invoiced Service Sl                                                                                                    | heets                            | Total: 37                     |                                |                                      | Search Reset      |
| Service Sheet #  Related PO: 4500006273 (1)  Related PO: 4500393830 (3)  Related PO: 4500393835 (1)                                                                                                    | Customer                         | Date                          | Amount                         | Routing Status                       | Status            |
| ▶ Related PO: <u>4500393839</u> (1)                                                                                                    |                                  |                               |                                |                                      |                   |
| Approved or Partially Invoiced Service She                                                                                                    | ets                              | Total: 2                      |                                |                                      |                   |
| Service Sheet #                                                                                                    | Customer                         | Date                          | Amour                          | t Routing Status                     | Status            |
| Related PO: 4500454045 (2)           SE4045T4           SES4045T2                                                                                                    | 3M - UI5 - UAT<br>3M - UI5 - UAT | 14 Jan 2016<br>14 Jan 2016    | 750.00<br>3,750.00             | EUR Acknowledged<br>EUR Acknowledged | Approved Approved |
|                                                                                                    |                                  |                               |                                |                                      | Next Exit         |

Haga clic en **Crear factura** (Create Invoice).

| Service She                                                                                                    | eet: SES01                       |                                                                                     |                                                                                                |            |            |               | Done                                                 |
|----------------------------------------------------------------------------------------------------|----------------------------------|-------------------------------------------------------------------------------------|------------------------------------------------------------------------------------------------|------------|------------|---------------|------------------------------------------------------|
| Create Invoice                                                                                                    | Print 🗸   Export cXML            |                                                                                     |                                                                                                |            |            |               |                                                      |
| Subtotal: 1.00 EUR  From ARIBA Test Supplier Account ARIBA Test Supplier Account HANNEMANNS ALLÉ 53 2300 NEUSS Germany |                                  |                                                                                     |                                                                                                |            |            | Se            | ervice Shee<br>(Approved<br>SES(<br>Date: 12 Jan 20) |
|                                                                                                    |                                  | To<br>3M DEUTSCHLAND GMBH<br>3M - UI5 - UAT<br>CARL-SCHURZ-STRASSE 1<br>41453 NEUSS | To<br>3M DEUTSCHLAND GMBH<br>3M - UI5 - UAT<br>CARL-SCHURZ-STRASSE 1<br>41453 NEUSS<br>Germany |            |            | Purchase of   | Subtotal: 1.00 EU                                    |
| sermany                                                                                                    |                                  | Germany                                                                             |                                                                                                |            |            | Routing State | us: Acknowledge                                      |
| SERVICE ENTRY                                                                                                    | SHEET LINES                      |                                                                                     |                                                                                                |            |            | Show Item     | Details                                              |
| No. S                                                                                                    | Service # / Description          |                                                                                     | Contract #                                                                                     | Qty (Unit) | Unit Price | Subtotal      |                                                      |
| ▼ 10001                                                                                                    | Non Catalog Item<br>Service Item |                                                                                     |                                                                                                |            |            |               |                                                      |
| No. S                                                                                                    | Service # / Description          |                                                                                     | Contract #                                                                                     | Qty (Unit) | Unit Price | Subtotal      |                                                      |
| !                                                                                                    | 1 SERVICE Civil works            |                                                                                     |                                                                                                | 1 (HUR)    | 1.00 EUR   | 1.00 EUR      | <u>Details</u>                                       |

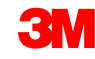

En la Bandeja de salida (Outbox), seleccione la **Hoja de servicio** (Service Sheet):

- Seleccione las Hojas de servicio con status Aprobada (Approved) y haga clic en Crear factura (Create Invoice).
- Nota: Puede seleccionar varias SS para el mismo PO.
- De forma alternativa, haga clic directamente en el número de la Hoja de servicio, después en la página de detalles de la Hoja de servicio (Service Sheet Detail), haga clic en Crear factura (Create Invoice).

| Home Inbox       | Outbox Catalogs Reports              |                |                   |             |          |                |              |  |  |  |  |
|------------------|--------------------------------------|----------------|-------------------|-------------|----------|----------------|--------------|--|--|--|--|
| Invoices Order   | r Confirmations Ship Notices Service | Sheets Drafts  |                   |             |          |                |              |  |  |  |  |
| Service Sh       | Service Sheets                       |                |                   |             |          |                |              |  |  |  |  |
| V Search Filters | v Search Filters                     |                |                   |             |          |                |              |  |  |  |  |
| Customer:        | Customer:                            |                |                   |             |          |                |              |  |  |  |  |
| * Service Sheet  | ice Sheet SES01                      |                |                   |             |          |                |              |  |  |  |  |
| Number.          | ○ Partial number                     |                |                   |             |          |                |              |  |  |  |  |
|                  |                                      |                |                   |             |          |                | Search Reset |  |  |  |  |
| Service Sheets   | i                                    |                | Total: 1          |             |          |                |              |  |  |  |  |
| ✓                | Service Sheet #                      | Customer       | Related PO        | Date ↓      | Amount   | Routing Status | Status       |  |  |  |  |
| ☑ 🐒              | <u>SES01</u>                         | 3M - UI5 - UAT | <u>3500117301</u> | 12 Jan 2016 | 1.00 EUR | Acknowledged   | Approved     |  |  |  |  |
| Create Inv       | oice Edit                            |                |                   |             |          |                |              |  |  |  |  |
|                  |                                      |                |                   |             |          |                |              |  |  |  |  |

#### I. Factura para cambiar la SS: Encabezado (Header)

Se mostrará la página del *encabezado* (Header) de la factura. La información del PO se completa de forma predeterminada en la factura. Los campos con un asterisco (\*) son campos obligatorios.

- En N. ° de factura (Invoice #) ingrese su número único para identificar la factura. Nota: Los números de factura no pueden incluir ceros a la izquierda o el sistema de 3M los tomará como fallas. Asimismo, no debe enviar guiones, barras, espacios, puntos u otros caracteres especiales en el campo del número de la factura.
- Ingrese una Fecha de factura (Invoice Date). Nota: La factura no puede tener una fecha retroactiva superior a 364 días.

| , | A RIBA NETWORK - SUPPLY CHAIN COLLABORATION                 |                                                                                             |   |                                        |                                          |      |        |                        |  |  |
|---|-------------------------------------------------------------|---------------------------------------------------------------------------------------------|---|----------------------------------------|------------------------------------------|------|--------|------------------------|--|--|
| ( | Create Invoice                                              |                                                                                             |   |                                        |                                          | Next | Update | Save Exit              |  |  |
|   | * Indicates required field                                  |                                                                                             |   |                                        |                                          |      |        |                        |  |  |
|   | ▼ Invoice Header                                            |                                                                                             |   |                                        |                                          |      | Į      | Add to Header 🔻        |  |  |
|   | SUMMARY<br>Purchase Order:<br>*Invoice #:<br>*Invoice Date: | 4500454045<br>MB4045T1 ×<br>14 Jan 2016                                                     |   | Subtotal:<br>Total Tax:<br>Amount Due: | 4,500.00 EUR<br>0.00 EUR<br>4,500.00 EUR |      |        | View/Edit<br>Addresses |  |  |
|   | Remit To<br>Bill To:                                        | 1501440<br>WASHTENAW, MI<br>United States<br><b>3M DEUTSCHLAND GMBH</b><br>NEUSS<br>Germany | V |                                        |                                          |      |        |                        |  |  |

**Nota:** Los campos que se muestran son solo ejemplos; debe completar todos los campos correspondientes.
## I. Factura para cambiar la SS: Encabezado (continuación)

Si configuró varias direcciones para la opción Pagar a (Remit To), podrá seleccionarlas del cuadro desplegable que se muestra. Configure su dirección para la opción Pagar a (Remit To) a fin de que la misma se complete de forma predeterminada en su formulario de facturas. Consulte la Guía de configuración (Account Configuration Guide) de cuentas en el Portal de información para proveedores o busque en la sección de AYUDA (Help) para obtener instrucciones. Cualquier cambio en la opción Pagar a (Remit To) también debe informarse directamente al profesional de aprovisionamiento de 3M.

La dirección de *facturación* (Bill To address) se completa de forma predeterminada desde el PO.

El Impuesto se puede presentar a nivel del *encabezado* (Header) o a nivel de la *partida* (Line). Seleccione haciendo clic en el botón de opciones apropiado.

|                                                                                       | NETWORK - SUPPLY CHAIN COLLABORATION                                                                                              |                                                                                                    |                                      |
|---------------------------------------------------------------------------------------|----------------------------------------------------------------------------------------------------|----------------------------------------------------------------------------------------------------|--------------------------------------|
| Create Invoice                                                                        |                                                                                                    |                                                                                                    | Next) Update Save Exit               |
| * Indicates required field                                                            |                                                                                                    |                                                                                                    |                                      |
| ▼ Invoice Header                                                                      |                                                                                                    |                                                                                                    | Add to Header 💌                      |
| SUMMARY<br>Purchase Order:<br>* Invoice #:<br>* Invoice Date:<br>Remit To<br>Bill To: | 4500454045<br>MB4045T1 ×<br>14 Jan 2016<br>1501440 V<br>WASHTENAW, MI<br>United States<br>3M DEUTSCHLAND GMBH<br>NEUSS<br>Germany | Subtotal:         4,500.00 EUR           Total Tax:         0.00 EUR           Amount Due:         4,500.00 EUR | <u>View/Edit</u><br><u>Addresses</u> |
| TAX                                                                                   | O Header level tax 🔋                                                                                                    | ● Line level tax                                                                                                |                                      |

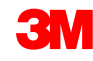

## I. Factura para cambiar la SS: Encabezado (continuación)

*La Nota de pago* (Payment Note) se puede utilizar únicamente en Suecia para ingresar el número de referencia del Pago.

Elija la *Dirección del cliente* (Customer Address) que determina el **IVA o la Identificación tributaria del cliente** (Customer VAT or Tax ID) en función de la Dirección de facturación del cliente.

Nota: Las reglas del Comprador se configuran para asignar la identificación del IVA del cliente para la Dirección de facturación (Bill to address).

Ingrese el **IVA o la Identificación tributaria del proveedor** (Supplier VAT or Tax ID) para las facturas que se originan en los países con IVA. El IVA o la identificación tributaria del proveedor se llenan automáticamente si se mantiene el valor predeterminado.

Ingrese el **Identificador comercial del proveedor** (Supplier Commercial Identifier), si corresponde.

| ADDITIONAL FIELDS                      | action is required from the customer | r. |                                       |                     |
|----------------------------------------|--------------------------------------|----|---------------------------------------|---------------------|
| Supplier Account ID #:                 |                                      |    | Service Start Date:                   |                     |
| Customer Reference:                    |                                      |    | Service End Date:                     |                     |
| Payment Note:                          |                                      |    |                                       |                     |
| Supplier:                              | ARIBA Test Supplier Account          |    | Choose Address                        | 3M DEUTSCHLAND GMBł |
|                                        | london ON                            |    | Customer:                             | 3M DEUTSCHLAND GMBH |
|                                        | Canada                               |    |                                       | NEUSS               |
|                                        |                                      |    |                                       | Germany             |
|                                        |                                      |    | Email:                                |                     |
| Bill From:                             | ARIBA Test Supplier Account          |    |                                       |                     |
|                                        | london ON<br>Canada                  |    |                                       |                     |
| Tax paid through a Tax                 | Representative                       |    |                                       |                     |
| SUPPLIER VAT<br>* Supplier VAT/Tax ID: | IDIVA123456                          |    | CUSTOMER VAT<br>*Customer VAT/Tax ID: | IDIVA123456         |
| Supplier Commercial<br>Identifier:     |                                      |    |                                       |                     |
| Supplier Commercial<br>Credentials:    |                                      | 0  |                                       |                     |

## I. Factura para cambiar la SS: Partidas

La sección de las *Partidas* (Line Items) muestra las partidas del Pedido de compra.

- 1. Revise la *Cantidad* (Quantity) de cada partida que está facturando.
- 2. Si no se debe facturar una partida, haga clic en la **marca de verificación verde** del artículo para excluirlo de la factura o haga clic en la **casilla de verificación** que se encuentra a la izquierda del artículo y haga clic en **Borrar** (Delete) para eliminar la partida de la factura.
- 3. Ingrese la **Fecha del suministro** (Date of Supply) de acuerdo con la directiva de la UE para el país correspondiente.
- 4. Si una partida está exenta de impuestos, seleccione el Detalle de la exención (Exempt Detail) como Exenta (Exempt) o Con Tasa cero (Zero Rated). En el campo de descripción impositiva (Tax Description), proporcione el motivo de la exención impositiva (Reason for tax exemption).
- 5. Si la partida es imponible, revise el *Monto imponible* (Taxable Amount), actualice según sea necesario e ingrese la **Tasa impositiva** (Tax Rate) (%).

- SIM

| LINE  | ITEMS                       |                                        | 2 Line Iter           | ns 2 Included 0 Previously Invoiced |              |                 |                       |
|-------|-----------------------------|----------------------------------------|-----------------------|-------------------------------------|--------------|-----------------|-----------------------|
| Inser | rt Line Item Options<br>☑ ⊤ |                                        | 💿 🗆 Discount          |                                     | L†ا          |                 | Add to Included Lines |
|       | Include                     | Part #                                 | Description           | Customer Part #                     | Quantity     | Unit Unit Price | Subtotal              |
| Ψ     | 10                          | Non Catalog It                         | em Marketing Services |                                     |              |                 |                       |
|       | ~                           | SERVICE                                | Marketing Services    |                                     | 50           | HUR 75.00 EUR   | 3,750.00 EUR          |
| _     | SERVICE SHEET<br>DETAILS    | Service Sheet #: S                     | ie54045T2 4           | Service Line #: 1                   |              |                 |                       |
|       | ТАХ                         | * Category:<br>Location:               | VAT                   | Taxable Amount:<br>Rate(%):         | 3,750.00 EUR |                 | Remove                |
|       |                             | Description:                           | No Tax                | Tax Amount:                         |              |                 | Л                     |
|       |                             | Regime:                                | 0                     | Exempt Detail:                      | Zero Rated 💙 |                 | 4                     |
|       |                             | Date Of Pre-Payment:                   |                       | * Date Of Supply:                   | 14 Jan 2016  |                 |                       |
|       |                             | Law Reference:                         |                       | Triangular Transac                  | tion         |                 |                       |
|       | Include                     | Part #                                 | Description           | Customer Part #                     | Quantity     | Unit Unit Price | Subtotal              |
|       | ×                           | SERVICE                                | Marketing Services    |                                     | 10           | HUR 75.00 EUR   | 750.00 EUR            |
|       | SERVICE SHEET<br>DETAILS    | Service Sheet #: S                     | E4045T4               | Service Line #: 1                   |              |                 |                       |
|       | ТАХ                         | * Category:<br>Location:               | VAT                   | Taxable Amount:<br>Rate(%):         | 750.00 EUR   |                 | 5                     |
|       |                             | Description:<br>Regime:                |                       | Tax Amount:<br>Exempt Detail:       | ~            |                 |                       |
|       |                             | Date Of Pre-Payment:<br>Law Reference: |                       | * Date Of Supply:                   | 14 Jan 2016  |                 |                       |
| L (   | Line Item Actions 👻         | Delete   Add -                         |                       |                                     |              |                 |                       |

## I. Verificar el status de la factura

Si seleccionó el poder recibir las notificaciones de factura en su cuenta, recibirá correos electrónicos relacionados con el status de la factura. También puede verificar el status de la factura en la **Bandeja de salida** (Outbox).

Haga clic en el **número de factura** (invoice number).

Para ver los detalles del status y el historial de la factura, haga clic en la pestaña *Historial* (History).

Se muestra el historial y los comentarios del status de la factura. El historial de transacciones se puede utilizar para determinar los problemas en el caso de las transacciones rechazadas o con fallas.

Cuando haya terminado de revisa el historial, haga clic en **Listo** (Done), que se encuentra en la esquina superior derecha de la ventana.

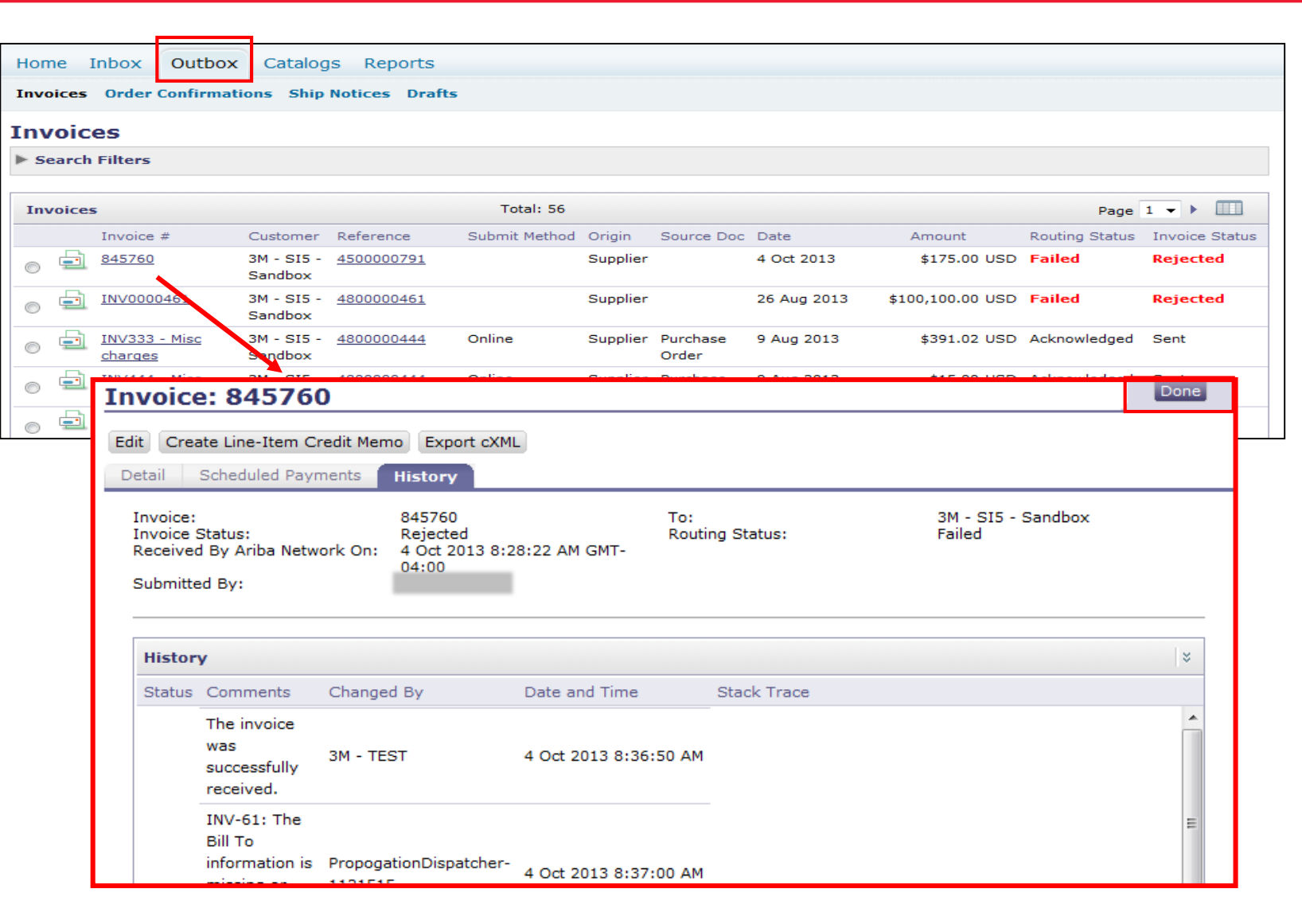

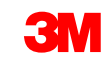

## I. Verificar el status de la factura (continuación)

Los status de la factura (Invoice Statuses):

- Enviada/en procesamiento (Sent / Processing): La factura ha sido recibida y está siendo procesada.
- Aprobada (Approved): La factura ha sido procesada y se aprobó el monto de la factura.
- Rechazada (Rejected): La factura ha sido rechazada porque no superó la validación. Los Comentarios (Comments) incluyen texto que explica el motivo del rechazo de la factura y las acciones que usted debe llevar a cabo para volver a enviar una factura corregida. Puede utilizar el mismo número de factura para las facturas rechazadas o con fallas.
- Pagada (Paid): El monto de la factura ha sido pagado.

| nv                   | oice                        | e: 84576                                        | D                                                    |                               |             |
|----------------------|-----------------------------|-------------------------------------------------|------------------------------------------------------|-------------------------------|-------------|
| dit                  | Crea                        | ate Line-Item Cr                                | redit Memo Export cXM                                | 1L                            |             |
| In<br>In<br>Re<br>Su | voice:<br>voice s<br>ceiveo | Status:<br>d By Ariba Netw<br>ed By:            | 845760<br>Rejected<br>ork On: 4 Oct 2013 8:<br>04:00 | To:<br>Routi<br>28:22 AM GMT- | ng Status:  |
| ŀ                    | listor                      | У                                               |                                                      |                               |             |
| S                    | Status                      | Comments                                        | Changed By                                           | Date and Time                 | Stack Trace |
|                      |                             | The invoice<br>was<br>successfully<br>received. | 3M - TEST                                            | 4 Oct 2013 8:36:50 AM         |             |
|                      |                             | INV-61: The<br>Bill To<br>information is        | PropogationDispatcher                                | 4 Oct 2013 8:37:00 AM         | -           |

## II. Facturas de servicio: hoja de servicio de generación automática (AutoGen SS)

Para crear una factura con respecto a un PO de servicio, seleccione **PO de servicio** (Service PO) en su BANDEJA DE ENTRADA (Inbox) y haga clic en **Crear factura** (Create Invoice).

| Ariba        | a Netv     | vork              |                  |               | C                                               | Test Mo    | ode        | Compa    | any Settings <b>√</b> | Test Sup   | oplier test <b>▼ <sup>9</sup></b> ∣ | Help Center >> |
|--------------|------------|-------------------|------------------|---------------|-------------------------------------------------|------------|------------|----------|-----------------------|------------|-------------------------------------|----------------|
| номе         | INBOX      | OUTBOX            | CATALOGS         | REPORT        | S                                               |            |            |          |                       | CS         | / Documents 🗸                       | Create 🗸       |
| Orders and R | leleases   | Time & Expens     | se Sheets        | Early Paymen  | ts Scheduled                                    | Payments   | Remittance | s Inqui  | iries Notificat       | tions More |                                     |                |
| Orders a     | and Rele   | eases             |                  |               |                                                 |            |            |          |                       |            |                                     |                |
| Orders       | s and Rele | eases Item        | is to Ship       |               |                                                 |            |            |          |                       |            |                                     |                |
| ► Sear       | ch Filter  | S                 |                  |               |                                                 |            |            |          |                       |            |                                     |                |
| Orders       | and Rel    | eases (1)         |                  |               |                                                 |            |            |          |                       |            |                                     |                |
| Т            | уре С      | order Number      | Customer         | Inquiries     | Ship To Address                                 | An         | nount Da   | ie 🖡     | Order Status          | Settlement | Amount Invoiced                     | Revision A     |
| • c          | Drder 4    | 800761813         | 3M - Q15 -<br>QA |               | 3M Deutschland<br>GmbH<br>HILDEN, 05<br>Germany | \$1,000.00 | CAD 19     | Apr 2016 | New                   | Invoice    | \$0.00 CAD                          | Original A     |
| Ļ            | Create Ord | er Confirmation 🔻 | Creat            | e Ship Notice | Create Serv                                     | ice Sheet  | Create Ir  | Ivoice 🔻 | Hide                  | Show       | Resend F                            | ailed Orders   |

Nota: Si la referencia de la factura es mayor que 11 caracteres, no debe utilizar una Auto-Gen SS.

II. Facturas de servicio - hoja de servicio de generación automática (AutoGen SS): Seleccione el Pedido de compra a facturar (continuación)

- Ingrese el N.° de PO (PO #) en el campo número de pedido en el Filtro de búsquedas (Search Filter) y la búsqueda mostrará las hojas de servicio del PO.
- Como alternativa, también puede ir hasta la ventana de creación de facturas (Create Invoice) si va hasta las Hojas de servicio de la bandeja de salida y abre un número de Hoja de servicio. Se muestra un botón en la ventana de la Hoja de servicio (Service Sheet) para Crear factura (Create Invoice).
- Se muestra una advertencia emergente que le indica que la factura generará para usted la Hoja de servicio. La factura se envía después de que el Cliente haya aprobado la Hoja de servicio.

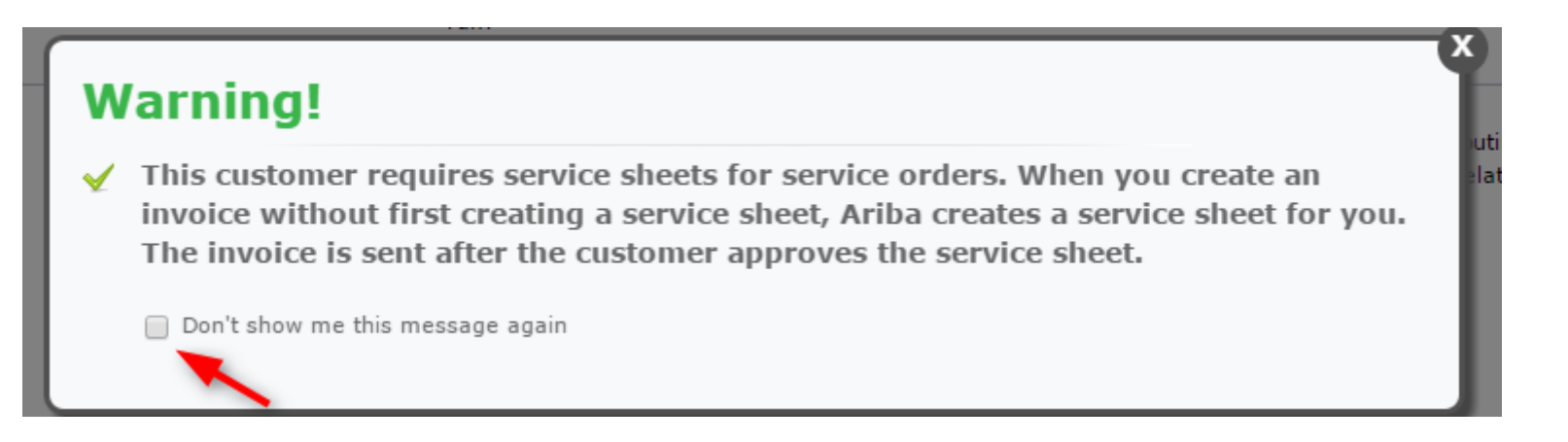

## II. Facturas de servicio - hoja de servicio de generación automática (AutoGen SS): Encabezado (Header)

**GIV** 

- Se mostrará la página del encabezado (Header) de la factura. La información del PO se completa de forma predeterminada en la factura. Los campos con un asterisco (\*) son campos obligatorios.
- En el campo N. ° de factura (Invoice #), ingrese su número único para identificar la factura. Nota: Los números de factura no pueden incluir ceros a la izquierda o el sistema de 3M los tomará como fallas. Asimismo, no debe colocar guiones, barras, espacios, puntos u otros caracteres especiales en el campo del N. ° de la factura (Invoice #).
- No supere los 11 caracteres.
- Ingrese una Fecha de factura (Invoice Date).
   Nota: La factura no puede tener una fecha retroactiva superior a 364 días.

| Create Invoice                                                            |                                                        |                                        |                                          | Next) Update Save Exit               |
|---------------------------------------------------------------------------|--------------------------------------------------------|----------------------------------------|------------------------------------------|--------------------------------------|
| * Indicates required field                                                |                                                        |                                        |                                          |                                      |
| ▼ Invoice Header                                                          |                                                        |                                        |                                          | Add to Header                        |
| SUMMARY<br>Purchase Order:<br>+ Invoice #:<br>+ Invoice Date:<br>Remit To | 4500454045<br>MB4045T1 ×<br>14 Jan 2016 m<br>1501440 V | Subtotal:<br>Total Tax:<br>Amount Due: | 4,500.00 EUR<br>0.00 EUR<br>4,500.00 EUR | <u>View/Edit</u><br><u>Addresses</u> |
| Bill To:                                                                  | United States<br>3M DEUTSCHLAND GMBH                   |                                        |                                          |                                      |
|                                                                           | Germany                                                |                                        |                                          |                                      |

## II. Facturas de servicio - hoja de servicio de generación automática (AutoGen SS): Encabezado (continuación)

Si configuró varias direcciones para la opción Pagar a (Remit To), podrá seleccionarlas del cuadro desplegable que se muestra. Configure su dirección para la opción Pagar a (Remit To) a fin de que la misma se complete de forma predeterminada en su formulario de facturas. Consulte la Guía de configuración de cuentas (Account Configuration Guide) en el Portal de información para proveedores o busque en la sección de AYUDA (Help) para obtener instrucciones. Cualquier cambio en la opción Pagar a (Remit To) también debe informarse directamente al profesional de aprovisionamiento de 3M.

La dirección de *facturación* (Bill To address) se completa de forma predeterminada desde el PO.

El Impuesto se puede presentar a nivel del *encabezado* (Header) o a nivel de la *partida* (Line). Seleccione haciendo clic en el botón de opciones apropiado.

| Ѧ ariba   1                                                                           | NETWORK - SUPPLY CHAIN COL                                                                                                    | LABORATION |                                        |                                          |            |        |                                 |                  |
|---------------------------------------------------------------------------------------|----------------------------------------------------------------------------------------------------|------------|----------------------------------------|------------------------------------------|------------|--------|---------------------------------|------------------|
| Create Invoice                                                                        |                                                                                                    |            |                                        |                                          | <br>Next ) | Update | Save                            | ixit             |
| * Indicates required field                                                            |                                                                                                    |            |                                        |                                          |            |        |                                 |                  |
| ▼ Invoice Header                                                                      |                                                                                                    |            |                                        |                                          |            | A      | dd to Heade                     | •                |
| SUMMARY<br>Purchase Order:<br>* Invoice #:<br>* Invoice Date:<br>Remit To<br>Bill To: | 4500454045<br>MB4045T1 ×<br>14 Jan 2016 Ⅲ<br>1501440 ✓<br>WASHTENAW, MI<br>United States<br>3M DEUTSCHLAND GMBH<br>NEUSS<br>Germany |            | Subtotal:<br>Total Tax:<br>Amount Due: | 4,500.00 EUR<br>0.00 EUR<br>4,500.00 EUR |            |        | <u>View/E</u><br><u>Address</u> | <u>dit</u><br>es |
| TAX                                                                                   | O Header level tax                                                                                                    | : 0        | ◉ Line level tax 🚦                     |                                          |            |        |                                 |                  |

## II. Facturas de servicio - hoja de servicio de generación automática (AutoGen SS): Encabezado (continuación)

La *Nota de pago* (Payment Note) se puede utilizar únicamente en Suecia para ingresar el número de referencia del Pago.

Elija la *Dirección del cliente* (Customer Address) que determina el **IVA o la Identificación tributaria del cliente** (Customer VAT or Tax ID) en función de la Dirección de *facturación del cliente* (Customer Bill To Address).

Nota: Las reglas del Comprador se configuran para asignar la identificación del IVA del cliente para la *Dirección de facturación* (Bill to Address).

Ingrese el **IVA o la Identificación tributaria del proveedor** (Supplier VAT or Tax ID) para las facturas que se originan en los países con IVA. El IVA o la identificación tributaria del proveedor se llenan automáticamente si se mantiene el valor predeterminado.

Ingrese el **Identificador comercial del proveedor** (Supplier Commercial Identifier), si corresponde.

| ADDITIONAL FIELDS                      | action is required from the customer |            |                                        |                     |
|----------------------------------------|--------------------------------------|------------|----------------------------------------|---------------------|
| Supplier Account ID #:                 |                                      | -          | Service Start Date:                    |                     |
| Customer Reference:                    |                                      |            | Service End Date:                      |                     |
| Payment Note:                          |                                      |            |                                        |                     |
| Supplier:                              | ARIBA Test Supplier Account          |            | Choose Address                         | 3M DEUTSCHLAND GMBł |
|                                        | london ON                            |            | Customer:                              | 3M DEUTSCHLAND GMBH |
|                                        | Canada                               |            |                                        | NEUSS               |
|                                        |                                      |            |                                        | Germany             |
|                                        |                                      |            | Email:                                 |                     |
| Bill From:                             | ARIBA Test Supplier Account          |            |                                        |                     |
|                                        | london ON<br>Canada                  |            |                                        |                     |
| Tax paid through a Tax F               | Representative                       |            |                                        |                     |
| SUPPLIER VAT<br>+ Supplier VAT/Tax ID: | IDIVA123456                          |            | CUSTOMER VAT<br>* Customer VAT/Tax ID: | IDIVA123456         |
| Supplier Commercial<br>Identifier:     |                                      |            |                                        |                     |
| Supplier Commercial<br>Credentials:    |                                      | $\bigcirc$ |                                        |                     |

## II. Facturas de servicio - hoja de servicio de generación automática (AutoGen SS): Partidas

- A nivel de las partidas, haga clic en Agregar/actualizar (Add/Update) para agregar una línea de servicio.
- 2. Ingrese la **Denominación** del servicio suministrado (Description).
- 3. Ingrese la **Cantidad** (Quantity)
- 4. Ingrese la **Unidad** (Unit). HUR para horas o utilice Unid. (EA). Siga las pautas estándar de Ariba para la unidad de medida en el caso de cualquier otro tipo de unidad de medida.
- 5. Ingrese el **Precio unitario** (Unit Price).
- 6. Ingrese la **Fecha de inicio del servicio** (Service Start Date).
- 7. Ingrese la **Fecha de finalización del servicio** (Service End Date).

| nsert Lin | sert Line Item Options |             |             |                  |                   |                 |          |      |            |          |                               |
|-----------|------------------------|-------------|-------------|------------------|-------------------|-----------------|----------|------|------------|----------|-------------------------------|
|           |                        | Tax Cate    | gory: Intra | Community        | Discount          |                 |          |      |            |          | Add to Included Lines         |
| )         | No.                    | Include     | Туре        | Part #           | Description       | Customer Part # | Quantity | Unit | Unit Price | Subtotal |                               |
| 10        | )                      |             |             | Non Catalog Item | Marketing Service |                 |          |      |            |          | Add/Update 🔻                  |
| Line 1    | Item Action            | ns 💌 Delete | Add         | 1 -              |                   |                 |          |      |            |          | Add General S<br>Add Labor Se |
|           |                        |             |             |                  |                   |                 |          |      |            |          | Add Material                  |

| Lin | e Item                   | IS     |          |              |                  |   | 2 Line Iter                | ms, 2 Included, | 0 Previously Invoice | ed       |      |            |              |                   |
|-----|--------------------------|--------|----------|--------------|------------------|---|----------------------------|-----------------|----------------------|----------|------|------------|--------------|-------------------|
| Ins | Insert Line Item Options |        |          |              |                  |   |                            |                 |                      |          |      |            |              |                   |
|     |                          |        |          | Tax Category | Intra Community  | • | Discount                   |                 |                      |          |      |            | Add          | to Included Lines |
|     |                          | No.    | Include  | Туре         | Part #           |   | Description                | Customer Pa     | art #                | Quantity | Unit | Unit Price | Subtotal     |                   |
| ▼   | 10                       |        |          |              | Non Catalog Item |   | Marketing Service          |                 |                      |          |      |            |              | Add/Update 💌      |
|     |                          | No.    | Include  | Туре         | Part #           |   | Description                | Customer Pa     | art #                | Quantity | Unit | Unit Price | Subtotal     |                   |
|     |                          | 10     | <b>«</b> | SERVICE      | E0218            |   | Printing Advertisement Mat | E0218           |                      | 100      | EA   | \$1.00 CAD | \$100.00 CAD |                   |
|     | 5                        | SERVIO | E PERIOD | ) Serv       | ice Start Date:  |   |                            |                 | Service End Date:    |          |      |            |              |                   |
|     |                          | No.    | Include  | Туре         | Part #           | ( | Description                | Customer Pa     | art #                | Quantity | Unit | Unit Price | Subtotal     |                   |
|     |                          | 10     | <b>V</b> | SERVICE      | E0219            |   | Online Advertisement       | E0219           |                      | 100      | HUR  | \$3.00 CAD | \$300.00 CAD |                   |
|     | 5                        | SERVIO | E PERIOD | ) Serv       | ice Start Date:  |   |                            |                 | Service End Date:    |          |      |            |              |                   |
| L   | Line                     | Item A | ctions 🔻 | Delete       | Add 🔻            |   |                            |                 |                      |          |      |            |              |                   |
| _   | -                        |        |          |              |                  |   |                            |                 |                      |          |      |            |              |                   |

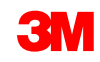

## II. Facturas de servicio - hoja de servicio de generación automática (AutoGen SS): Partidas

La sección de las Partidas (Line Items) muestra las partidas del Pedido de compra.

- 1. Revise la *Cantidad* (Quantity) de cada partida que está facturando.
- 2. Si no se debe facturar una partida, haga clic en la **marca de verificación verde** del artículo para excluirlo de la factura o haga clic en la casilla de verificación que se encuentra a la izquierda del artículo y haga clic en **Borrar** (Delete) para eliminar la partida de la factura.
- 3. Ingrese la **Fecha del suministro** (Date of Supply) de acuerdo con la directiva de la UE para el país correspondiente.
- 4. Si una partida está exenta de impuestos, seleccione el *Detalle de la exención* (Exempt Detail) como Exenta (Exempt) o Con Tasa cero (Zero Rated). En el campo de *descripción impositiva* (Tax Description), proporcione el motivo de la exención impositiva (Reason for tax exemption).
- 5. Si la partida es imponible, revise el *Monto imponible* (Taxable Amount), actualice según sea necesario e ingrese la **Tasa impositiva** (Tax Rate) (%).

| LINE | ITEMS            |                |                                                                                               | 2 Line Item            | s 2 Included 0 Previously Invoiced                                                |                                                 |                 |                       |
|------|------------------|----------------|-----------------------------------------------------------------------------------------------|------------------------|-----------------------------------------------------------------------------------|-------------------------------------------------|-----------------|-----------------------|
| Inse | rt Line II       | tem Options    |                                                                                               | 💿 🗆 Discount           |                                                                                   | Ч                                               |                 | Add to Included Lines |
|      | [                | Include        | Part #                                                                                        | Description            | Customer Part #                                                                   | Quantity U                                      | Unit Unit Price | Subtotal              |
| Ŧ    | 10               |                | Non Catalog I                                                                                 | tem Marketing Services |                                                                                   |                                                 |                 |                       |
|      |                  | ×              | SERVICE                                                                                       | Marketing Services     |                                                                                   | 50 H                                            | HUR 75.00 EUR   | 3,750.00 EUR          |
| _    | SERVIO           | CE SHEET<br>LS | Service Sheet #:                                                                              | ses4045T2 <b>4</b>     | Service Line #: 1                                                                 |                                                 |                 |                       |
|      | ТАХ              |                | * Category:<br>Location:<br>Description:<br>Regime:                                           | VAT 🔮                  | Taxable Amount:<br>Rate(%):<br>Tax Amount:<br>Exempt Detail:                      | 3,750.00 EUR                                    |                 | Remove                |
|      |                  |                | Date Of Pre-Payment:<br>Law Reference:                                                        |                        | * Date Of Supply:                                                                 | 14 Jan 2016<br>tion                             |                 |                       |
|      |                  | Include        | Part #                                                                                        | Description            | Customer Part #                                                                   | Quantity U                                      | Unit Unit Price | Subtotal              |
|      |                  | ×              | SERVICE                                                                                       | Marketing Services     |                                                                                   | 10 H                                            | HUR 75.00 EUR   | 750.00 EUR            |
| _    | SERVIO<br>DETAII | CE SHEET<br>LS | Service Sheet #:                                                                              | SE4045T4               | Service Line #: 1                                                                 |                                                 |                 |                       |
|      | ТАХ              |                | * Category:<br>Location:<br>Description:<br>Regime:<br>Date Of Pre-Payment:<br>Law Reference: | VAT                    | Taxable Amount:<br>Rate(%):<br>Tax Amount:<br>Exempt Detail:<br>+ Date Of Supply: | 750.00 EUR<br>19%<br>19%<br>14 Jan 2016<br>tion |                 | 8emove                |
| L    | Line Iten        | n Actions 👻    | Delete   Add -                                                                                |                        |                                                                                   |                                                 |                 |                       |

### II. Facturas de servicio - hoja de servicio de generación automática (AutoGen SS): Revisar y enviar

Haga clic en Enviar (Submit) para finalizar el proceso de creación de la factura.

| Create Invoice                                                                                  |                                                                                                    |                                                                                                    | ✓ Previous                                                                                                    | s Save Submit Exit                                                |
|-------------------------------------------------------------------------------------------------|----------------------------------------------------------------------------------------------------|----------------------------------------------------------------------------------------------------|----------------------------------------------------------------------------------------------------|-------------------------------------------------------------------|
| Confirm and submit this doct<br>is: Canada.<br>If you want your invoices to<br>Standard Invoice | iment. It will not be electronically signed according to<br>be stored in the Ariba long term document archiving, y | the compliance map and your customer's invoice rules.<br>You can subscribe to an archiving service. Note that you | The document's originating country is: Canada. The d<br>will also be able to archive old invoices once you sub | ocument's destination country<br>scribe to the archiving service. |
| Invoice # :                                                                                     | INV6953                                                                                                    | Subtotal :                                                                                                    | \$400.00 CAD                                                                                                   |                                                                   |
| Invoice Date :                                                                                  | Monday 18 Apr 2016 11:54 AM GMT-05:00                                                                              | Total Tax :                                                                                                    | \$0.00 CAD                                                                                                    |                                                                   |
| Original Purchase Order                                                                         | 4500496953                                                                                                    | Total Gross Amount :                                                                                              | \$400.00 CAD                                                                                                   |                                                                   |
|                                                                                                 |                                                                                                    | Total Net Amount :                                                                                                | \$400.00 CAD                                                                                                   |                                                                   |
|                                                                                                 |                                                                                                    | Amount Due :                                                                                                    | \$400.00 CAD                                                                                                   |                                                                   |

## II. Facturas de servicio - hoja de servicio de generación automática (AutoGen SS): Revisar y enviar (continuación)

El *status de ruteo* (Routing Status) de la factura permanece como **En espera** (On Hold) y el *status de la factura* está **Pendiente de aprobación** (Pending Approval) hasta que se apruebe la hoja de servicio.

| Home In    | box Outbox         | Catalogs Reports            |                   |               |          |            |             |                         |                  |
|------------|--------------------|-----------------------------|-------------------|---------------|----------|------------|-------------|-------------------------|------------------|
| Invoices 0 | rder Confirmations | Ship Notices Service Sheets | 5 Drafts          |               |          |            |             |                         |                  |
| Invoic     | es<br>h Filters    |                             |                   |               |          |            |             |                         |                  |
| Invoices   |                    |                             |                   | Total: 37     | 7        |            |             |                         | Page 1 🕨 🕨       |
|            | Invoice #          | Customer                    | Reference         | Submit Method | Origin   | Source Doc | Date        | Amount 🔪 Routing Status | Invoice Status   |
| 0 📃        | <u>INV6953</u>     | 3M - QI1 - production QA    | <u>4500496953</u> | Online        | Supplier | Order      | 18 Apr 2016 | \$400.00 CAD On Hold    | Pending Approval |

Una vez que la Hoja de servicio sea **Aprobada** (Approved), la factura se transmite a 3M. El *status del ruteo* (Routing Status) cambiará a **Confirmado** (Acknowledged) y el *status de la factura* (Invoice Status) a **Enviada** (Sent).

3M

| Invoices Order Confirmations Ship Notices Service Sheets Drafts Invoices Search Filters                          | Home Inbox Outbox Catalogs Reports              |                                |                   |                                      |
|----------------------------------------------------------------------------------------------------|-------------------------------------------------|--------------------------------|-------------------|--------------------------------------|
| Invoices  Search Filters                                                                                         | Invoices Order Confirmations Ship Notices Servi | e Sheets Drafts                |                   |                                      |
| Search Filters                                                                                                   | Invoices                                        |                                |                   |                                      |
|                                                                                                    | Search Filters                                  |                                |                   |                                      |
|                                                                                                    |                                                 |                                |                   |                                      |
| Invoices Total: 1                                                                                                | Invoices                                        | Total: 1                       |                   |                                      |
| Invoice # Customer Reference Submit Method Origin Source Doc Date Amount Routing Status Invoice Status           | Invoice # Customer                              | Reference Submit Method Origin | Source Doc Date   | Amount Routing Status Invoice Status |
| O 🔄 INV6953 3M - QI1 - production QA 4500496953 Online Supplier Order 18 Apr 2016 \$400.00 CAD Acknowledged Sent | O INV6953 3M - QI1 - production QA              | 4500496953 Online Supplier     | Order 18 Apr 2016 | \$400.00 CAD Acknowledged Sent       |
| Create Line-Item Credit Memo Edit Copy   Create Non-PO Invoice                                                   | Create Line-Item Credit Memo Edit Copy   Create | Non-PO Invoice                 |                   |                                      |

### II. Facturas de servicio - hoja de servicio de generación automática (AutoGen SS): Revisar y enviar (continuación)

El status de *ruteo de la factura* (Invoice Routing) permanece como **En espera** (On Hold) hasta que se apruebe la hoja de servicio.

| Но  | me Inb   | ox Outbox (       | Catalogs Reports            |                   |               |          |            |             |                         |                  |
|-----|----------|-------------------|-----------------------------|-------------------|---------------|----------|------------|-------------|-------------------------|------------------|
| Inv | oices Or | der Confirmations | Ship Notices Service Sheets | Drafts            |               |          |            |             |                         |                  |
| E   | nvoice   | s                 |                             |                   |               |          |            |             |                         |                  |
|     | Search   | Filters           |                             |                   |               |          |            |             |                         |                  |
|     | Invoices |                   |                             |                   | Total: 37     | ,        |            |             |                         | Page 1 🕨 🗼       |
|     |          | Invoice #         | Customer                    | Reference         | Submit Method | Origin   | Source Doc | Date        | Amount 🔪 Routing Status | Invoice Status   |
|     | 0 🖻      | <u>INV6953</u>    | 3M - QI1 - production QA    | <u>4500496953</u> | Online        | Supplier | Order      | 18 Apr 2016 | \$400.00 CAD On Hold    | Pending Approval |

Si una Hoja de servicio tiene información incorrecta, puede ser **rechazada** (Rejected) por el Solicitante. El status de *ruteo de la factura* (Invoice Routing) se cambia a **Rechazada** (Rejected) y el *status* de *factura* (Invoice Status) a **Rechazada** (Rejected). La factura se puede enviar nuevamente haciendo clic en **Editar** (Edit) después de hacer las correcciones necesarias.

| HOME     | INBOX      | OUTBOX          | CATALOGS       | REPORTS        |            |                |          |            |             | CSVD       | ocuments 🗸     | Create 🗸     |     |
|----------|------------|-----------------|----------------|----------------|------------|----------------|----------|------------|-------------|------------|----------------|--------------|-----|
| Invoices | Order Cont | irmations       | Ship Notices   | Service Sheets | Drafts     |                |          |            |             |            |                |              |     |
| Invoice  | es         |                 |                |                |            |                |          |            |             |            |                |              |     |
| ► Se     | arch Filte | ers             |                |                |            |                |          |            |             |            |                |              |     |
| Invo     | ices (1)   |                 |                |                |            |                |          |            |             |            |                |              | Π   |
|          |            | Invoice #       | Customer       |                | Reference  | Submit Method  | Origin   | Source Doc | Date        | Amount     | Routing Status | Invoice Stat | tus |
|          |            | INVR6953        | 3M - QI1 - pro | oduction QA    | 4500496953 | Online         | Supplier | Order      | 20 Apr 2016 | \$2.00 CAD | Rejected       | Rejected     |     |
| Ļ        | Create Lin | e-Item Credit M | lemo E         | dit Cop        | y Create I | Non-PO Invoice |          |            |             |            | -              |              |     |

## Revisar el status de la factura

Si seleccionó el poder recibir las notificaciones de factura en su cuenta, recibirá correos electrónicos relacionados con el status de la factura. También puede verificar el status de la factura en la **Bandeja de salida** (Outbox).

Haga clic en el **número de factura** (invoice number).

Para ver los detalles del status y el historial de la factura, haga clic en la pestaña *Historial* (History).

Se muestra el historial y los comentarios del status de la factura. El historial de transacciones se puede utilizar para determinar los problemas en el caso de las transacciones rechazadas o con fallas.

Cuando haya terminado de revisa el historial, haga clic en **Listo** (Done), que se encuentra en la esquina superior derecha de la ventana.

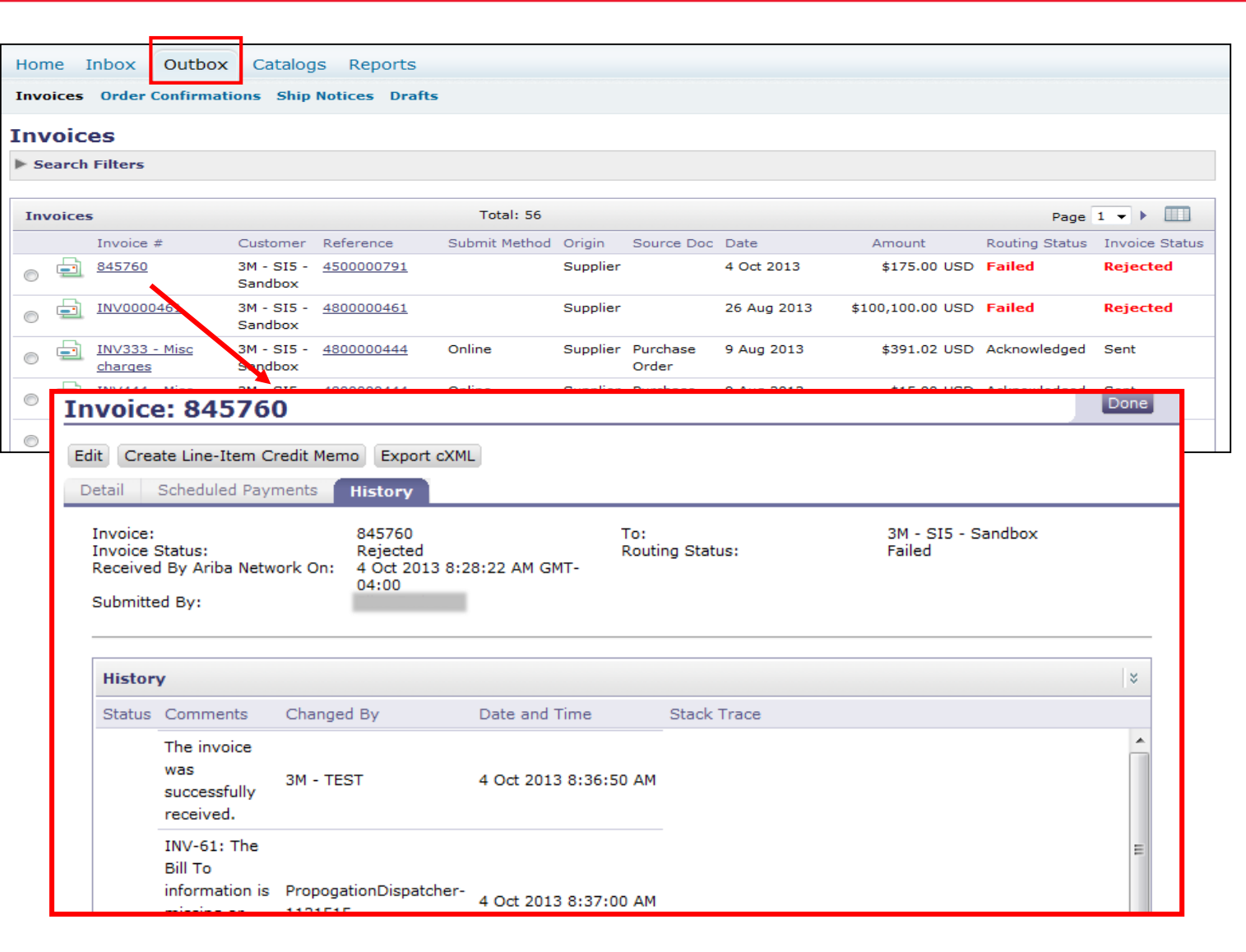

## Verificar el status de la factura (continuación)

Los status de la factura (Invoice Statuses):

 Enviada/en procesamiento (Sent/Processing): La factura ha sido recibida y está siendo procesada.

**Pendiente de aprobación** (Pending Approval): La hoja de servicio se envía para su aprobación.

- Aprobada (Approved): La factura ha sido procesada y se aprobó el monto de la factura.
- Rechazada (Rejected): La factura ha sido rechazada porque no superó la validación. Los Comentarios (Comments) incluyen texto que explica el motivo del rechazo de la factura y las acciones que usted debe llevar a cabo para volver a enviar una factura corregida. Puede utilizar el mismo número de factura para las facturas rechazadas o con fallas. Si la factura es para AutoGen SS, el solicitante rechaza la hoja de servicio.
- **Pagada** (Paid): El monto de la factura ha sido pagado.

#### Invoice: 845760

| Ed | lit Crea                                      | ate Line-Item Cr<br>Scheduled Payr              | redit Mem<br>ments | o Export cXMI<br>History                      |                  |              |             |
|----|-----------------------------------------------|-------------------------------------------------|--------------------|-----------------------------------------------|------------------|--------------|-------------|
| [  | Invoice:<br>Invoice S<br>Received<br>Submitte | Status:<br>I By Ariba Netw<br>ed By:            | ork On:            | 845760<br>Rejected<br>4 Oct 2013 8:2<br>04:00 | 8:22 AM GMT-     | To:<br>Routi | ng Status:  |
|    |                                               |                                                 |                    |                                               |                  |              |             |
|    | Histor                                        | У                                               |                    |                                               |                  |              |             |
|    | Status                                        | Comments                                        | Changed            | ву                                            | Date and Time    |              | Stack Trace |
|    |                                               | The invoice<br>was<br>successfully<br>received. | 3M - TES           | ĴΤ                                            | 4 Oct 2013 8:36: | 50 AM        |             |
|    |                                               | INV-61: The<br>Bill To<br>information is        | Propogat           | tionDispatcher-                               | 4 Oct 2013 8:37: | 00 AM        |             |

## Reglas para 3M específicas del país

**Todos:** El Proveedor es responsable de notificar a 3M si el envío de facturas electrónicas (elnvoices) no cuenta con el respaldo legal o reglamentario, y brinda a 3M la reglamentación apropiada.

#### EMEA:

- 3M Suecia: Los Proveedores suecos que usan números de referencia de pago (número KID o FIK) en el proceso actual de facturación deben incluir este en la factura Ariba.
- **3M Bélgica**: El peaje impuesto sobre los materiales al momento de ser transportados por carretera en camiones grandes, si no se incluye en el precio del material, debe incluirse en los cargos de embarque.
- Europa (todos): Si la facturación del proveedor está ubicada en Europa y envía la factura a cualquier entidad de 3M en Europa, en la factura de Ariba deben incluirse el número de registro del IVA del proveedor y de 3M.
  - Las facturas originadas en países de la UE deben proporcionar la siguiente información, de acuerdo con la directiva de la UE:
    - 1. Fecha del suministro (a nivel del encabezado y el artículo)
    - 2. Identificación del registro comercial
    - 3. Identificación del IVA o identificación tributaria del proveedor
    - 4. Identificación del IVA o identificación tributaria del cliente
    - 5. En el caso de Suecia debe ingresar el número de referencia de pago en el campo *Nota de pago* (Payment Note)
    - 6. En el campo de Descripción impositiva (Tax Description) (a nivel del encabezado y el artículo) ingrese el Motivo de la exención impositiva.

## Reglas para 3M específicas del país (continuación)

Latinoamérica:

- Los proveedores terceros de México que venden a 3M de Panamá Pacífico y realizan el envío a San Luis Potosí en México
  - Deben incluir el siguiente comentario en el encabezado de la factura:
    - OPERACIÓN EFECTUADA AL AMPARO DEL ARTÍCULO 105 Y 112 DE LA LEY ADUANERA, ARTÍCULO 29 FRACCIÓN I
    - DE LA LEY DEL IVA. ARTÍCULO 156 DEL REGLAMENTO DE LA LEY ADUANERA 5.1.3., 5.2.2, 5.2.3 Y 4.3.22 DE
    - LAS REGLAS DE CARÁCTER GENERAL EN MATERIA DE COMERCIO EXTERIOR VIGENTE.
    - Además, el proveedor debe incluir el Número IMMEX para 3M Purification S de RL de CV (2679-2006).

## Cómo modificar las facturas

## Factura para cambiar el PO: Revisar, guardar, editar

ARIBA

Purchase Order: 4500003508

Invoice #:\* INV1234

Invoice Date: (i) \* 15 Dec 2016

Create Invoice

Invoice Header

Summary

Los números de factura no pueden contener ceros a la izquierda, guiones, barras, espacios, puntos u otros caracteres especiales en el campo del *N.* ° *de la factura* (Invoice #).

Al hacer clic en **Salir** (Exit) durante la creación de la factura indica al usuario que puede guardar, borrar o continuar trabajando en la factura.

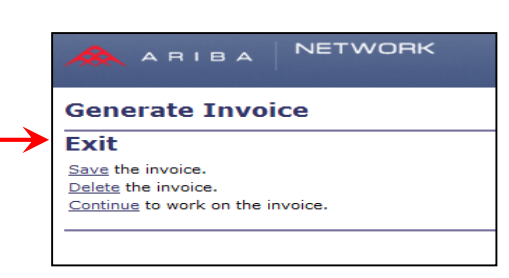

NETWORK

Cuando esté listo para reanudar el trabajo en la factura, seleccione la factura en Borradores (Drafts) y haga clic en **Editar** (Edit). Nota: Puede mantener el borrador de las facturas durante 7 días como máximo.

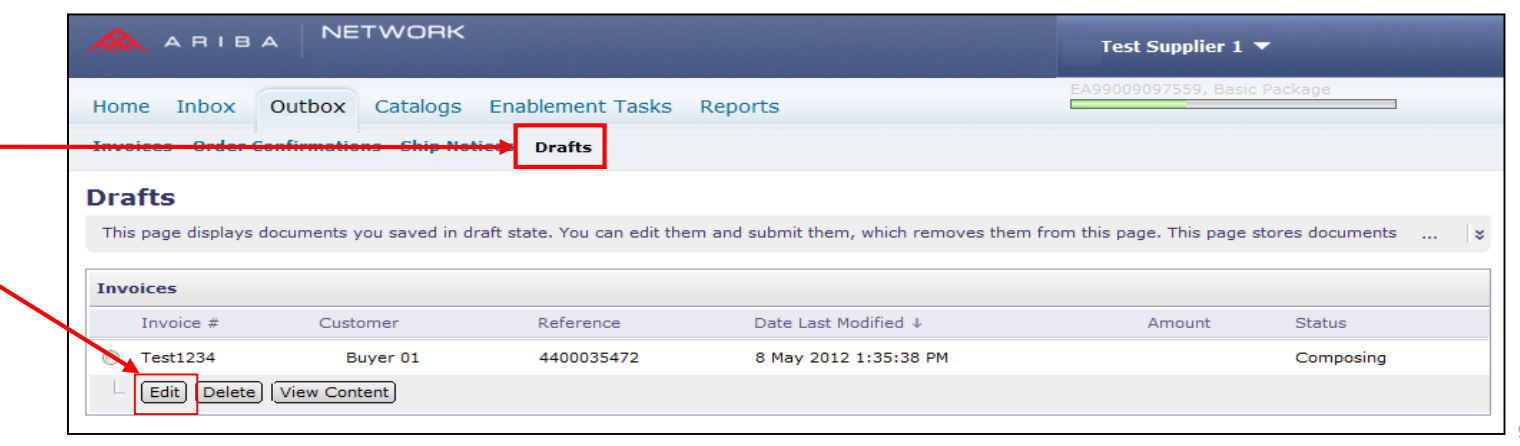

Subtotal: \$1.023.00 CAE

\$0.00 CAE

Total Tax:

Total Gross Amount: \$1,023.00 CAD Total Net Amount: \$1,023.00 CAD

Amount Due: \$1.023.00 CAE

Test Supplier 1 🔻

Indicates required field

Add to

View/Edit/

Acceda a las facturas para editarlas y volver a enviarlas:

- Haga clic en la pestaña Bandeja de salida (Outbox).
- Haga clic en el N.° de factura (Invoice #) de la factura rechazada o con fallas que desea volver a enviar. Después, haga clic en Editar (Edit).
- Luego de corregir la factura, haga clic en Enviar (Submit) en la página de revisión (Review) para enviar la factura.

|        | ARI         | з А    | NE         | тмо    | RK        |                   |          |                |            | Test Suppl    | ier 1 🔻          |                |
|--------|-------------|--------|------------|--------|-----------|-------------------|----------|----------------|------------|---------------|------------------|----------------|
| Home   | e Inbox     | C      | utbox      | Catalo | ogs Er    | nablement Tas     | ks Rep   | ports          |            | EA99009097559 | ), Basic Package |                |
| Invoid | ces Orde    | r Con  | firmatio   | ns Shi | ip Notice | s Drafts          |          |                |            |               |                  |                |
| Invo   | bices       |        |            |        |           |                   |          |                |            |               |                  |                |
| ▶ Sea  | arch Filter | 5      |            |        |           |                   |          |                |            |               |                  |                |
| Invo   | ices        |        |            |        |           |                   | Tota     | al: 1          |            |               |                  |                |
|        | Invoi       | e #    | Custome    | er Re  | eference  | Submit Method     | Origin   | Source Doc     | Date       | Amount        | Routing Status   | Invoice Status |
| 0      | 1234        | 6      | Buye       | r01 No | on-PO     | Online            | Supplier | Customer Order | 8 May 2012 | \$105.00 USD  | Failed           | Rejected       |
| L (    | Create Line | e-Iten | n Credit M | 1emo E | Edit   G  | Generate Non-PO I | invoice  |                |            |               |                  |                |

## Crear un memorándum de crédito: a nivel de la línea (PO o factura)

## Memorándum de crédito: Partida (PO o factura)

- Para crear un memorándum de crédito considerando un PO que se facturó previamente, vaya hasta su Bandeja de salida (Outbox) y seleccione la factura haciendo clic directamente en el enlace del número de la Factura (Invoice #).
  - Nota: También puede hacer clic en el botón de opciones y en la lista desplegable *Crear* (Create), seleccione **Memorándum de crédito** (Credit Memo). Una vez que se encuentre en la página *Detalle de la factura* (Invoice Detail), verifique que se trata del PO o la factura correcta.
- 2. Haga clic en **Crear un** memorándum de crédito para la partida (Create Line-Item Credit Memo).

|            | 6              |                   |                               |                     |          |                                |                   |                  |                |                |
|------------|----------------|-------------------|-------------------------------|---------------------|----------|--------------------------------|-------------------|------------------|----------------|----------------|
| Home       | Inbox C        | outbox (          | Catalogs R                    | eports              |          |                                |                   |                  |                |                |
| Invoice    | s Order Co     | nfirmations       | Ship Notice                   | es Drafts           |          |                                |                   |                  |                |                |
|            |                |                   |                               |                     |          |                                |                   |                  |                |                |
| Invoi      | ces            |                   |                               |                     |          |                                |                   |                  |                |                |
| ► Searc    | h Filters      |                   |                               |                     |          |                                |                   |                  |                |                |
|            |                |                   |                               |                     |          |                                |                   |                  |                |                |
| Invoic     | es             |                   |                               | Tota                | al: 76   |                                |                   |                  | Page           | 1 🔹 🕨 🛄        |
|            | Invoice #      | Customer          | Reference                     | Submit Method       | Origin   | Source Doc                     | Date              | Amount           | Routing Status | Invoice Status |
| •          | <u>INV4709</u> | 3M - DI5 -<br>DEV | <u>4800004709</u>             | Online              | Supplier | Purchase<br>Order              | 17 Oct 2013       | \$108,762.50 CAD | Acknowledged   | Sent           |
|            | INV4699        | 3M - DI5 -<br>DEV | <u>4800004699</u>             | Online              | Supplier | Purchase<br>Order              | 16 Oct 2013       | \$101,062.50 CAD | Acknowledged   | Paid           |
| o =        | INV4697        | 3M - DI5 -<br>DEV | 4800004697                    | Online              | Supplier | Purchase<br>Order              | 16 Oct 2013       | \$101,062.50 CAD | Acknowledged   | Approved       |
| 0 =        | CRME4695       | 3M - DI5 -<br>DEV | <u>4800004695</u>             | Online              | Supplier | Purchase<br>Order              | 16 Oct 2013       | \$-519.05 CAD    | Acknowledged   | Sent           |
| 0 =        | INV4695        | 3M - DI5 -<br>DEV | <u>4800004695</u>             | Online              | Supplier | Purchase<br>Order              | 16 Oct 2013       | \$101,062.50 CAD | Acknowledged   | Sent           |
| 0          | INV4693        | 3M - DI5 -<br>DEV | <u>4800004693</u>             | Online              | Supplier | Purchase<br>Order              | 16 Oct 2013       | \$2,995.63 CAD   | Acknowledged   | Sent           |
| Invoid     | e: INV4        | 709               |                               |                     |          |                                |                   |                  |                | Done           |
| Create Li  | ine-Item Cred  | lit Memo          | Fyport o                      | YMI -               |          |                                |                   |                  |                |                |
| Credite El | Cabadulad      | Deverseehe        | listers.                      |                     | )        |                                |                   |                  |                |                |
| Detail     | Scheduled      | Payments          | History                       |                     |          |                                |                   |                  |                |                |
| Standar    | d Invoice      |                   |                               |                     |          | Status<br>Invoice:<br>Routing: | Sent<br>Acknowled | ged              |                |                |
| Invo       | ice #:         | I                 | INV4709                       |                     |          | Subtota                        | l:                | \$96,250.00CAD   |                |                |
| Invo       | ice Date:      |                   | [hursday 17 (<br>AM GMT-05:0( | Dct 2013 10:00<br>D | •        | Total Tax                      |                   | \$12,512.50CAD   |                |                |
| Origi      | inal Purchas   | e Order: 4        | 1800004709                    |                     |          | Total Gro                      | ss Amount:        | \$108,762.50CAD  |                |                |
|            |                |                   |                               |                     |          | Total Net                      | Amount:           | \$108,762.50CAD  |                |                |
|            |                |                   |                               |                     |          | Amount                         | Due:              | \$106,762.50CAD  |                |                |
|            |                |                   |                               |                     |          |                                |                   |                  |                |                |

## Memorándum de crédito (PO o factura): Encabezado (Header)

 Ingrese el N.° del memorándum de crédito (Credit Memo #).
 Ingrese la fecha del memorándum de crédito (Credit Memo Date).

De forma predeterminada, los valores de la factura original se rellenan automáticamente (con un valor negativo) hasta que seleccione las partidas y ajuste la *cantidad* (Quantity) y el *valor* (Value).

2. El crédito fiscal se puede presentar a nivel del *encabezado* (Header) o a nivel de la *partida* (Line Item). Si se presenta en el *encabezado* (Header), una vez que ajuste la cantidad y el valor negativo de la partida, el *Monto imponible* (Taxable Amount) y el *Monto del impuesto* (Tax Amount) se volverán a calcular automáticamente en función del valor de su partida.

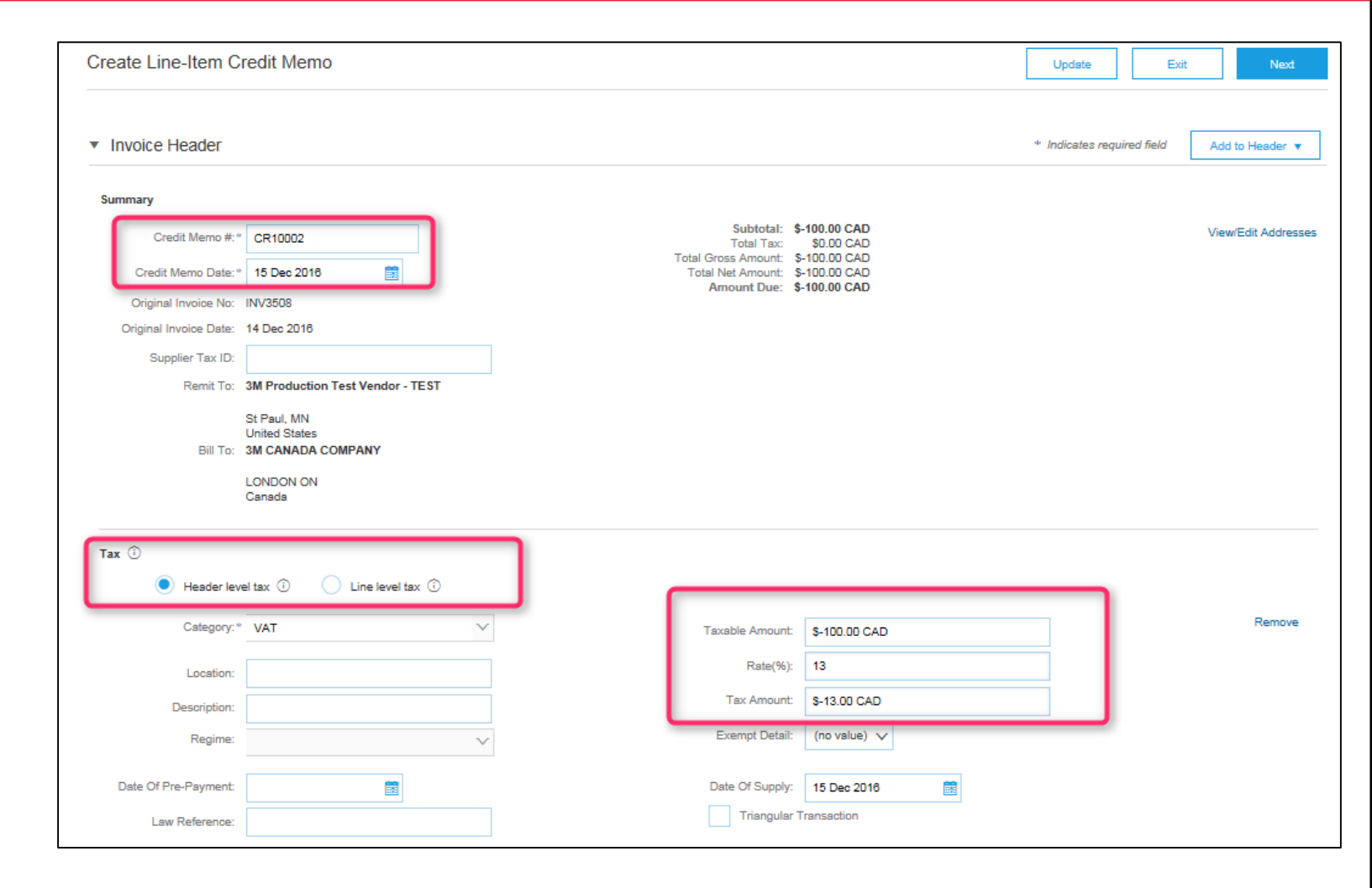

### Memorándum de crédito (PO o factura): Encabezado (continuación)

Al momento de acreditar los cargos de embarque, si corresponde, haga clic en el botón de opciones **embarque a nivel del encabezado** (Header level shipping). Ingrese un monto negativo para el embarque a nivel del *encabezado*. (Nota: en el caso de los proveedores integrados, los cargos de embarque se encuentran en la línea).

También se pueden agregar comentarios al Encabezado del memorándum del crédito de la partida (*Agregar al encabezado* [Add to Header]).

| Supplier Tax ID:                                                | 17 Oct 2013                                                         | Total Net Amount:<br>Amount Due:             | \$-108,762.50CAD<br>\$-108,762.50CAD    |           |
|-----------------------------------------------------------------|---------------------------------------------------------------------|----------------------------------------------|-----------------------------------------|-----------|
| Remit To                                                        | FRANKLIN ST -                                                       |                                              |                                         |           |
| Bill To:                                                        | London ON<br>Canada<br><b>3M CANADA COMPANY</b><br>LONDON<br>Canada |                                              |                                         |           |
| ТАХ                                                             | Header level tax                                                    | 🔘 Line level tax 🔋                           |                                         |           |
| * Category:                                                     | GST                                                                 | Taxable Amount:                              | \$-96,250.00CAD                         | Remove    |
| Location:                                                       |                                                                     | Rate(%):                                     | 13.00                                   | ]         |
| Description:                                                    |                                                                     | Tax Amount:                                  | \$-12,512.50CAD                         |           |
| SHIPPING<br>Ship From:                                          | Header level shipping<br>3M - TEST supplier 2                       | C Line level shipping Ship To:               | 3M Brockville - Tape                    | View/Edit |
|                                                                 | london ON<br>Canada                                                 |                                              | Brockville Ontario ON<br><u>Canad</u> a | Addresses |
|                                                                 |                                                                     | Tax                                          |                                         |           |
| SUPPLIER VAT                                                    |                                                                     | Shipping Cost                                |                                         |           |
|                                                                 |                                                                     | Shipping Cost                                |                                         |           |
| Supplier VAT/Tax ID                                             | VATID123456                                                         | Shipping Tax                                 |                                         |           |
| Supplier VAT/Tax ID<br>Provincial (Canadian)                    | : VATID123456<br>Sales Tax Exemption Number:                        | Shipping Tax<br>Special Handlin              | g                                       |           |
| Supplier VAT/Tax ID<br>Provincial (Canadian)<br>Add to Header 👻 | : VATID123456<br>) Sales Tax Exemption Number:                      | Shipping Tax<br>Special Handling             | g<br>Tax                                |           |
| Supplier VAT/Tax ID<br>Provincial (Canadian)<br>Add to Header 👻 | : VATID123456<br>Sales Tax Exemption Number:                        | Shipping Tax<br>Special Handling<br>Discount | g<br>Tax                                |           |

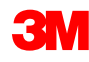

## Memorándum de crédito para la partida (PO o factura): A nivel de la línea

- Haga clic en la marca de verificación para incluir la partida en el memorándum de crédito o para excluirla de este.
  - Marca de verificación verde = incluir en la factura
  - Marca de verificación o casilla gris = excluir de la factura
- 2. Actualizar *cantidad* (Quantity). Se completará automáticamente con un valor de cantidad negativo.
- 3. Ajuste el **precio unitario** (unit price), si corresponde. Esto permanecerá con un valor positivo.
- 4. También se pueden agregar *Comentarios* (Comments) a nivel de la *partida* (Line Item).
- 5. Haga clic en **Actualizar** (Update) para realizar una actualización o en **Siguiente** (Next) para hacer la revisión y envío.

| GO                 | ODS                                      | 1 Line Items 1 Included 0 Previously Invoiced                                                                  |
|--------------------|------------------------------------------|----------------------------------------------------------------------------------------------------|
| In                 | sert Line Item Options                   | Add to Included Lines                                                                                          |
|                    | No. Include Part + Description           | Quantity Unit Unit Price Subtotal                                                                              |
|                    | 10 V Non Catalog PRELIMINA<br>Item 601   | RY PRODUCT FOR DBEF-TOP-Q -2 MTK \$550.00CAD \$-1,100.00CAD                                                    |
|                    | PRICING * Price Unit:<br>DETAILS         | MTK * Price Unit Quantity: 1                                                                                   |
|                    | * Unit Conversion:                       | 1 Description:                                                                                                 |
|                    | SHIPPING Ship From:                      | 3M - TEST supplier Ship To:<br>2<br>Iondon ON<br>3M - DIS - DEV <u>View/Edit</u><br>Addresses<br>United States |
| -                  |                                          | Canada Deliver To:                                                                                             |
|                    | SHIPPING * Shipping Amount:<br>COST      | -\$22.00USD Shipping Date:                                                                                     |
|                    | ADDITIONAL Assist:<br>FIELDS Commission: |                                                                                                    |
|                    | Insurance:                               |                                                                                                    |
| Turn on<br>Hide/Sh | Edit<br>Add<br>Comments                  |                                                                                                    |
|                    |                                          | Next > Update Exit                                                                                             |

## Memorándum de crédito para la partida (PO o factura): Enviar

 Revise la página de confirmación del resumen del memorándum de crédito (Credit Memo Summary Confirmation) para verificar la precisión del memorándum de crédito.

- Haga clic en Enviar (Submit).
- Nota: Si se utilizaron Cargos varios, los mismos no aparecerán en la página de confirmación del resumen (Summary Confirmation).

| Create Line-Item Credit Memo                                                                                                    |                                                                                                    | Previous Submit Exit                                                                           |
|----------------------------------------------------------------------------------------------------|----------------------------------------------------------------------------------------------------|------------------------------------------------------------------------------------------------|
| Confirm and submit the line-item credit memo. It will be electronically signed according to the compliance map and your customer's in<br>is: Finland. The document's destination country is: United States.<br>If you want your invoices to be stored in the Ariba long term document archiving, you can subscribe to an archiving service. Note that | voice rules. This transaction qualifies as Cross-<br>you will also be able to archive old invoices on | Border trade. The document's originating country<br>se you subscribe to the archiving service. |
| Line-Item Credit Memo                                                                                                    |                                                                                                    |                                                                                                |
| (Original Invoice No: MB3342T0)                                                                                                    |                                                                                                    |                                                                                                |
| Credit Memo #: CR123                                                                                                    | Subtotal :                                                                                            | \$-830.00 CAD                                                                                  |
| Credit Memo Date : Thursday 15 Dec 2016 2:10 PM GMT-06:00                                                                                                    | Total Tax :                                                                                           | \$0.00 CAD                                                                                     |
| Original Invoice No: MB3342T9                                                                                                    | Total Gross Amount :                                                                                  | \$-830.00 CAD                                                                                  |
| Original Invoice Date : Wednesday 14 Dec 2016 7:49 PM GMT-06:00                                                                                                    | Total Net Amount :                                                                                    | \$-830.00 CAD                                                                                  |
| Original Purchase Order : 4500003342                                                                                                    | Amount Due :                                                                                          | \$-830.00 CAD                                                                                  |

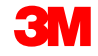

# Crear un memorándum de crédito: suma global a nivel del encabezado (PO o factura)

## A nivel del Encabezado del memorándum de crédito (PO o factura)

Para crear un memorándum de crédito de encabezado (suma global) con respecto de un PO facturado previamente, vaya hasta su *bandeja de entrada* (Inbox) y haga clic en el **enlace del número del PO**.

**Nota:** También puede hacer clic en el botón de opciones y en la lista desplegable **Crear** (Create), seleccione **Memorándum de crédito** (Credit Memo).

- Una vez que se encuentre en la página Detalle de la factura (Invoice Detail), verifique que se trata del PO o la factura correcta.
- Haga clic en Crear un memorándum de crédito (Create Credit Memo).

| un  | cna    | ase or    | ders              |                                     |              |              |          |                             |          |                   |                      |          |    |            |    |   |
|-----|--------|-----------|-------------------|-------------------------------------|--------------|--------------|----------|-----------------------------|----------|-------------------|----------------------|----------|----|------------|----|---|
| Se  | arch   | Filters   |                   |                                     |              |              |          |                             |          |                   |                      |          |    |            |    |   |
| Cus | tome   | eri       |                   |                                     | 0            |              | Min. Am  | ount:                       |          |                   |                      |          |    |            |    |   |
| Ord | er Ni  | umber:    |                   |                                     | 8            |              | Max. Am  | nount:                      |          |                   |                      |          |    |            |    |   |
|     |        |           | Parti             | al number                           | Exact nu     | mber         | Purchase | e Order Status:             | Invoiced | •                 |                      |          |    |            |    |   |
| Inv | oice I | Number:   |                   |                                     | 8            |              | View:    |                             | All exc  | ept hidden order  | All Only hidden      | orders   |    |            |    |   |
| Dat | e Rai  | nge:      | Last 31           | davs -                              |              |              |          |                             | C Searc  | h only blanket pu | rchase orders        |          |    |            |    |   |
| Sta | rt Da  | te:       | 20 Jan 2          | 1014                                |              |              | Number   | of Results:                 | 100 -    |                   |                      |          |    |            |    |   |
| End | Date   | e:        | 19 Feb 2          | 2014                                |              |              |          |                             |          |                   |                      |          |    |            |    |   |
|     |        |           |                   |                                     |              |              |          |                             |          |                   |                      |          | Se | arch       | R  |   |
| 0   |        |           | c                 | anada                               | 01           |              |          | 1.92.23 PM                  |          |                   |                      |          |    |            | _  | ī |
| Ð   |        | 4800055   | 355 34<br>B       | M Brockville<br>ROCKVILLE,          | - Tape<br>ON | \$1          | 99.00CAD | 15 Jan 2014<br>12:49:46 PM  | Invoiced | Invoice           | \$308.49 CAD         | Original |    | <b>b</b> 4 | 21 | į |
| Ð   |        | 4800055   | 354 38<br>B<br>C  | M Brockville<br>ROCKVILLE,<br>anada | - Tape<br>ON | \$           | 99.00CAD | 15 Jan 2014<br>12:47:28 PM  | Invoiced | Invoice           | \$263.24 CAD         | Original |    | <b>1</b>   | 21 | į |
| Ð   |        | 4800055   | 353 31<br>B       | M Brockville<br>ROCKVILLE,<br>anada | - Tape<br>ON | \$11,2       | 00.00USD | 15 Jan 2014<br>12:46:48 PM  | Invoiced | Invoice           | \$11,350.00 USD      | Original |    | <b>a</b> 4 | 21 | į |
| Ð   |        | 4800055   | 352 31<br>B       | M Brockville<br>ROCKVILLE,<br>anada | - Tape<br>ON | \$2          | 98.00CAD | 15 Jan 2014<br>9:49:37 AM   | Invoiced | Invoice           | \$298.00 CAD         | Original |    | <b>D</b> ( | 21 | 1 |
| Ð   |        | 4800055   | 351 34<br>Bi<br>C | M Brockville<br>ROCKVILLE,<br>anada | - Tape<br>ON | \$2          | 98.00CAD | 14 Jan 2014<br>5:01:06 PM   | Invoiced | Invoice           | \$298.00 CAD         | Original |    | <b>1</b>   | 21 | 1 |
| Ð   |        | 4800055   | 350 31<br>Bi      | M Brockville<br>ROCKVILLE,<br>anada | - Tape<br>ON | NT\$1,461,10 | 00.00TWD | 14 Jan 2014<br>4:59:58 PM   | Invoiced | Invoice           | NT\$1,461,100.00 TWD | Original |    | <b>1</b>   | 21 | 1 |
| Ð   |        | 4800055   | 349 31<br>B<br>C  | M Brockville<br>ROCKVILLE,<br>anada | - Tape<br>ON | \$10,0       | 00.00USD | 14 Jan 2014<br>4:56:14 PM   | Invoiced | Invoice           | \$10,000.00 USD      | Original |    | <b>e</b> 4 | 21 | 1 |
| •   | -      | 4800055   | 348 31<br>B<br>C  | M Brockville<br>ROCKVILLE,<br>anada | - Tape<br>ON | \$11,2       | 00.00USD | 13 Jan 2014<br>10:43:54 / 1 | Invoiced | Invoice           | \$11,600.00 USD      | Original | 2  | 26         | 21 |   |
| Cu  | ston   | ner: 3M - | UI5 - UA          | T (1)                               |              | _            | _        |                             |          |                   |                      |          |    |            | _  |   |

## A nivel del Encabezado del memorándum de crédito (PO o factura) (continuación)

- Ingrese el N.° de factura (Invoice #).
- Ingrese la Fecha de factura (Invoice Date).
- El crédito fiscal se puede presentar en el Crédito a nivel del *Encabezado* (Header).
- Acreditar los cargos de embarque o manipulación especial. Si corresponde, a nivel del *encabezado* (Header), ingrese un monto negativo para el embarque o las manipulaciones especiales.
- También se pueden agregar comentarios (Comments) al encabezado del memorándum del crédito de la partida.

|                     | NETW                                               | ORK                                                                                            | Test | Mode                                                                                        |                               |        |  |
|---------------------|----------------------------------------------------|------------------------------------------------------------------------------------------------|------|---------------------------------------------------------------------------------------------|-------------------------------|--------|--|
| reate Credit        | Memo                                               |                                                                                                |      |                                                                                             |                               | Next ) |  |
| * Indicates require | ed field                                           |                                                                                                |      |                                                                                             |                               |        |  |
| Header Inform       | ation                                              |                                                                                                |      |                                                                                             |                               |        |  |
| * Invoice #:        |                                                    | CR1321654                                                                                      | 1    | Information Only. No a                                                                      | tion is required from the cus | tomer. |  |
| * Invoice Date:     |                                                    | 19 Feb 2014                                                                                    |      | Original PO #:                                                                              | 4800055348                    |        |  |
| Supplier Account    | ID #:                                              |                                                                                                |      | Customer Reference:                                                                         |                               |        |  |
| ADDRESS             |                                                    |                                                                                                |      |                                                                                             |                               |        |  |
| Remit To:           |                                                    |                                                                                                |      | Bill To:                                                                                    |                               |        |  |
| Choose Address:     | OG T                                               | ECHNOLOGOES                                                                                    | •    | 3M CANADA COMPANY                                                                           |                               |        |  |
| Name:<br>Address:   | 3M - T<br>OG TE<br>14THE<br>4300<br>WASH<br>United | EST supplier 2<br>CHNOLOGOES<br>COMMONS<br>VARSITY DR, SUITE<br>TENAW, MI 48108-5010<br>States |      | Postal Address:<br>P.O. BOX 5840<br>LONDON ON N6A 552<br>Canada<br>Phone(Constant):+ () 61: | 2 333 9999                    |        |  |
| Remittance ID:      | 1000                                               | 1799                                                                                           |      |                                                                                             |                               |        |  |
| Account Receivat    | ble ID:                                            |                                                                                                |      |                                                                                             |                               |        |  |
| Tax ID Of Supplie   | er: TID1:                                          | 23456                                                                                          |      |                                                                                             |                               |        |  |
| Tax paid throug     | h a Tax Repres                                     | sentative                                                                                      |      |                                                                                             |                               |        |  |
| Supplier VAT/Tax    | VATI                                               | 0123456                                                                                        |      |                                                                                             |                               |        |  |
| Issued By:          |                                                    |                                                                                                |      | Invoice Recipient:                                                                          |                               |        |  |
| Name: 3M            | - TEST supplier                                    | 2                                                                                              |      | Name: 3M C                                                                                  | NADA COMPANY                  |        |  |
| Email               |                                                    |                                                                                                |      | Enter Address:                                                                              |                               |        |  |

## A nivel del Encabezado del memorándum de crédito (PO o factura) (continuación)

- Ingrese el monto del crédito (credit amount). El monto debe tener un valor negativo.
- También se puede acreditar el monto del impuesto. Haga clic en Crear impuesto (Create Tax).
   Seleccione el tipo de impuesto o cree su propia tasa la cual se aplicará al crédito.
- Si corresponde, al momento de acreditar los cargos de Embarque, en Ajuste en Embarque (Adjustment in Shipping), ingrese un monto negativo.
- También se pueden agregar comentarios (Comments) al Memorándum del crédito.

| Tax Category                   | Tax Rate           | Taxable Amt      | Tax Location      |                                 | Description              |      |   |
|--------------------------------|--------------------|------------------|-------------------|---------------------------------|--------------------------|------|---|
| GST                            | 10 %               | \$-500.00        | ONTARIO           |                                 |                          | *    |   |
| Adjustment in Special H        | landling:          | 55.00            | (Amount must be n | egative.)<br>negative or zero.) | 3                        |      |   |
| hip To:                        |                    |                  | Ship From:        |                                 |                          |      |   |
| Name: 3M Brocky                | ville - Tape       |                  | *Name:            | 3M - TEST supp                  | lier 2                   |      |   |
| Address 1: 60 CALIFO           | ORNIA AVENUE,      | BLDG # 501       | *Address 1:       | 210 6th Ave                     |                          |      |   |
| Address 2:                     |                    |                  | Address 2:        |                                 |                          |      |   |
| Address 3:                     |                    |                  | Address 3:        |                                 |                          |      |   |
| City: BROCKVI                  | LLE                |                  | * City:           | london                          |                          |      |   |
| Province: Ontario              | <b>_</b>           |                  | * Province:       | Ontario                         | <b>•</b>                 |      |   |
| Country: Canada I              | CANI               |                  | - * Country:      | Canada [CAN]                    |                          |      | _ |
| This select                    | ion will refresh t | he page content. |                   | This selection wi               | II refresh the page cont | ent. |   |
| Inspection Date:               |                    |                  |                   |                                 |                          |      |   |
| Commenter                      |                    |                  |                   |                                 |                          |      |   |
| Comments:                      |                    |                  |                   |                                 | -                        |      |   |
| Default Credit Memo C<br>Text: | omment C           | REDIT FOR        |                   |                                 | *                        |      |   |

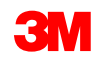

# Status, búsquedas e informes de documentos

## Revisar el status de la factura

En su página de inicio, haga clic en la pestaña **Bandeja de salida** (Outbox).

- Verá una lista de todas las facturas enviadas.
- Cada N.° de factura es un enlace para abrir y visualizar esa factura.
- Hay dos tipos de status:
  - Status del ruteo (Routing Status): Muestra el status de ruteo de la factura para 3M a través de Ariba Network.
  - 2. Status de la factura (Invoice Status): Muestra el status de la factura en sí, específicamente, a través de su proceso de pago.

| Home In                                          | oox Outbox C                                                 | atalogs Reports |           |                   |  |  |  |  |
|--------------------------------------------------|--------------------------------------------------------------|-----------------|-----------|-------------------|--|--|--|--|
| Invoices Order Confirmations Ship Notices Drafts |                                                              |                 |           |                   |  |  |  |  |
| Invoic                                           | es                                                           |                 |           |                   |  |  |  |  |
| ▶ Search                                         | n Filters                                                    |                 |           |                   |  |  |  |  |
|                                                  |                                                              |                 |           |                   |  |  |  |  |
| Invoices                                         | ;                                                            |                 |           |                   |  |  |  |  |
|                                                  | Invoice #                                                    | Customer        | Reference | Submit Method     |  |  |  |  |
| o 🖻                                              | <u>RTLProdCtryTst</u>                                        | Customer Corp.  | Contract  | ICS Paper Invoice |  |  |  |  |
|                                                  | Create Line-Item Credit Memo) Edit   Generate Non-PO Invoice |                 |           |                   |  |  |  |  |
|                                                  |                                                              |                 |           |                   |  |  |  |  |
|                                                  |                                                              |                 |           |                   |  |  |  |  |

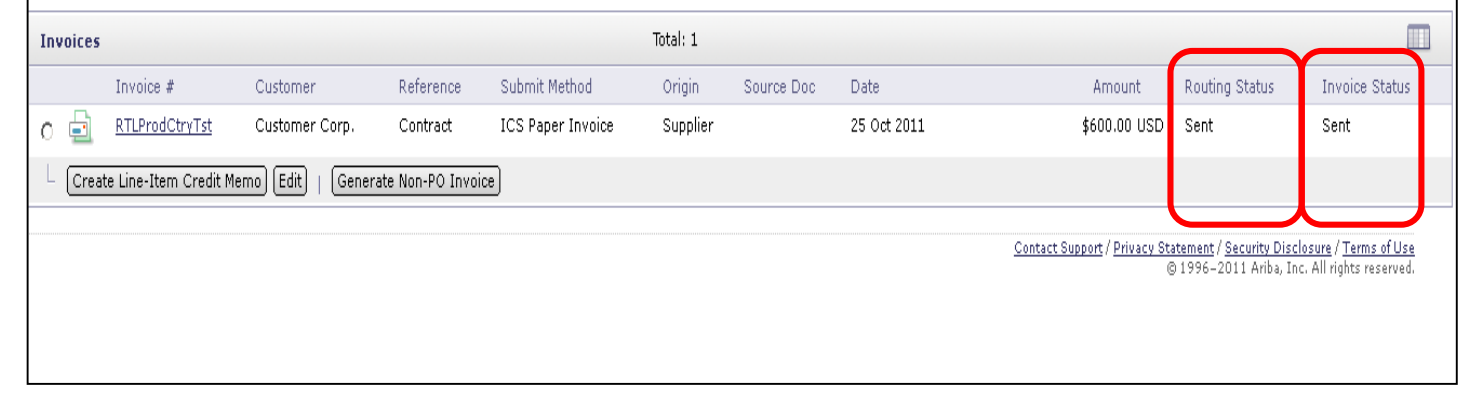

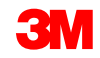

*Status del ruteo* (Routing Status):

- Falló (Failed): Hubo un fallo en la factura con respecto a las reglas de facturación de 3M según lo establecido en su cuenta en Ariba Network.
- En cola (Queued): Ariba Network recibió la factura desde la cuenta de la Red del proveedor, pero no la envió a la cuenta de la red de 3M.
- Enviado (Sent): Ariba Network envió la factura a la cuenta de 3M en Ariba Network. La factura está esperando ser descargada en la aplicación de facturación de 3M.
- Confirmado (Acknowledged): La factura se envió desde la cuenta de la red de 3M (3M Network) a la aplicación de facturación.

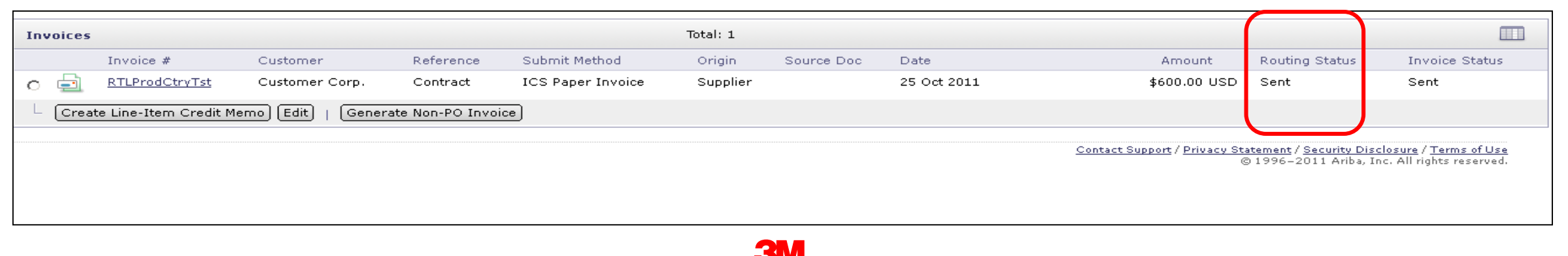

Status de la factura (Invoice Status):

- Enviado (Sent): 3M recibió la factura, pero todavía no la aprobó ni rechazó. (Status anterior: procesamiento).
- Cancelado (Canceled): La factura fue cancelada por parte del Proveedor.
- Rechazado (Rejected): 3M rechazó manualmente la factura o la factura no pasó la validación al ser cargada en el sistema de facturación de 3M.
- Falló (Failed): La factura no se cargó en el sistema facturación de 3M.
- Aprobada (Approved): El cliente aprobó a 3M para el pago.
- Pagada (Paid): 3M pagó la factura o está en proceso de emitir el pago.

|                   |                                                |                                                                          |                                                  |             |            | Total: 1 |                   |                  |                      | :                      | Invoices |
|-------------------|------------------------------------------------|--------------------------------------------------------------------------|--------------------------------------------------|-------------|------------|----------|-------------------|------------------|----------------------|------------------------|----------|
| us                | Invoice Statu:                                 | Routing Status                                                           | Amount                                           | Date        | Source Doc | Origin   | Submit Method     | Reference        | Customer             | Invoice #              |          |
|                   | Sent                                           | Sent                                                                     | \$600.00 USD                                     | 25 Oct 2011 |            | Supplier | ICS Paper Invoice | Contract         | Customer Corp.       | <u>RTLProdCtryTst</u>  | 0        |
|                   |                                                |                                                                          |                                                  |             |            |          | ce                | ate Non-PO Invoi | emo) Edit)   Gener   | ate Line-Item Credit M | L Crea   |
| <u>lse</u><br>ed. | <u>ure / Terms of Us</u><br>All rights reserve | <u>tement</u> / <u>Security Disclos</u><br>) 1996–2011 Ariba, Inc. /     | <u>Contact Support</u> / <u>Privacy Sta</u><br>© |             |            |          |                   |                  |                      |                        |          |
|                   |                                                |                                                                          |                                                  |             |            |          |                   |                  |                      |                        |          |
|                   |                                                |                                                                          |                                                  |             |            |          |                   |                  |                      |                        |          |
|                   | u <u>re / Terms of L</u><br>All rights reserv  | <del>tement / Security Disclos</del><br>) 1996–2011 Ariba, Inc. <i>i</i> | <u>Contact Support</u> / <u>Privacy Sta</u><br>© |             |            |          |                   | ate Non-PO Invoi | emo) (Edit)   (Gener | ate Line-Item Credit M | L Crea   |
Acceda a cualquier factura.

- Haga clic en la pestaña *Historial* (History) para ver los detalles del status y el historial de la factura.
- Se muestra el historial y los comentarios del status de la factura.
- El historial de transacciones se puede utilizar para determinar los problemas en el caso de las transacciones rechazadas o con fallas.
- Cuando haya terminado de revisa el historial, haga clic en Listo (Done).

| ate Line-Item C                                              | redit Memo Export cXML<br>ad Payments History                                                                                                |                                 |                                | Dor        |
|--------------------------------------------------------------|----------------------------------------------------------------------------------------------------|---------------------------------|--------------------------------|------------|
| nvoice:<br>nvoice Status:<br>eceived By Arit<br>ubmitted By: | INV4697 To:<br>Approved Routing S<br>Na Network On: 16 Oct 2013 10:24:38 AM GMT-04:00                                                        | Status:                         | 3M - DI5 - DEV<br>Acknowledged |            |
| History                                                      |                                                                                                    |                                 |                                |            |
| Status                                                       | Comments                                                                                                    | Changed By                      | Date and Time                  | Stack Trac |
|                                                              | The invoice was successfully received.                                                                                                    | 3M - TEST supplier 2            | 16 Oct 2013 10:24:40 AM        |            |
|                                                              | The invoice status has been successfully updated to by 3M - DI5 - DEV. Description:The document was added to the pending queue for download. | PropogationProcessor-<br>632220 | 16 Oct 2013 10:24:52 AM        |            |
| Sent                                                         |                                                                                                    | Supplier                        | 16 Oct 2013 10:24:53 AM        |            |
|                                                              |                                                                                                    | Supplier                        | 16 Oct 2013 10:25:14 AM        |            |
| Acknowledged                                                 |                                                                                                    |                                 |                                |            |

Búsqueda rápida:

- En la pestaña *Factura* (Invoice) en la **Bandeja de salida** (Outbox):
  - Seleccione el Nombre del cliente (Customer) de la lista desplegable.
  - En la lista desplegable Cliente (Customer), seleccione **3M**.
  - Ingrese el N.° del documento (Document #), si lo conoce.
  - Seleccione el Rango de fechas (Date Range), en el caso de las Facturas, hasta 90 días como máximo.
  - Haga clic en **Buscar** (Search).

| Hom                                                      | iome Inbox Outbox Catalogs Reports                                             |                                                                    |                                                      |                                             |                     |          |                                                                              |                                |                           |                |         |        |
|----------------------------------------------------------|--------------------------------------------------------------------------------|--------------------------------------------------------------------|------------------------------------------------------|---------------------------------------------|---------------------|----------|------------------------------------------------------------------------------|--------------------------------|---------------------------|----------------|---------|--------|
| Invo                                                     | ices                                                                           | Order Co                                                           | nfirmations                                          | Ship Notices                                | Drafts              |          |                                                                              |                                |                           |                |         |        |
| Inv                                                      | oic                                                                            | es                                                                 |                                                      |                                             |                     |          |                                                                              |                                |                           |                |         |        |
| V Se<br>Cu<br>Inv<br>Nu<br>Orr<br>Nu<br>Da<br>Sta<br>End | earch<br>stome<br>voice<br>mber:<br>der<br>mber:<br>te Rai<br>art Da<br>d Date | Filters<br>INV4<br>Par<br>Par<br>nge: Last<br>te: 16 Oc<br>: 17 Oc | 699<br>artial number<br>24 hours<br>t 2013<br>t 2013 | All Custome<br>3M - DI5 - D<br>3M - SI5 - S | rs<br>)EV<br>andbox |          | Min. Amount:<br>Max. Amount:<br>Status:<br>Number of<br>Results:<br>Show Onl | 100 V<br>Invoices Submitted fr | ]<br>om the Customer's Sy | stem.          |         | 1      |
|                                                          |                                                                                |                                                                    |                                                      |                                             |                     |          |                                                                              |                                |                           |                | Search  | Reset  |
| Inv                                                      | voices                                                                         | 5                                                                  |                                                      |                                             | т                   | otal: 77 |                                                                              |                                |                           | Page           | 1 -     |        |
|                                                          |                                                                                | Invoice #                                                          | Customer                                             | Reference                                   | Submit Method       | Origin   | Source Doc                                                                   | Date                           | Amount                    | Routing Status | Invoice | Status |
| 0                                                        | <u>_</u>                                                                       | <u>INV4714</u>                                                     | 3M - DI5 -<br>DEV                                    | 4800004714                                  | Online              | Supplier | Purchase<br>Order                                                            | 17 Oct 2013                    | \$108,762.50 CAD          | Acknowledged   | Sent    |        |
| 0                                                        | Ð                                                                              | INV4709                                                            | 3M - DI5 -<br>DEV                                    | 4800004709                                  | Online              | Supplier | Purchase<br>Order                                                            | 17 Oct 2013                    | \$108,762.50 CAD          | Acknowledged   | Sent    |        |
| 0                                                        |                                                                                | <u>INV4699</u>                                                     | 3M - DI5 -<br>DEV                                    | <u>4800004699</u>                           | Online              | Supplier | Purchase<br>Order                                                            | 16 Oct 2013                    | \$101,062.50 CAD          | Acknowledged   | Paid    |        |
|                                                          | E)                                                                             | INV4697                                                            | 3M - DI5 -                                           | 4800004697                                  | Online              | Supplier | Purchase                                                                     | 16 Oct 2013                    | \$101.062.50 CAD          | Acknowledged   | Approve | ed     |

# Establecer el administrador y la cuenta

#### Administrador de la cuenta

Configuración de la cuenta:

- Perfil básico
- Ruteo del pedido electrónico
- Ruteo de la factura electrónica
- Información de pagos
- Notificaciones por correo electrónico

Gestión de funciones y usuarios

**Relaciones con el Cliente** 

Asistencia en Ariba Network

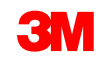

#### Configure la información de la cuenta

Usted es responsable de la precisión de las secciones que se indican a continuación. En cualquier momento puede regresar a estas secciones para realizar cambios y mantenerlas actualizadas.

- *Perfil básico* (Basic Profile): Verifique la información de su compañía.
- Notificaciones por correo electrónico (E-mail Notifications): Vea y actualice las direcciones de correo electrónico para las notificaciones a su cuenta.
- Ruteo del pedido electrónico (Electronic Order Routing): Seleccione su preferencia para recibir los pedidos.

#### Inicie sesión como Administrador (Administrator)

Página de inicio de sesión en Ariba Network:

- Para iniciar sesión en su cuenta, visite <u>http://supplier.ariba.com</u>.
- Para acceder a su cuenta de producción, ingrese el Nombre de usuario (User Name) y la Contraseña (Password), después haga clic en Iniciar sesión (Login).

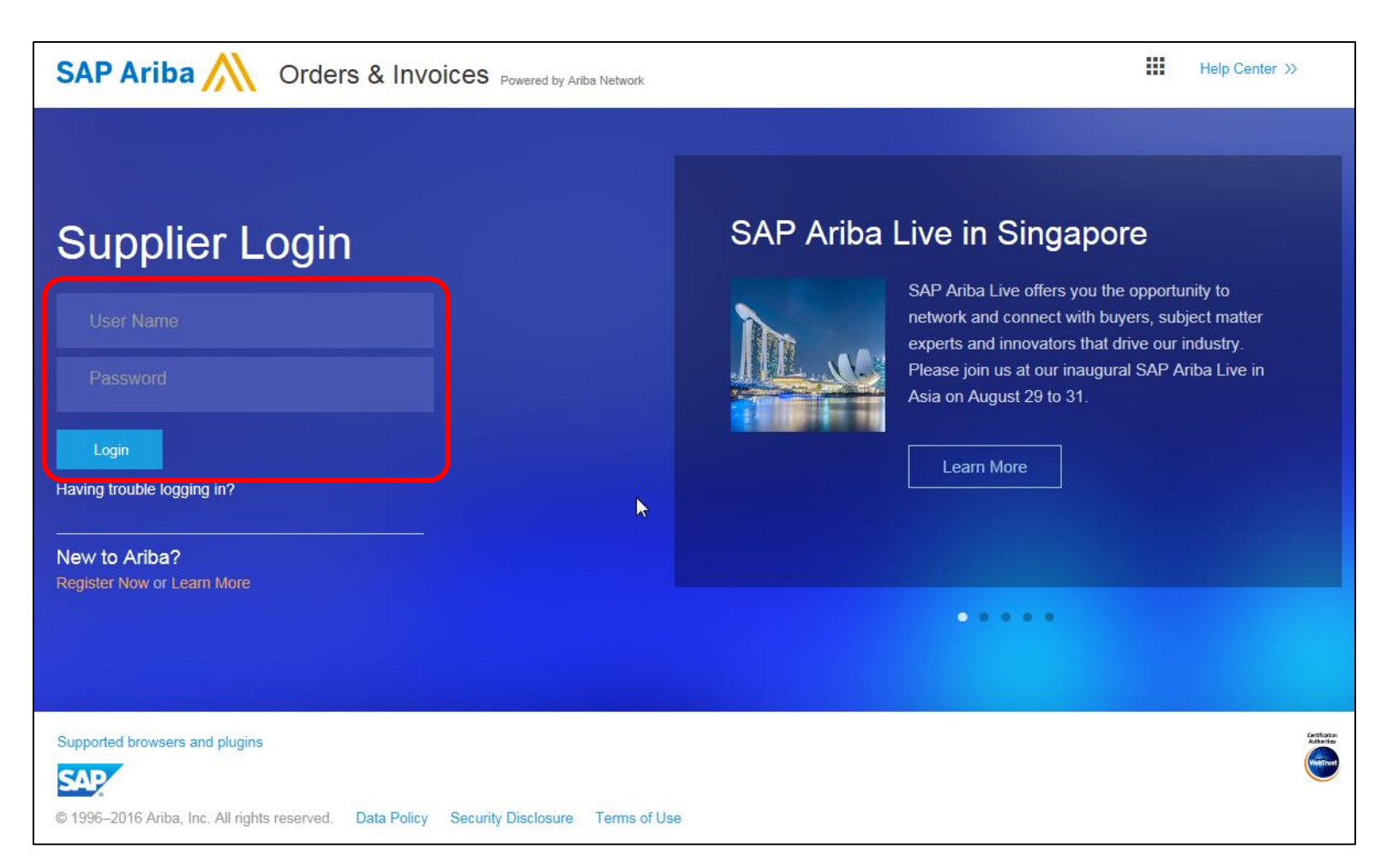

#### Configuración del perfil y la cuenta

Acceda al perfil de la compañía:

- Haga clic en la pestaña Navegador de administración (Administration Navigator).
- Se abrirá la ventana de configuración del perfil (Profile Configuration).
- Haga clic en Perfil de la compañía (Company Profile).

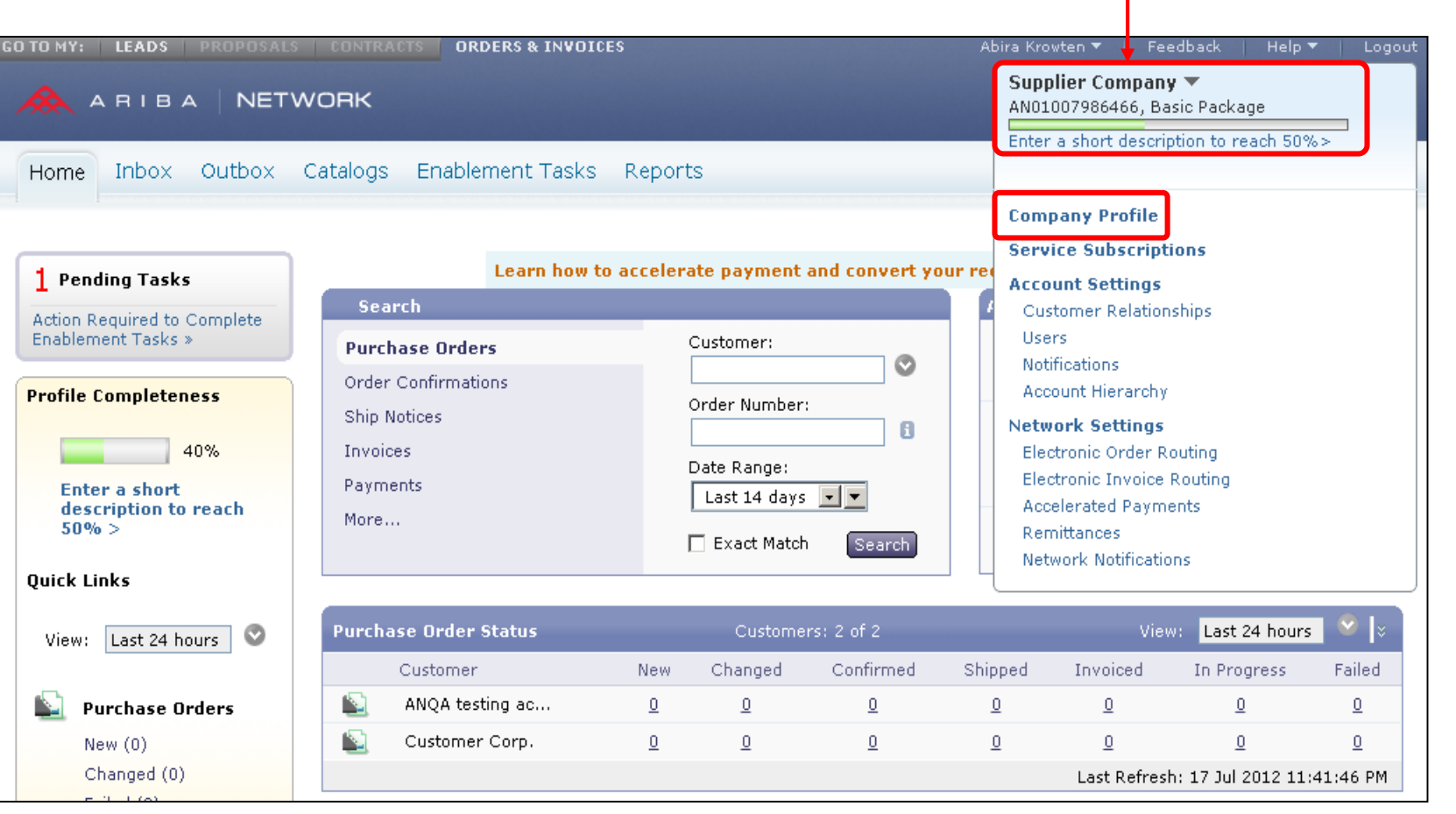

Nota: Su identificación de Ariba Network (Ariba Network ID, ANID) se mostrará en la esquina superior derecha de la página.

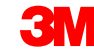

#### Configuración del perfil de la compañía

Básico (Basic):

- La sección del Perfil básico de la compañía (Basic Company Profile), complete o actualice todos los campos obligatorios que se indican con un asterisco.
- Haga clic en Agregar (Add) para clasificar su compañía por:
  - Mercancías
  - Territorio de ventas
  - Industrias
- Haga clic en **Guardar** (Save).

**IMPORTANTE:** Si cambia la información de su compañía, notifique directamente a 3M.

|                      | ss (2) Marketing (3) Contacts Certifications (1)                                                                                                    |                                                                                                    |
|----------------------|----------------------------------------------------------------------------------------------------|----------------------------------------------------------------------------------------------------|
| * Indicates a requir | ed field                                                                                                    |                                                                                                    |
| Overview             |                                                                                                    |                                                                                                    |
| C                    | Impany Name: * Supplier Company                                                                                                    |                                                                                                    |
| Other                | names, if any:                                                                                                    |                                                                                                    |
|                      |                                                                                                    |                                                                                                    |
|                      | NetworkId: AN01007986466 🕧                                                                                                    |                                                                                                    |
| Short                | Description:                                                                                                    |                                                                                                    |
|                      | Characters left: 100                                                                                                    |                                                                                                    |
|                      |                                                                                                    |                                                                                                    |
| Address              | Commodities, Sales Territories and Industries                                                                                                    |                                                                                                    |
|                      | Commodities *<br>Select the goods and services your company provides. Postings made by buyers will be ma                                                                                                    | itched to you based on the                                                                                             |
|                      | commodities you select below. You will receive email notification of business opportunities                                                                                                    | when a match is found.                                                                                                 |
|                      |                                                                                                    |                                                                                                    |
|                      | (1) Cleaning brushes                                                                                                    | Add/Rem                                                                                                    |
|                      | (1) Cleaning brushes                                                                                                    | Add/Rem                                                                                                    |
|                      | (1) Cleaning brushes          Image: Construction of the second second                         | Add/Rem                                                                                                    |
|                      | <ul> <li>(1) Cleaning brushes</li> <li>Image: Solid State State</li></ul> | Add/Rem<br>a Discovery-Early Access.<br>the territories your company set<br>as company might only serve the            |
|                      | <ul> <li>(1) Cleaning brushes</li> <li>Image: Solid States</li> <li>Image: Solid States</li> <li>(1) California(United States)</li> </ul>                                                                                                    | Add/Rem<br>a Discovery-Early Access.<br>the territories your company ser<br>as company might only serve the            |
|                      | <ul> <li>(1) Cleaning brushes</li> <li>Notify me when business opportunities matching my commodities are published on Arit</li> <li>Sales Territories *</li> <li>Select the territories that your company serves. If you serve limited territories, then select below. If you have global capabilities, then you can select "Global". (For example: a service but a goods manufacturer may ship globally).</li> <li>(1) California(United States)</li> </ul>                                                                                                    | Add/Rem<br>a Discovery-Early Access.<br>the territories your company set<br>as company might only serve the<br>Add/Rem |
|                      | <ul> <li>(1) Cleaning brushes</li> <li>Notify me when business opportunities matching my commodities are published on Arit</li> <li>Sales Territories *</li> <li>Select the territories that your company serves. If you serve limited territories, then select below. If you have global capabilities, then you can select "Global". (For example: a service but a goods manufacturer may ship globally).</li> <li>(1) California(United States)</li> <li>Industries</li> </ul>                                                                                                    | Add/Rem<br>a Discovery-Early Access.<br>the territories your company set<br>as company might only serve the<br>Add/Rem |

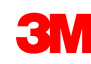

#### Configuración del perfil de la compañía (continuación)

Negocio (Business):

- Opcional: Ingrese la información adicional de la compañía, como las Identificaciones tributarias (Tax ID).
- Las identificaciones tributarias (Tax ID) se ingresan de forma predeterminada en las facturas que creó usando la opción Crear factura (Create Invoice).
- El número de IVA no puede tener espacios, guiones ni caracteres especiales.

| Company Profile                    |                                        |
|------------------------------------|----------------------------------------|
| Basic (2) Business (2) Mar         | keting (3) Contacts Certifications (1) |
| * Indicates a required field       |                                        |
| Business Info                      |                                        |
| Year Founded:                      |                                        |
| Number of Employees:               |                                        |
| Annual Revenue:                    |                                        |
| Stock Symbol:                      |                                        |
| Fiscal Info                        |                                        |
| Type of Organization:              |                                        |
| Legal Name:                        |                                        |
| State of Incorporation:            | Alabama                                |
| D-U-N-S® Number:                   | 55111111 (1)                           |
| Global Location Number:            |                                        |
| Tax Id:                            | Do not enter dashes                    |
| State Tax Id:                      | Do not enter dashes                    |
| Regional Tax Id:                   | Do not enter dashes                    |
| Vat Id:                            |                                        |
| Exempt from Backup<br>Withholding: | O Yes O No                             |
| Business Type                      |                                        |

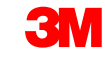

## Configuración del perfil de la compañía (continuación)

#### Marketing (Marketing):

- Ingrese detalles adicionales y criterios específicos acerca de su compañía.
- Agregue la Descripción de la compañía (Company Description) y el Logotipo de la compañía (Company Logo).
- Si es necesario, haga clic en Agregar (Add) y agregue la Información crediticia y riesgos desde D y B (Credit and Risk Information from D&B).

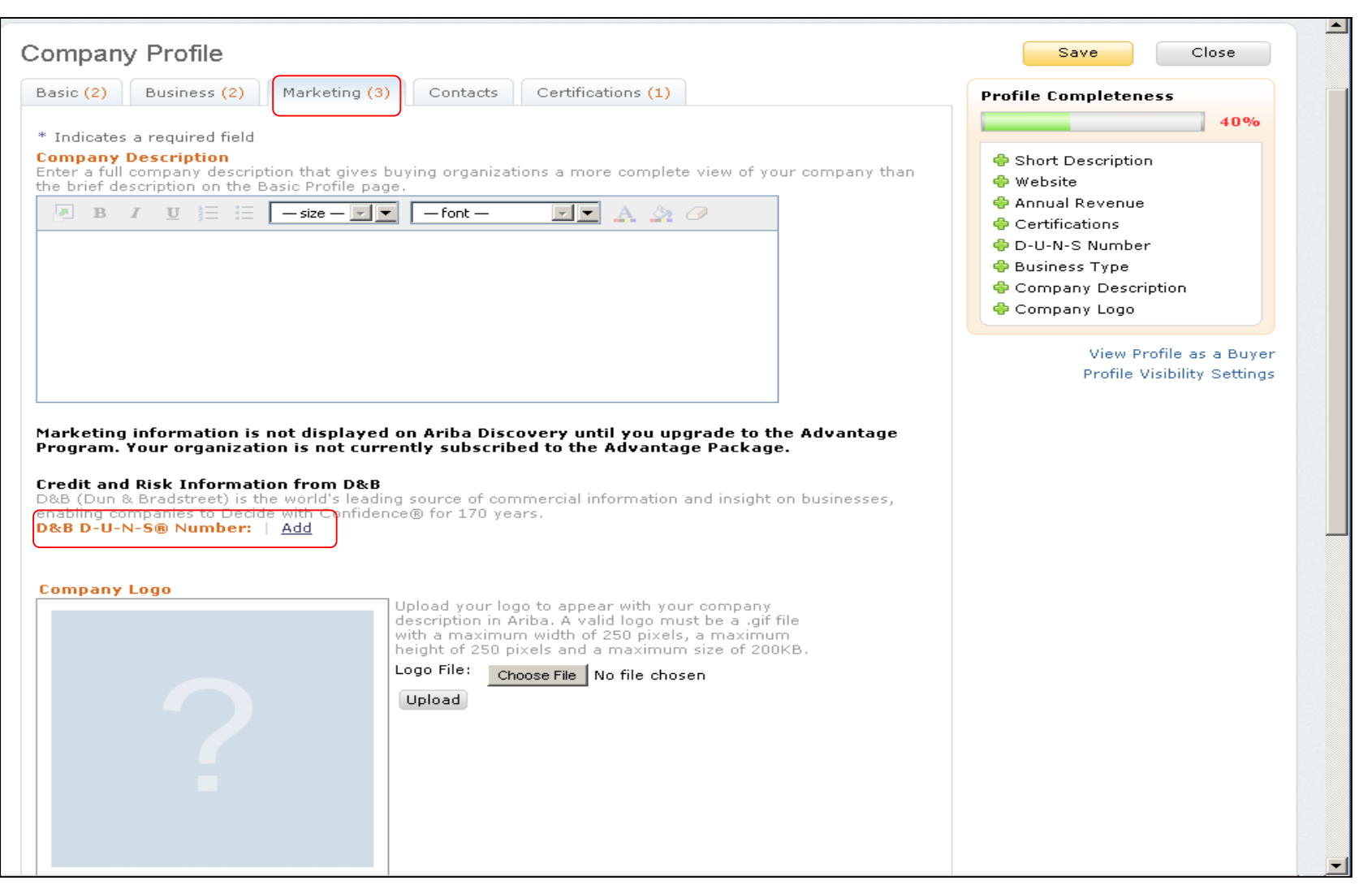

#### Configuración del perfil básico

Contactos (Contacts): Los campos de contactos principales de la compañía se encuentran en la pestaña Contactos (Contacts) que se localiza en la página del *Perfil de la compañía* (Company Profile).

| Basic (2)                                                                                                    | Business (2)                                                                                                    | Marketing (3                                                                                                    | ) Contac                                                                                                    | cts Certifica                                                                                                    | tions (1)                                                                                                    |                                                                                                    |
|----------------------------------------------------------------------------------------------------|----------------------------------------------------------------------------------------------------|----------------------------------------------------------------------------------------------------|----------------------------------------------------------------------------------------------------|----------------------------------------------------------------------------------------------------|----------------------------------------------------------------------------------------------------|----------------------------------------------------------------------------------------------------|
|                                                                                                    |                                                                                                    |                                                                                                    |                                                                                                    |                                                                                                    |                                                                                                    |                                                                                                    |
| * Indicates a                                                                                                    | required field                                                                                                    |                                                                                                    |                                                                                                    |                                                                                                    |                                                                                                    |                                                                                                    |
| Company                                                                                                    | Contact Inform                                                                                                    | mation                                                                                                    |                                                                                                    |                                                                                                    |                                                                                                    |                                                                                                    |
| company                                                                                                    | contact infor                                                                                                    | nadon                                                                                                    |                                                                                                    |                                                                                                    |                                                                                                    |                                                                                                    |
|                                                                                                    | Main Email:                                                                                                    | * test@test.c                                                                                                    | om                                                                                                    |                                                                                                    |                                                                                                    |                                                                                                    |
|                                                                                                    |                                                                                                    | Country                                                                                                    | Area                                                                                                    | Number                                                                                                    |                                                                                                    |                                                                                                    |
|                                                                                                    | Main Phone:                                                                                                    | * USA 1                                                                                                    |                                                                                                    | 9999999                                                                                                    |                                                                                                    |                                                                                                    |
|                                                                                                    |                                                                                                    | Country                                                                                                    | Area                                                                                                    | Number                                                                                                    |                                                                                                    |                                                                                                    |
|                                                                                                    | Main Fax:                                                                                                    | USA 1                                                                                                    | <u>•</u> •                                                                                                    |                                                                                                    |                                                                                                    |                                                                                                    |
|                                                                                                    |                                                                                                    |                                                                                                    |                                                                                                    |                                                                                                    |                                                                                                    |                                                                                                    |
| Contact Pe                                                                                                    | ersonnel                                                                                                    |                                                                                                    |                                                                                                    |                                                                                                    |                                                                                                    |                                                                                                    |
| contacts. Firs<br>assignments.<br>edit a contact<br>Statement .                                                                                                    | eed to know how<br>t, create your pri<br>Customers do n<br>t's details. Ariba's                                                                                                    | to contact yo<br>vate list of co<br>ot see your lis<br>; policy for ha                                                                                            | ur company<br>intact persor<br>st of contact<br>indling conta                                                                  | . You can provisionel. Then, crea<br>personnel. Clic<br>ct information i                                                                               | te companywi<br>te companywi<br>k Edit or any li<br>s described in                                                                                  | de and customer-specif<br>de and customer-specif<br>ink in the Name column<br>the <b>Ariba Privacy</b>                                                                            |
| contacts. Firs<br>assignments.<br>edit a contact<br>Statement .                                                                                                    | eed to know how<br>t, create your pri<br>Customers do n<br>t's details. Ariba's                                                                                                    | to contact yo<br>vate list of co<br>ot see your lis<br>policy for ha                                                                                              | ur company<br>intact persor<br>st of contact<br>indling conta                                                                  | . You can provio<br>nnel. Then, crea<br>personnel. Clic<br>ct information i                                                                            | de companywi<br>te companywi<br>k Edit or any li<br>s described in                                                                                  | de and customer-specif<br>de and customer-specif<br>ink in the Name column<br>the Ariba Privacy                                                                                   |
| Contacts, Firs<br>assignments,<br>edit a contact<br>Statement .<br>Contacts<br>Name ↑                                                                                                    | eed to know how<br>t, create your pri<br>Customers do n<br>t's details. Ariba's                                                                                                    | to contact yo<br>vate list of co<br>ot see your lis<br>policy for ha<br>Business Title                                                                            | ur company<br>intact persor<br>st of contact<br>indling conta                                                                  | . You can provi<br>nnel. Then, crea<br>personnel. Clic<br>ct information i                                                                             | de companywi<br>te companywi<br>k Edit or any li<br>s described in<br>Email                                                                         | de and customer-specif<br>de and customer-specif<br>ink in the Name column<br>the Ariba Privacy<br>Phone                                                                          |
| Contacts. Firs<br>assignments.<br>edit a contact<br>Statement .<br>Contacts<br>Name ↑                                                                                                    | eed to know how<br>t, create your pri<br>Customers do n<br>t's details. Ariba's                                                                                                    | to contact yo<br>vate list of co<br>ot see your lis<br>policy for ha<br>Business Title                                                                            | ur company<br>Intact person<br>st of contact<br>Indling conta<br>No i                                                          | . You can provi<br>Innel. Then, crea<br>personnel. Clic<br>ct information i<br>tems                                                                    | de companywi<br>te companywi<br>k Edit or any li<br>s described in<br>Email                                                                         | de and customer-specif<br>de and customer-specif<br>ink in the Name column<br>the Ariba Privacy<br>Phone                                                                          |
| Contacts, Firs<br>assignments,<br>edit a contact<br>Statement .<br>Contacts<br>Name ↑                                                                                                    | eed to know how<br>t, create your pri<br>Customers do n<br>t's details. Ariba's                                                                                                    | to contact yo<br>vate list of co<br>ot see your lis<br>policy for ha<br>Business Title                                                                            | ur company<br>Intact persor<br>st of contact<br>Indling conta<br>of No 1                                                       | . You can provi<br>Innel. Then, crea<br>personnel. Clic<br>ct information i<br>tems                                                                    | de companywi<br>te companywi<br>k Edit or any li<br>s described in<br>Email                                                                         | de and customer-specif<br>de and customer-specif<br>ink in the Name column<br>the Ariba Privacy<br>Phone                                                                          |
| Contacts, Firs<br>assignments,<br>edit a contact<br>Statement .<br>Contacts<br>Name ↑                                                                                                    | eed to know how<br>t, create your pri<br>Customers do no<br>t's details. Ariba's                                                                                                    | to contact yo<br>vate list of co<br>ot see your lis<br>policy for ha<br>Business Title                                                                            | ur company<br>intact persor<br>st of contact<br>undling conta<br>of the second<br>No 1                                         | . You can provi<br>nnel. Then, crei<br>personnel. Clio<br>ct information i<br>tems                                                                     | de companywi<br>te companywi<br>k Edit or any li<br>s described in<br>Email                                                                         | de and customer-specif<br>de and customer-specif<br>ink in the Name column<br>the Ariba Privacy<br>Phone                                                                          |
| Contacts, First<br>assignments,<br>edit a contact<br>Statement .<br>Contacts<br>Name ↑<br>L Create<br>Companyv                                                                                                    | eed to know how<br>t, create your pri<br>Customers do n<br>t's details. Ariba's<br>e<br>vide Assignme                                                                                                   | to contact yo<br>vate list of co<br>ot see your lis<br>policy for ha<br>Business Title                                                                            | ur company<br>intact persor<br>st of contact<br>indling conta<br>o<br>No i                                                     | . You can provi<br>nnel. Then, crea<br>personnel. Clic<br>ct information i<br><i>tems</i>                                                              | de companywi<br>te companywi<br>k Edit or any li<br>s described in<br>Email                                                                         | de and customer-specif<br>de and customer-specif<br>ink in the Name column<br>the Ariba Privacy<br>Phone                                                                          |
| Contacts, Firs<br>assignments,<br>edit a contact<br>Statement .<br>Contacts<br>Name ↑<br>Companyv<br>Designate co                                                                                                    | eed to know how<br>t, create your pri<br>Customers do n<br>t's details. Ariba's<br>vide Assignme<br>mpanywide conta                                                                                     | to contact yo<br>vate list of co<br>ot see your lis<br>policy for ha<br>Business Title<br>ents                                                                    | ur company<br>intact person<br>st of contact<br>indling conta<br>No i<br>No i                                                  | . You can provinnel. Then, crea<br>personnel. Clic<br>ct information i<br><b>tems</b><br>isible to all buy                                             | de companywi<br>te companywi<br>k Edit or any li<br>s described in<br>Email<br>Email                                                                | de and customer-specif<br>de and customer-specif<br>ink in the Name column<br>the Ariba Privacy<br>Phone<br>Phone                                                                 |
| Contacts, Firs<br>assignments,<br>edit a contac<br>Statement .<br>Contacts<br>Name ↑<br>Creat<br>Companyw<br>Designate co<br>Companywid<br>customer-spe                                                                                                    | eed to know how<br>t, create your pri<br>Customers do no<br>t's details. Ariba's<br>e<br>vide Assignme<br>mpanywide conta<br>e contacts can be<br>ecific assignments                                    | to contact yo<br>vate list of co<br>ot see your lis<br>policy for ha<br>Business Title<br>ents<br>ects. These co<br>the first poin<br>s, go to the C              | ur company<br>intact person<br>st of contact<br>indling conta<br>No r<br>No r<br>intacts are v<br>it of contact<br>ustomer-spe | . You can provinnel. Then, crea<br>personnel. Clic<br>ct information i<br><i>tems</i><br>isible to all buy<br>for customers (<br>cific Assignmen       | de companywi<br>te companywi<br>k Edit or any li<br>s described in<br>Email<br>Email<br>ng organizatio<br>vho want to do<br>its section.            | de and customer-specif<br>de and customer-specif<br>ink in the Name column<br>the Ariba Privacy<br>Phone<br>Phone                                                                 |
| Contacts. First<br>assignments.<br>edit a contact<br>Statement .<br>Contacts<br>Name ↑<br>Companyw<br>Designate co<br>Companywid<br>customer-spe                                                                                                    | eed to know how<br>t, create your pri<br>Customers do no<br>t's details. Ariba's<br>vide Assignme<br>mpanywide conta<br>e contacts can be<br>ecific assignments                                         | to contact yo<br>vate list of co<br>of see your lis<br>policy for ha<br>Business Title<br>ents<br>tots. These co<br>the first poin<br>s, go to the C<br>ts        | ur company<br>intact person<br>st of contact<br>indling conta<br>No i<br>No i<br>intacts are v<br>it of contact<br>ustomer-spe | . You can provin<br>nnel. Then, crea<br>personnel. Clio<br>ct information i<br><b>Xems</b><br>isible to all buy<br>for customers u<br>cific Assignmen  | ng organizatio<br>vho want to do                                                                                                    | de and customer-specif<br>de and customer-specif<br>ink in the Name column<br>the Ariba Privacy<br>Phone<br>Phone                                                                 |
| Contacts, Firs<br>assignments,<br>edit a contac<br>Statement .<br>Contacts<br>Name ↑<br>Companyw<br>Designate co<br>Companywid<br>customer-spe<br>Companyw<br>Assignment                                                                                                    | eed to know how<br>t, create your pri<br>Customers do no<br>t's details. Ariba's<br>vide Assignme<br>mpanywide conta<br>e contacts can be<br>cific Assignments                                          | to contact yo<br>vate list of co<br>ot see your lis<br>policy for ha<br>Business Title<br>ents<br>acts. These co<br>the first poin<br>s, go to the C<br>ts        | ur company<br>intact person<br>st of contact<br>indling conta<br>No i<br>ntacts are v<br>it of contact<br>ustomer-spe          | . You can provi<br>inel. Then, crea<br>personnel. Clic<br>ct information i<br>tems<br>tems<br>isible to all buy<br>for customers of<br>cific Assignmer | de companywi<br>te companywi<br>k Edit or any li<br>s described in<br>Email<br>ng organizatio<br>vho want to do<br>ts section.                      | de and customer-specif<br>de and customer-specif<br>ink in the Name column<br>the Ariba Privacy<br>Phone<br>Phone<br>ons on Ariba Network,<br>o business with you. For<br>Actions |
| Contacts, Firs<br>assignments,<br>edit a contac<br>Statement .<br>Contacts<br>Name ↑<br>Companyw<br>Designate co<br>Companywid<br>customer-spe<br>Companyw<br>Assignment<br>Accounts Re                                                                                                    | eed to know how<br>t, create your pri<br>Customers do no<br>t's details. Ariba's<br>vide Assignme<br>mpanywide conta<br>e contacts can be<br>ecific assignments<br>vide Assignments                     | to contact yo<br>vate list of co<br>ot see your lis<br>policy for ha<br>Business Title<br>ents<br>acts. These co<br>the first poin<br>s, go to the C<br>ts        | ur company<br>intact person<br>st of contact<br>indling conta<br>No r<br>No r<br>intacts are v<br>intacts are v<br>ustomer-spe | . You can provin<br>nnel. Then, crea<br>personnel. Clic<br>ct information i<br>isible to all buy<br>for customers (<br>cific Assignment<br>Cont        | de companywi<br>te companywi<br>k Edit or any li<br>s described in<br>Email<br>Email<br>ng organizatio<br>vho want to do<br>ts section.<br>act Name | de and customer-specif<br>de and customer-specif<br>ink in the Name column<br>the Ariba Privacy<br>Phone<br>Phone<br>ons on Ariba Network.<br>business with you. For<br>Actions   |
| Contacts, Firs<br>assignments,<br>edit a contac<br>Statement .<br>Contacts<br>Name ↑<br>Creat<br>Companywid<br>customer-spe<br>Companywid<br>customer-spe | eed to know how<br>t, create your pri<br>Customers do no<br>t's details. Ariba's<br>vide Assignme<br>mpanywide conta<br>e contacts can be<br>ecific assignments<br>vide Assignments<br>vide Assignments | to contact yo<br>vate list of co<br>ot see your lis<br>policy for ha<br><b>Business Title</b><br>ents<br>acts. These co<br>the first poin<br>s, go to the C<br>ts | ur company<br>intact person<br>st of contact<br>indling conta<br>No r<br>No r<br>intacts are v<br>ut of contact<br>ustomer-spe | . You can provi<br>anel. Then, crea<br>personnel. Clic<br>ct information i<br>isible to all buy<br>for customers of<br>coffic Assignmer<br>Cont        | de companywi<br>te companywi<br>k Edit or any li<br>s described in<br>Email<br>ng organizatio<br>vho want to do<br>its section.                     | de and customer-specif<br>de and customer-specif<br>ink in the Name column<br>the Ariba Privacy<br>Phone<br>Phone<br>ons on Ariba Network,<br>o business with you. For<br>Actions |

#### Configuración del perfil básico (continuación)

# *Certificaciones* (Certifications):

- Ingrese información adicional sobre las certificaciones de su compañía, si corresponde.
- Puede ingresar información adicional sobre su compañía con respecto a cualquier información verde o de diversidad que corresponda a su organización.

|                      | ipany Profile                                                                                                    |
|----------------------|----------------------------------------------------------------------------------------------------|
|                      | Basic (3) Business (2) Marketing (3) Contacts Certifications (1)                                                                                                    |
| * Ir<br>Cert<br>Buyi | idicates a required field<br><b>Lifications</b><br>ing organizations can view these designations in your company profile and search on this information when looking for new suppliers.<br><b>Green Initiatives</b><br>Your business has undertaken one of the following Green Initiatives, a plan documenting how your business is addressing and implement                                                                         |
|                      | sustainable business practices, products and services that are less harmful to the environment, energy efficiency, carbon reporting, reduced and/or offsetting, and transportation efficiency.                                                                                                    |
|                      | agency. Women-Owned Business Your business is at least 51% owned by a woman or women who exercise the power to make policy decisions and who are actively involve the day-to-day management of the business.                                                                                                    |
|                      | Minority-Owned Business<br>Your business is at least 51% owned by one or more minority U.S. citizens. In the case of a publicly owned business, at least one or mo<br>such individuals own 51% of the stock, and one or more such individuals control its management and daily operations.                                                                                                    |
|                      | Veteran-Owned Business<br>Your business is at least 51% owned by an individual who served in the active military, naval, or air service, and who was discharged or<br>released under conditions other than dishonorable or is at least 51% owned by an individual who can be considered by the government a<br>Service-Disabled Veteran. The terms "veteran" and "service-disabled veteran" are defined in 38 U.S.C 101(2) and (16). |
|                      | ISO Certification                                                                                                    |

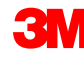

#### Ajustar la configuración de la red: Ruteo del pedido electrónico

En el *Navegador de administración* (Administration Navigator), haga clic en **Ruteo del pedido electrónico** (Electronic Order Routing) para indicar la forma en que desee realizar las transacciones comerciales con los Clientes en la red.

|                                                                                     | koira Krowten 👻   Feedback   Heip 👻   Logout                                                                                                    |
|-------------------------------------------------------------------------------------|----------------------------------------------------------------------------------------------------|
| orts                                                                                | Supplier Company -<br>AN01007986466, Basic Package<br>Enter a short description to reach 50%>                                                               |
| lerate payment and convert your re                                                  | Company Profile<br>Service Subscriptions<br>Account Settings<br>Customer Relationships                                                                      |
| Customer:<br>Order Number:<br>Date Range:<br>Last 14 days • •<br>Exact Match Search | Users<br>Notifications<br>Account Hierarchy<br>Network Settings<br>Electronic Order Routing<br>Accelerated Payments<br>Remittances<br>Network Notifications |
| Customers: 2 of 2                                                                   | View: Last 24 hours 🤗 🛛 😵                                                                                                    |
| w Changed Confirmed Shi                                                             | inned Invoiced In Progress Failed                                                                                                    |

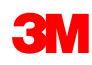

#### Configuración de la red: Ruteo del pedido electrónico (continuación)

#### Cómo recibir los documentos

 Los métodos disponibles incluyen: correo electrónico, fax, opción en línea (web o portal) o cXML.

**Nota**: Las opciones en línea envían el documento a su bandeja de entrada, pero no envían una copia adicional a su ruteo por correo electrónico, fax o cXML. El seleccionar uno de los demás métodos envía el pedido a su bandeja de entrada (inbox) además de reenviar una copia al ruteo seleccionado (correo electrónico, fax o el sistema cXML).

Para el ruteo por correo electrónico:

- Puede especificar hasta 5 direcciones de correo electrónico separadas por una coma.
- Seleccione Incluir documento en el mensaje de correo electrónico (Include document in the e-mail message).
- También puede utilizar la dirección de correo electrónico de una lista de distribución no personalizada como por ejemplo: pedidos@proveedorxyz.com (orders@supplierxyz.com).

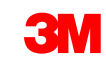

#### Configuración de la red: Ruteo del pedido electrónico (continuación)

Seleccione **Incluir documento en el mensaje de correo electrónico** (Include document in the email message) para incluir el Pedido de compra (PO) como parte del correo electrónico (o fax).

Configure las bandejas de entrada del correo electrónico para que las notificaciones de Ariba Network no sean enviadas a la casilla de correo no deseado.

En las cuentas de Proveedores a nivel empresarial, comercial e integradas se pueden establecer ruteos de pedidos específicos de los Clientes en la sección Administración, Relaciones con los Clientes de la cuenta Proveedores.

| etwork Settings                               | i                                                                |                                                    |                                                                                                    | Save                                                                                               | Close                       |
|-----------------------------------------------|------------------------------------------------------------------|----------------------------------------------------|----------------------------------------------------------------------------------------------------|----------------------------------------------------------------------------------------------------|-----------------------------|
| Electronic Order Routin                       | Electronic Invoice Routing                                       | Accelerated Payments                               | Settlement                                                                                                    |                                                                                                    |                             |
| * Indicates a required f                      | ield                                                             |                                                    |                                                                                                    |                                                                                                    |                             |
| Capabilities & Prefe                          | rences                                                           |                                                    |                                                                                                    |                                                                                                    |                             |
| cXML Setup                                    |                                                                  |                                                    |                                                                                                    |                                                                                                    |                             |
| Configure cXML :                              | setup                                                            |                                                    |                                                                                                    |                                                                                                    |                             |
| Non-Catalog Ord<br>Process non-<br>New Orders | lers with Part Numbers<br>catalog orders as catalog orders if pa | art numbers are entered manually                   | ,                                                                                                    |                                                                                                    |                             |
| Document Type                                 | Routing Method                                                   | Options                                            |                                                                                                    |                                                                                                    |                             |
| Catalog Orders<br>without<br>Attachments      | Email  Online cXML Email EDI Fax                                 | Email ac<br>Attac<br>Inclu<br>Leav<br>This<br>"San | Idress: dgarda@ariba.com<br>ch cXML document in the email<br>de document in the email mes<br>e attachments online and do r<br>applies to all orders with atta<br>ne as new catalog orders with | I message<br>ssage<br>not include them with emai<br>chments that have the rou<br>out attachments". | il message.<br>uting method |
| Catalog Orders<br>with Attachments            | Same as new catalog orders with                                  | out attachments 👻 Current                          | Routing method for new order<br>aments will be included in the c                                                                                                    | rs: Email<br>order.                                                                                |                             |

#### Configuración de la red: Ruteo del pedido electrónico (continuación)

- En el caso de los Pedidos de cambio (Change Orders) y otros Tipos de documentos (Other Document Types), seleccione Igual que los pedidos del catálogo nuevos sin adjuntos (Same as new catalog orders without attachments) o establezca de acuerdo con su preferencia.
- En Otros tipos de documentos (Other Document Types):
  - Especifique un método para enviar los Documentos de respuesta para el pedido (confirmaciones y notificaciones de embarque).
  - Especifique el usuario que recibirá las notificaciones.
- Haga clic en Guardar (Save).

| Document Type                                                                                                    | Routing Method                                                                     | Options                                                                                                    |
|----------------------------------------------------------------------------------------------------|------------------------------------------------------------------------------------|----------------------------------------------------------------------------------------------------|
| Catalog Orders<br>without<br>Attachments                                                                                                    | Same as new catalog orders without attachments 💌                                   | Current Routing method for new orders: Email                                                                                                    |
| Catalog Orders<br>with Attachments                                                                                                    | Same as new catalog orders without attachments 💌                                   | Current Routing method for new orders: Email<br>Attachments will be included in the order.                                                                                                    |
| Non-Catalog<br>Orders without<br>Attachments 🕄                                                                                                  | Same as new catalog orders without attachments 💌                                   | Current Routing method for new orders: Email                                                                                                    |
| Non-Catalog<br>Orders with                                                                                                    | Same as new catalog orders without attachments 💌                                   | Current Routing method for new orders: Email                                                                                                    |
| Other Document T                                                                                                    | ypes                                                                               | Attachments will be included in the order.                                                                                                    |
| Attachments 1 Other Document Type                                                                                                    | ypes<br>Routing Method                                                             | Attachments will be included in the order.      Options                                                                                                    |
| Attachments  Attachments Document Type Blanket Purchase Orders                                                                                  | Routing Method Same as new catalog orders without attachments 🗸                    | Attachments will be included in the order.      Options      Current Routing method for new orders: Email                                                                                                    |
| Attachments  Attachments Attachment To Document Type Blanket Purchase Orders Time Sheets                                                        | Routing Method<br>Same as new catalog orders without attachments v<br>Online v     | Attachments will be included in the order.      Options      Current Routing method for new orders: Email Save in my online inbox                                                                                                    |
| Attachments  Attachments Attachments Attachment Type Blanket Purchase Orders Time Sheets Order Response Documents                               | Routing Method<br>Same as new catalog orders without attachments v<br>Online v     | Attachments will be included in the order.      Options      Current Routing method for new orders: Email      Save in my online inbox      Return to this site to respond to POs                                                                                                    |
| Attachments  Attachments Attachments Attachments Attachments Document Type Blanket Purchase Orders Time Sheets Order Response Documents         | Routing Method<br>Same as new catalog orders without attachments v<br>Online v     | Attachments will be included in the order.      Options      Current Routing method for new orders: Email Save in my online inbox Return to this site to respond to POs Email address: diegarcia@ariba.com,akumar@ariba.com                                                             |
| Attachments  Attachments Attachments Attachments Document Type Blanket Purchase Orders Time Sheets Order Response Documents Payment Remittances | Routing Method Same as new catalog orders without attachments  Online Online Email | Attachments will be included in the order.      Options      Current Routing method for new orders: Email     Save in my online inbox      Return to this site to respond to POs      Email address: diegarcia@ariba.com,akumar@ariba.com     Attach cXML document in the email message |

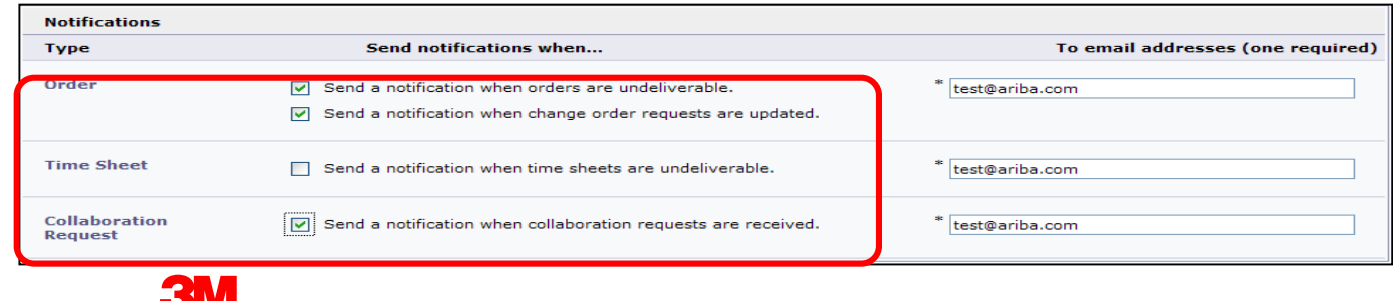

## Configuración de la red: Ruteo de la factura electrónica

En el *Navegador de administración*, haga clic en **Ruteo de la factura electrónica** (Electronic Invoice Routing).

- Elija uno de los siguientes métodos de ruteo de facturas:
  - En línea (Online)
  - cXML
- Configure los correos electrónicos para las notificaciones de facturas. Marque las casillas de las notificaciones que desea recibir.

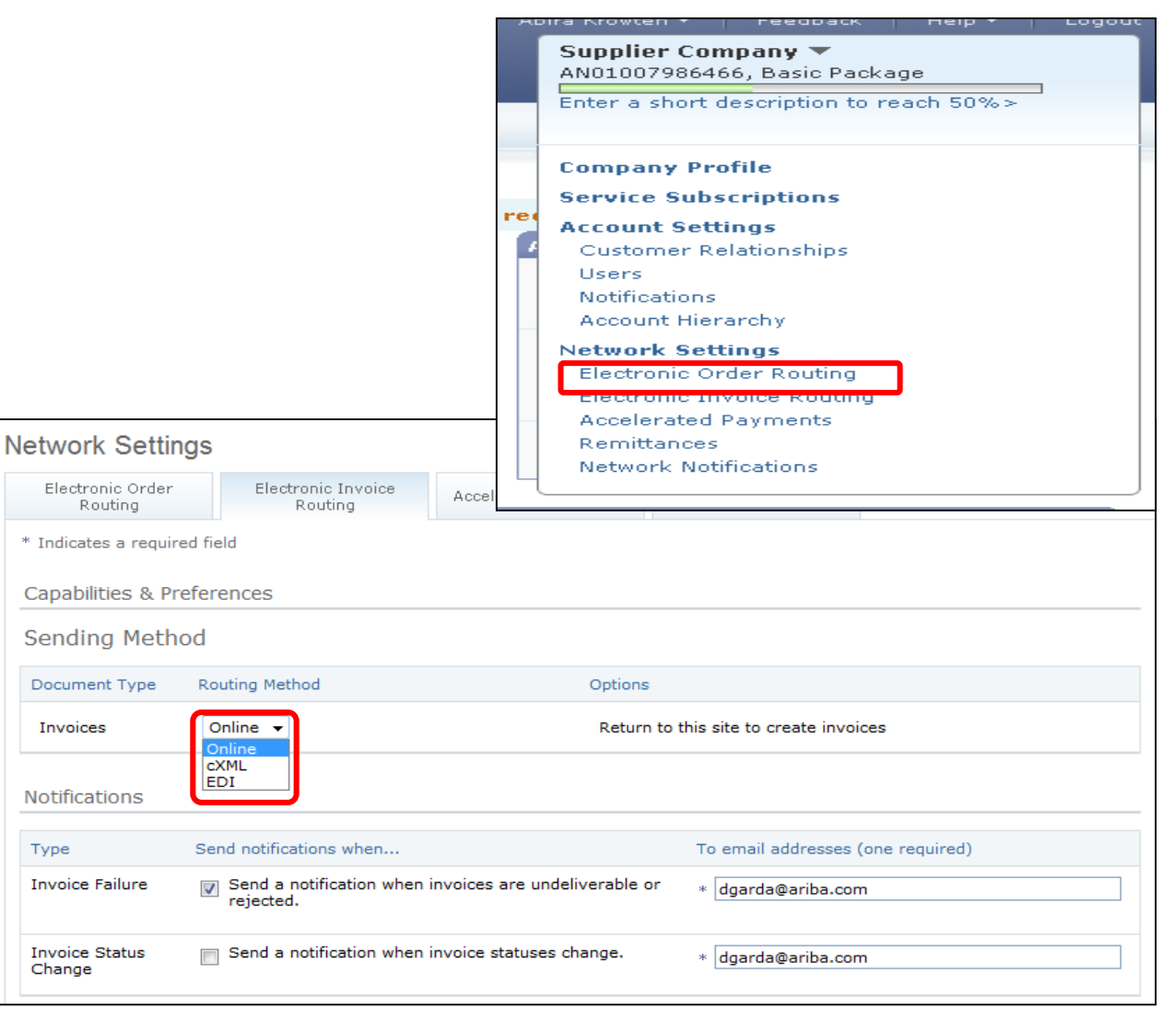

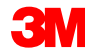

#### Aviso de pago y procedimientos en 3M

Los Proveedores que envíen facturas a través de Ariba Network usando la Interfaz en línea pueden configurar su cuenta en Ariba Network con esta información de forma que la información para la opción Pagar a (Remit To) que 3M exige esté disponible rápidamente al momento de crear las facturas.

**Nota**: Si tiene habilitada la opción de transferencia electrónica de fondos la información de Pagos (Remittance) es únicamente a modo de referencia.

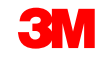

#### Aviso de pago y procedimientos en 3M (continuación)

Cada proveedor es responsable de ingresar y validar la dirección para la opción correcta *Pagar a* (Remit To) **(\*el campo obligatorio depende de los requisitos del país)** 

- \*Dirección1 (\*Address1)
- Dirección2 (Address2)
- Dirección3 (Address3)
- \*Ciudad (\*City)
- \*Estado (\*State)
- \*País (\*Country)
- \*Código postal (\*Postal Code)

Los proveedores que envían facturas a través de un método cXML integrado deberán asegurarse de que también están configurados los elementos de la dirección para la opción *Pagar a* (Remit To).

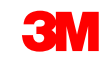

## Configurar y validar la opción Pagar a (Remit To)

Cada Proveedor debe asegurarse de que en la factura se proporcione la Dirección para la opción *Pagar a* (Remit To).

- Inicie sesión en su cuenta.
- En la lista desplegable del Navegador del administrador (Administrator Navigator), localice el área de Configuración de la red (Network Settings).
- Seleccione Pagos (Remittances).

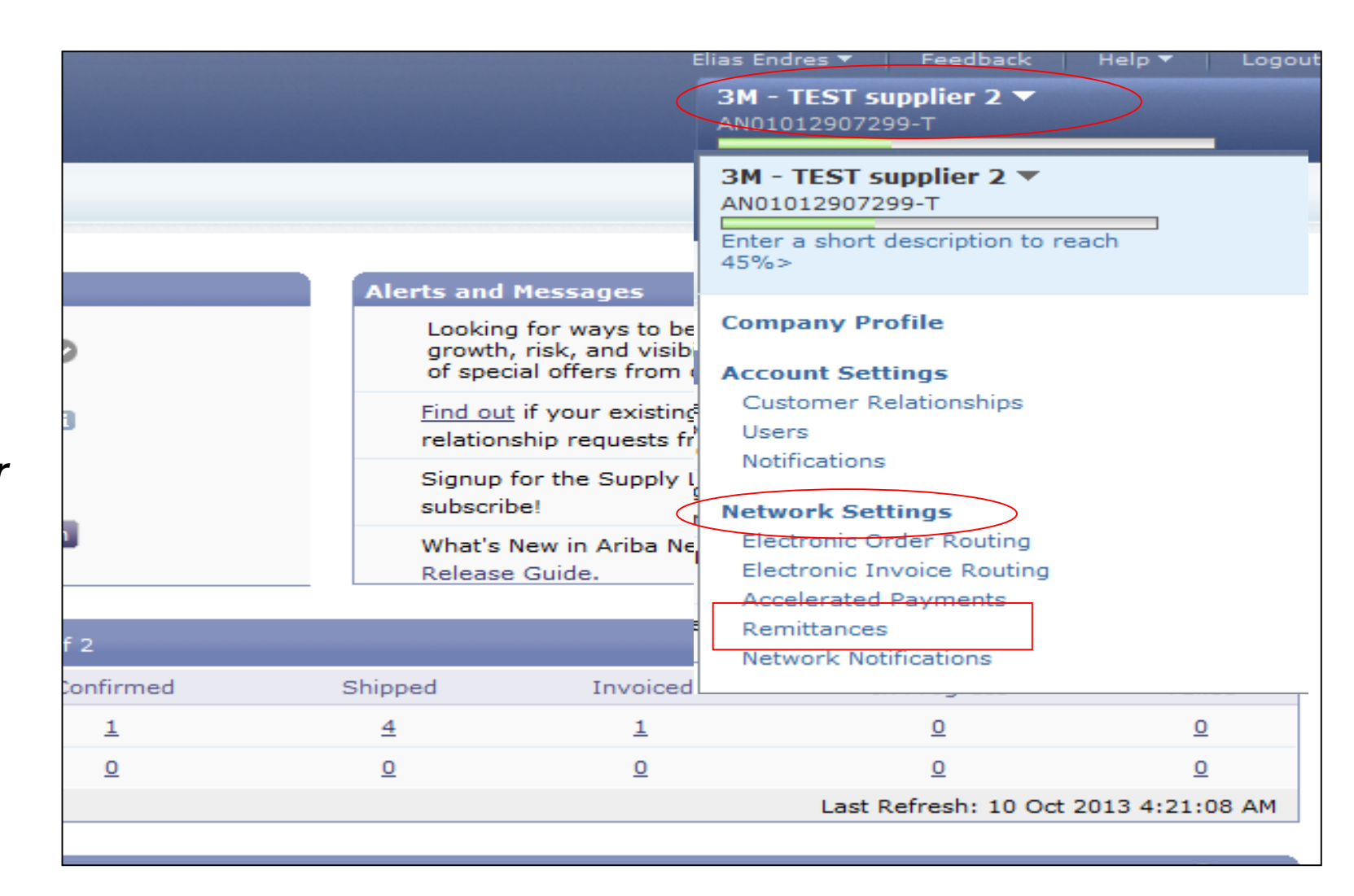

## Liquidación

El área de liquidación de su Perfil de cuenta le permitirá ingresar información específica sobre la Dirección para la opción *Pagar a* (Remit To).

- Es posible que en Ariba Network ya tenga lista la información de la opción *Pagar a* (Remit To) para usarla con los demás Clientes con quienes realiza transacciones.
- Para crear una Dirección para la opción *Pagar a* (Remit To) en 3M, haga clic en **Crear** (Create).

| Network Settings           |                                                                       |                                   |                      | Save        | Close |
|----------------------------|-----------------------------------------------------------------------|-----------------------------------|----------------------|-------------|-------|
| Electronic Order Routing   | Electronic Invoice Routing                                            | Accelerated Payments              | Settlement           |             |       |
| * Indicates a required fie | ld                                                                    |                                   |                      |             |       |
| EFT/Check Remittan         | ces                                                                   |                                   |                      |             |       |
| EFT/Check Remittanc        | tes                                                                   |                                   |                      |             |       |
| Address ↑                  | City                                                                  | State                             | Country              | Default     |       |
| FRANKLIN ST                | London                                                                | ON                                | Canada               | Yes         |       |
| Edit Delete                | Create                                                                |                                   |                      |             |       |
| Supplier Auto Accept       | ance Rule<br>Descriptior                                              | 1                                 | A                    | ctive       |       |
|                            |                                                                       | No items                          |                      |             |       |
| Edit Delete                | Create                                                                |                                   |                      |             |       |
| Notifications              |                                                                       |                                   |                      |             |       |
| Type Send                  | I notifications when                                                  | То                                | email addresses (one | e required) |       |
| Payment Profile 🔲 S        | Send a notification when remitta<br>bayment profiles are changed.     | nce addresses and *               | NoReplyAribaCS@aril  | ba.com      |       |
| Payment S<br>Remittance    | Send a notification when paymer<br>undeliverable or their statuses cl | nt remittances are * [<br>nanged. | NoReplyAribaCS@aril  | ba.com      |       |

#### Liquidación (continuación)

En la lista de Dirección para la opción *Pagar a* (Remit To) apropiada:

- Complete los campos que se encuentran marcados con asterisco ya que son obligatorios.
- Seleccione uno de sus registros de direcciones como la opción predeterminada.
- Importante: Configure el campo Dirección 1 (Address 1) para que pueda identificar la opción Pagar a (Remit to).
   Al crear una factura, en la lista desplegable solo es visible el campo Dirección 1 (Address 1). Esto le permite consultar cuál es la dirección de la opción Pagar a (Remit To) que puede seleccionar al momento de crear las facturas.
- Asignar la identificación de pago (Remittance ID Assignment ) es opcional.
   3M

| Remittance Address           |                    |                    |   |
|------------------------------|--------------------|--------------------|---|
|                              | Address 1: * PO Bo | ox 123 (Chicago 1) |   |
| L                            | Address 2:         |                    |   |
|                              | Address 3:         |                    |   |
|                              | City: * Chica      | go                 |   |
|                              | State: * Illinoi   | s 🔻                |   |
|                              | Zip: * 60673       | }                  |   |
|                              | Country: * United  | d States [USA]     | • |
|                              | Contact: Selec     | t contact 👻        |   |
|                              | Default?: 🔘 Ye     | es 🖲 No            |   |
| Remittance ID Assignment     |                    |                    |   |
| Customer 1                   |                    | Remittance ID      |   |
| 3M - DI5 - DEV               |                    | 1864000            |   |
| 3M - SI5 - Sandbox           |                    |                    |   |
| Include Bank Account Informa | tion in invoices.  |                    |   |

#### Liquidación (continuación)

- Después de ingresar toda la información, haga clic en Aceptar (OK) que está en la parte superior de la página.
- En la página de *liquidación* (Settlement), haga clic en Guardar (Save) para finalizar la configuración.
- Nota: En la configuración del método de pago hay información adicional, pero no debe completar esas secciones. Por ejemplo, 3M no requiere información bancaria.

| Create Remittance Address / Payr                                                                                                    | ment Info                                                                                                    |
|----------------------------------------------------------------------------------------------------|----------------------------------------------------------------------------------------------------|
| Add a remittance address. Indicate your preferred p<br>information carefully, since customers use it to send<br>* Indicates a required field | ayment method for the new address. Then, enter information for customers about payment methods you support. Review your you payments. |
| Remittance Address                                                                                                    |                                                                                                    |
| Address 1:                                                                                                    | * PO Box 123 (Chicago 1)                                                                                                    |
| Address 2:                                                                                                    |                                                                                                    |
| Address 3:                                                                                                    |                                                                                                    |
| City:                                                                                                    | * Chicago                                                                                                    |
| State:                                                                                                    | * Illinois -                                                                                                    |
| Zip:                                                                                                    | * 60673                                                                                                    |
| Country:                                                                                                    | * United States [USA]                                                                                                    |
| Contact:                                                                                                    | Select contact 👻                                                                                                    |
| Default?:                                                                                                    | ◎ Yes                                                                                                    |
| Remittance ID Assignment                                                                                                    |                                                                                                    |
| Customer ↑                                                                                                    | Remittance ID                                                                                                    |
| 3M - DI5 - DEV                                                                                                    | 1864000                                                                                                    |

| letwork Settings                                    |                      |            |               | Save Close |
|-----------------------------------------------------|----------------------|------------|---------------|------------|
| Electronic Order Routing Electronic Invoice Routing | Accelerated Payments | Settlement |               |            |
| * Indicates a required field                        |                      |            |               |            |
| EFT/Check Remittances                               |                      |            |               |            |
| EFT/Check Remittances                               |                      |            |               |            |
| Address ↑                                           | City                 | State      | Country       | Default    |
| FRANKLIN ST                                         | London               | ON         | Canada        | Yes        |
| PO Box 123 (Chicago 1)                              | Chicago              | IL         | United States | No         |
| Edit Delete Create                                  |                      |            |               |            |

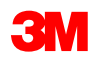

En el *Navegador de administración* (Administration Navigator), seleccione **Notificaciones de red** (Network Notifications) para indicar cuáles son las notificaciones del sistema que desea recibir.

- Haga clic en la pestaña General (General) para establecer las notificaciones generales.
- Haga clic en la pestaña *Red* (Network) para establecer las notificaciones relacionadas con las transacciones.

| ccount Settings                                                                      |                                                                                                    |                                 | 5           | Supplier Company 🔻                                                                     | Close |
|--------------------------------------------------------------------------------------|----------------------------------------------------------------------------------------------------|---------------------------------|-------------|----------------------------------------------------------------------------------------|-------|
| Customer Relationships Users                                                         | Notifications                                                                                                    |                                 | 6           | ANU1UU/986466, Basic Package                                                           |       |
| General Network                                                                      |                                                                                                    |                                 |             | inter a short description to reach 50%>                                                |       |
| nter up to three comma-separated<br>he Preferred Language configured<br>Relationship | l email addresses per field.<br>by the account administrator controls the language used in these                                                                                   | notifi<br><b>re</b>             | 0<br>9<br>7 | Company Profile<br>Service Subscriptions<br>Account Settings<br>Customer Relationships |       |
| Туре                                                                                 | Send notifications when                                                                                                    |                                 |             | Users<br>Notifications                                                                 |       |
| Customer                                                                             | Send a notification when a buying organization creates a tr<br>relationship with my company and when that buying organi<br>publishes a new CSV invoice template.                   | ading<br>zation                 |             | Account Hierarchy<br>N <b>etwork Settings</b><br>Electronic Order Routing              |       |
| Trading Relationship Requests                                                        | Send a notification when a customer responds to my tradir<br>request.                                                                                                    | g rela                          |             | Electronic Invoice Routing<br>Accelerated Payments<br>Remittances                      |       |
| Supplier Enablement Activity and<br>Task Reminder                                    | Send a notification when a supplier enablement activity is task is overdue.                                                                                                    | ssign                           |             | Network Notifications                                                                  |       |
| Other Notifications                                                                  |                                                                                                    |                                 |             |                                                                                        |       |
| Туре                                                                                 | Send notifications when                                                                                                    |                                 |             | To email addresses (one required)                                                      |       |
| Network Service                                                                      | Send a notification in advance of planned network downtim<br>downtime, and new releases.                                                                                           | e, unplar                       | nec         | * noreplyaribacs@ariba.com                                                             |       |
| New Account                                                                          | Send a notification when a new account is created and this<br>matches my email domain.                                                                                             | account                         |             | * noreplyaribacs@ariba.com                                                             |       |
| Certification Expiration<br>Notifications                                            | Send a notification when company certification information<br>Examples of company certifications include, Small and Disa<br>Business, Minority-Owned Business, and Veteran-Owned B | has expi<br>dvantag<br>Isiness. | ired<br>ed  | * noreplyaribacs@ariba.com                                                             |       |
| Other Notifications                                                                  | Send other important notifications to this email address whe<br>belong to a specific notification category.                                                                        | en they                         | do r        | not * noreplyaribacs@ariba.com                                                         |       |

#### Notificación (continuación)

- En la pestaña Red (Network), revise y seleccione las opciones para recibir las notificaciones importantes relacionadas con las transacciones.
- Nota: Ingrese hasta 3 direcciones de correo electrónico por tipo de notificación. Separe cada dirección de correo electrónico con una coma.

| ccount Settings                                                                      |                                                                                                    | Save Close                        |
|--------------------------------------------------------------------------------------|----------------------------------------------------------------------------------------------------|-----------------------------------|
| ustomer Relationships U                                                              | Isers Notifications                                                                                                    |                                   |
| nter up to three comma-sep<br>he Preferred Language confi<br>Electronic Order Routin | arated email addresses per field.<br>gured by the account administrator controls the language used in these notifications.<br>g                                                                                                    |                                   |
| Туре                                                                                 | Send notifications when                                                                                                    | To email addresses (one required) |
| Order                                                                                | Send a notification when orders are undeliverable. Send a notification when change order requests are updated.                                                                                                    | * noreplyaribacs@ariba.com        |
| Time Sheet                                                                           | $\square$ Send a notification when time sheets are undeliverable.                                                                                                    | * noreplyaribacs@ariba.com        |
| Catalog                                                                              |                                                                                                    |                                   |
| Туре                                                                                 | Send notifications when                                                                                                    | To email addresses (one required) |
| Catalog Service                                                                      | Send a notification when a customer subscribes to my catalog or when<br>my procurement customer sends status updates on catalogs, including<br>catalog errors.<br>Note: Only Ariba Procurement solution users can send status updates to<br>suppliers. | * noreplyaribacs@ariba.com        |
| Electronic Invoice Routi                                                             | ng                                                                                                    |                                   |
| Туре                                                                                 | Send notifications when                                                                                                    | To email addresses (one required) |
| Invoice Failure                                                                      | Send a notification when invoices are undeliverable or rejected.                                                                                                    | * noreplyaribacs@ariba.com        |
| Invoice Status Change                                                                | $\square$ Send a notification when invoice statuses change.                                                                                                    | * noreplyaribacs@ariba.com        |
| Accelerated Payments                                                                 |                                                                                                    |                                   |
| Туре                                                                                 | Send notifications when                                                                                                    | To email addresses (one required) |

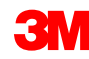

#### Funcionalidad mejorada para las cuentas de usuario

El Navegador de cuentas de usuario permite que los Vendedores realicen lo siguiente:

- Acceder rápidamente a la información y configuración de sus cuentas de usuario.
- Vincular varias cuentas de Usuario.
- Cambiar a las cuentas de prueba.
- Nota: Después de vincular varias cuentas de usuario, el Navegador de cuentas mostrará las múltiples cuentas de usuario.

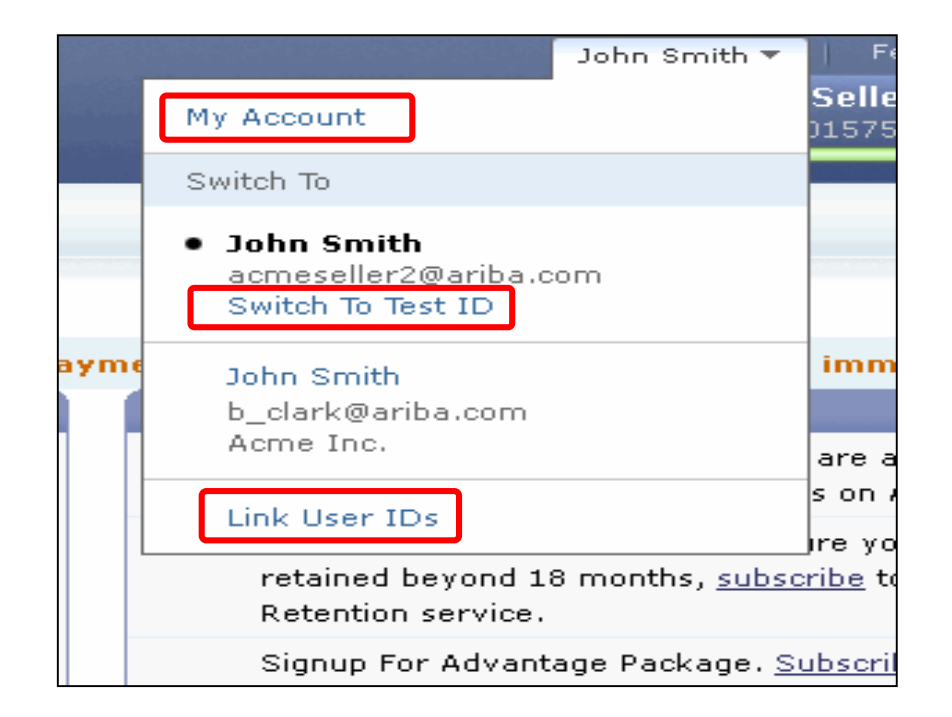

#### Funcionalidad mejorada para las cuentas de usuario (continuación)

Información del usuario:

- En Mi cuenta (My Account), complete o actualice todos los campos obligatorios que se indican con un asterisco.
   Nota: Si cambia su nombre de usuario o la contraseña, recuerde que debe usar esa información la próxima vez que inicie sesión.
- En caso necesario, oculte la información personal seleccionando la casilla.

| My Account                                                     | Save Close |
|----------------------------------------------------------------|------------|
| * Indicates a required field                                   |            |
| Account Information                                            |            |
| Username: * [johnsmith@testsupplier.com] ()<br>Change Password |            |
| Email Address: * johnsmith@testsupplier.com                    |            |
| First Name: * John                                             |            |
| Middle Name:                                                   |            |
| Last Name: * Smith                                             |            |
| Security                                                       |            |
| Preferences                                                    |            |
| Preferred Language: English 💌 🖉                                |            |
| Preferred Timezone: * 🛛 America/Los_Angeles 📰 🕐                |            |
| Default Currency: * US Dollar Select Currency 🕧                |            |
| Contact Information                                            |            |
| Country Area Number Extension                                  |            |
|                                                                |            |
| Address 1: * 75 Apple Road                                     |            |
| Address 2:                                                     |            |
| Address 3:                                                     |            |
| City: * Valley Forge                                           |            |
| State: * Pennsylvania 💌                                        |            |
| Zip: * 19482                                                   |            |
|                                                                |            |

#### Contact Information Preferences

Click the following check box to hide all personal contact information in this section from other organizations, except organizations that you have a trading relationship with or any you have explicitly initiated or responded to with an intent to do business.

Hide my personal contact information.

You expressly agree and understand that Your data entered into this system may be transferred to Ariba, Inc. and the Ariba hosted computer systems (currently located primarily in the U.S.), in accordance with the Ariba Privacy Statement, the Ariba Terms of Use, and applicable law.

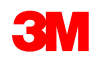

Close

Save

# Gestión de funciones y usuarios

#### Usuarios y funciones

En el *Navegador de administración* (Administration Navigator), haga clic en **Usuarios** (Users).

#### Administrador (Administrator):

- Es responsable de la administración y configuración de la cuenta.
- La función de Administrador se vincula automáticamente con el nombre de usuario
  - y el inicio de sesión que se ingresó durante el registro.
- Controla el acceso a la cuenta; crea los usuarios y las funciones.
- El punto de contacto principal de los usuarios que tienen preguntas o problemas.

#### Usuario (User):

- Es creado por el Administrador.
- Tiene exactamente una función, la cual se corresponde con la responsabilidad laboral real del usuario.
- Es responsable de actualizar la información personal del usuario.

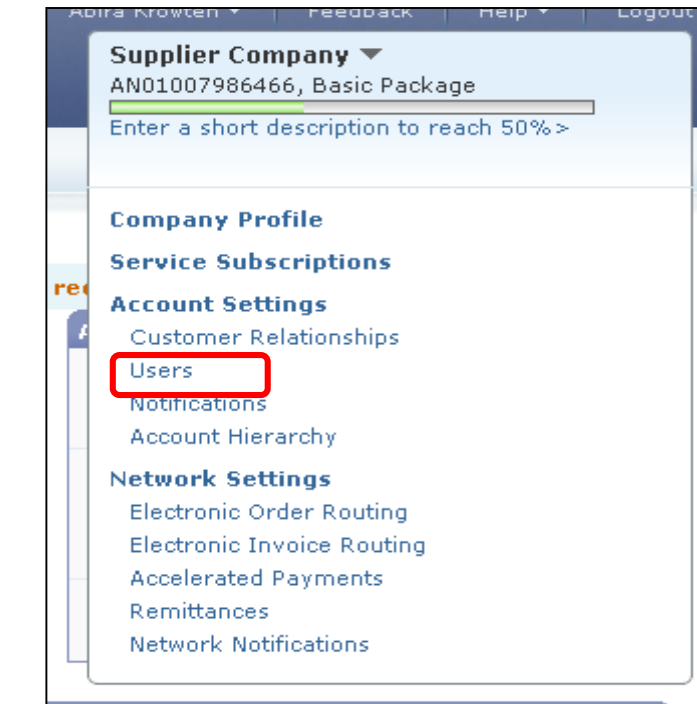

## Crear la función del usuario

En la página Usuarios (Users):

- En la sección Administrar funciones del usuario (Manage User Roles), haga clic en Crear función (Create Role).
- Introduzca el Nombre (Name) y la Descripción (Description) de la función.
- Agregue los Permisos (Permissions) de la función seleccionando las casillas apropiadas.
- Haga clic en Guardar (Save). Se crea una nueva función.
- Para modificar o borrar funciones, en la sección Acciones (Actions), haga clic en Editar (Edit) o Borrar (Delete).

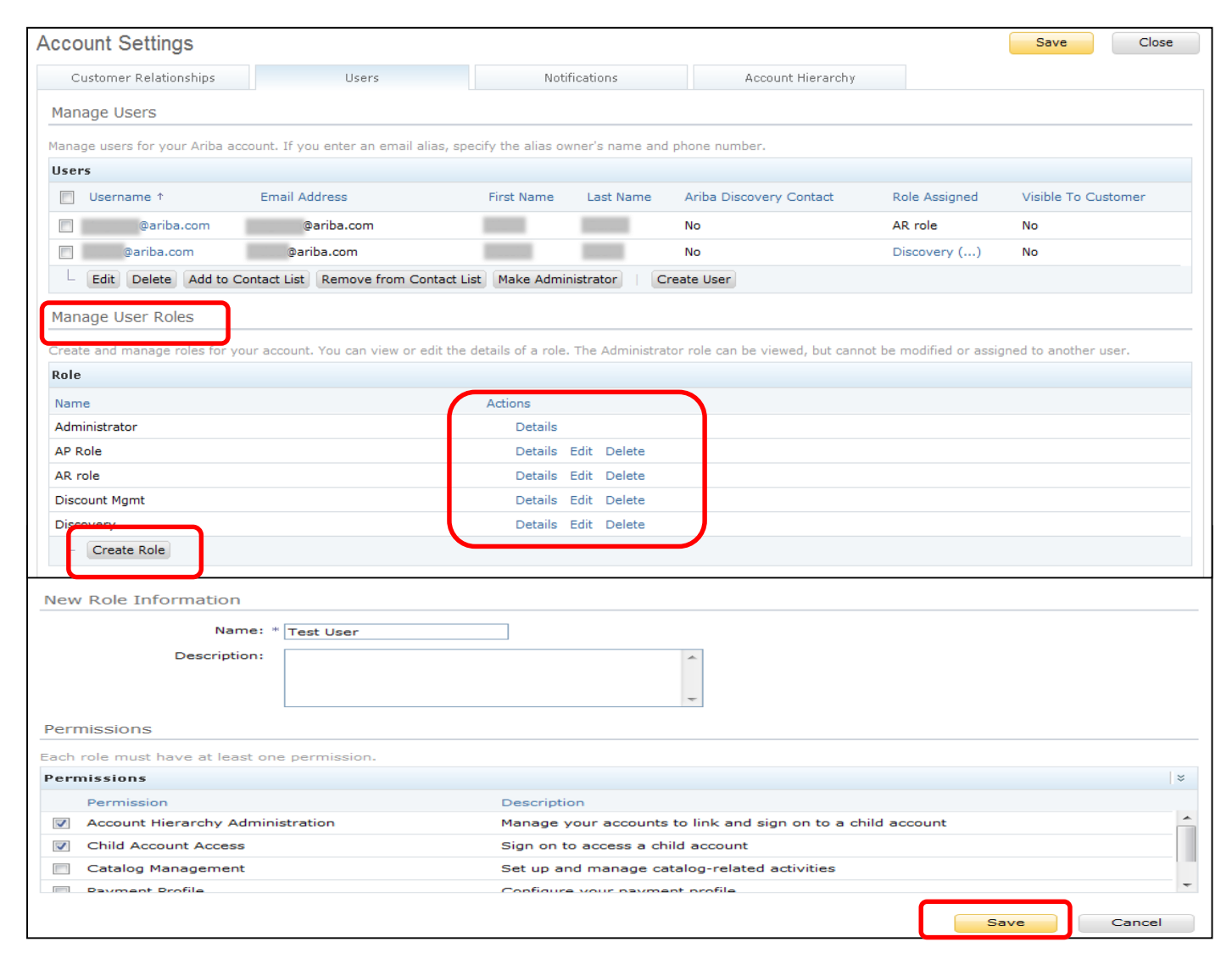

En el *Navegador de administración* (Administration Navigator), haga clic en la pestaña Usuarios (Users). Se muestra la página *Usuarios* (Users).

- Haga clic en Crear usuario (Create User) para crear un nuevo usuario.
- Agregue toda la información relevante sobre el usuario.
- En la sección de asignación de funciones (Role Assignment), seleccione una función (role).
- Haga clic en Listo (Done).
- Puede agregar hasta 250 usuarios a su cuenta en Ariba Network.

|      | ount Settings              |                                    |                       |                 |                         |                         | Save                |
|------|----------------------------|------------------------------------|-----------------------|-----------------|-------------------------|-------------------------|---------------------|
| С    | ustomer Relationships      | Users                              | Noti                  | fications       | Account Hierarchy       |                         |                     |
| Man  | age Users                  |                                    |                       |                 |                         |                         |                     |
| lana | ge users for your Ariba ac | count. If you enter an email alias | specify the alias o   | wner's name and | phone number.           |                         |                     |
| User | rs                         | sound if you enter an email ands,  | , specify the ands of |                 | phone number.           |                         |                     |
|      | Username ↑                 | Email Address                      | First Name            | Last Name       | Ariba Discovery Contact | Role Assigned           | Visible To Customer |
| -    |                            |                                    |                       |                 |                         |                         | visible to customer |
|      | @ariba.com                 | @ariba.com                         | 1000                  |                 | No                      | AR role                 | No                  |
|      | @ariba.com<br>@ariba.com   | @ariba.com<br>@ariba.com           |                       |                 | No                      | AR role<br>Discovery () | No<br>No            |

| Creat               | e User                                                                               | Done Cancel                                                                                                    |
|---------------------|--------------------------------------------------------------------------------------|----------------------------------------------------------------------------------------------------|
| Create a<br>entered | a new user account and assign a role. A<br>here will not be modifiable after you cli | riba will email a temporary password to the address provided for the new user account. The account information<br>ck Done. However, you can modify role assignments at any time. |
| New U               | ser Information                                                                      |                                                                                                    |
|                     | Username: *                                                                          |                                                                                                    |
|                     | Email Address: *                                                                     |                                                                                                    |
|                     | First Name: *                                                                        |                                                                                                    |
|                     | Last Name: *                                                                         | ·                                                                                                    |
|                     |                                                                                      | $\square$ This user is the Ariba Discovery Contact $(l)$                                                                                                    |
|                     | Office Phone:                                                                        | Country Area Number USA 1                                                                                                    |
| Role A              | ssignment                                                                            |                                                                                                    |
| Roles               |                                                                                      |                                                                                                    |
|                     | Name                                                                                 | Description                                                                                                    |
|                     | AR role                                                                              | Invoice                                                                                                    |
|                     | AP Role                                                                              | РО                                                                                                    |
|                     | Discovery                                                                            | respond to postings on Discovery                                                                                                    |
|                     | Discount Mgmt                                                                        |                                                                                                    |
|                     | 21/                                                                                  |                                                                                                    |

## Modificar usuario

Para modificar la información del usuario, en la página Usuarios (Users), seleccione un **Usuario** (User) y haga clic en **Editar** (Edit).

- En la ventana *Editar usuario* (Edit User), usted puede hacer lo siguiente:
  - Restablecer la contraseña del usuario
  - Actualizar la información
  - Cambiar la función asignada al usuario
- Otras opciones incluyen:
  - Borrar usuarios
  - Agregar a la lista de contactos
  - Eliminar de la lista de contactos
  - Crear administrador

|                                                      |                                            |                                                                                                    |                                                                                                    |                         |               | Save           | Clos  |
|------------------------------------------------------|--------------------------------------------|----------------------------------------------------------------------------------------------------|----------------------------------------------------------------------------------------------------|-------------------------|---------------|----------------|-------|
| Customer Relationships                               | User                                       | ;                                                                                                    | Notifications                                                                                                    | Account Hierarchy       |               |                |       |
| Manage Users                                         |                                            |                                                                                                    |                                                                                                    |                         |               |                |       |
|                                                      |                                            |                                                                                                    |                                                                                                    |                         |               |                |       |
| Manage users for your Ariba                          | account. If you enter an                   | email alias, specify the al                                                                                                    | lias owner's name and                                                                                                    | phone number.           |               |                |       |
| Users A                                              | Caroli Addasas                             | First No.                                                                                                    | and Look Name                                                                                                    | Ariba Discourse Contact | Dela Assisted | Maible Tel Cur |       |
| Username r                                           | Email Address                              | First Na                                                                                                    | ime Last Name                                                                                                    | Ariba Discovery Contact | Role Assigned | visible to Cus | tomer |
| @ariba.com                                           | @ariba.com                                 |                                                                                                    |                                                                                                    | No                      | AR role       | No             |       |
| @ariba.com                                           | @ariba.com                                 | The second second second second second second second second second second second second second second second se                     | and the second second sec | No                      | Discovery ()  | No             |       |
| - Edit Delete Add to                                 | Contact List Remove                        | from Contact List Make                                                                                                    | Administrator                                                                                                    | reate User              |               |                |       |
|                                                      |                                            |                                                                                                    |                                                                                                    |                         |               |                |       |
| Edit User                                            |                                            |                                                                                                    |                                                                                                    |                         | Save          |                | ancel |
|                                                      | Username:<br>Email Address:                | carmen user1<br>csanchezmuniz@ar                                                                                                    | riba.com                                                                                                    |                         |               |                |       |
|                                                      | First Name:                                | Carmen                                                                                                    |                                                                                                    |                         |               |                |       |
|                                                      | First Name:<br>Last Name:<br>Office Phone: | Carmen<br>Sanchez<br>+1 (412) 2978069                                                                                               |                                                                                                    |                         |               |                |       |
| Role Assignment                                      | First Name:<br>Last Name:<br>Office Phone: | Carmen<br>Sanchez<br>+1 (412) 2978069<br>This user is the<br>Reset Password                                                         | Aciba Discovery                                                                                                    | Contact (1)             |               |                |       |
| Role Assignment                                      | First Name:<br>Last Name:<br>Office Phone: | Carmen<br>Sanchez<br>+1 (412) 2978069<br>I This uses is the<br>Reset Password                                                       | Aciba Discovery                                                                                                    | Contact ()              |               |                |       |
| Role Assignment<br>Roles                             | First Name:<br>Last Name:<br>Office Phone: | Carmen<br>Sanchez<br>+1 (412) 2978069<br>This user is the<br>Reset Password                                                         | Aciba Discovery                                                                                                    | Contact (1)             |               |                |       |
| Role Assignment<br>Roles                             | First Name:<br>Last Name:<br>Office Phone: | Carmen<br>Sanchez<br>+1 (412) 2978069<br>I This user is the<br>Reset Password                                                       | Aciba Discovery                                                                                                    | Contact (1)             |               |                |       |
| Role Assignment Roles Name AR role                   | First Name:<br>Last Name:<br>Office Phone: | Carmen<br>Sanchez<br>+1 (412) 2978069<br>Chick Under in the<br>Reset Password<br>Description<br>Invoice                             | Aciba Discovery                                                                                                    | Contact (1)             |               |                |       |
| Role Assignment Roles Roles AR role AP Role          | First Name:<br>Last Name:<br>Office Phone: | Carmen<br>Sanchez<br>+1 (412) 2978069<br>This user is the<br>Reset Password<br>Description<br>Invoice<br>PO                         |                                                                                                    | Contact (1)             |               |                |       |
| Role Assignment Roles Name AR role AP Role Discovery | First Name:<br>Last Name:<br>Office Phone: | Carmen<br>Sanchez<br>+1 (412) 2978069<br>I This user is the<br>Reset Password<br>Description<br>Invoice<br>PO<br>respond to posting | gs on Discovery                                                                                                    | Contact (1)             |               |                |       |

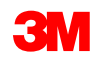

# Próximos pasos y asistencia

Asegúrese de que sus recursos internos tengan pleno conocimiento y sean compatibles con todas las transacciones de 3M a través de Ariba Network:

- Acceda a las Guías de usuario a través del Portal de información para proveedores.
- Acceda al enlace de la sesión de capacitación registrada a través del Portal de información para proveedores.
- Establezca sus recursos internos como Usuarios con los permisos adecuados.
- Establezca las notificaciones por correo electrónico.
- Ruteo del pedido electrónico: Seleccione su preferencia para recibir los pedidos.
- Prepárese para recibir de 3M una comunicación formal de Go Live, una semana antes de la fecha del Go Live.

#### Asistencia

Consulte la documentación adicional que está disponible en el Portal de información para proveedores de 3M al que puede acceder desde la página de *Relaciones con los Clientes* (Customer Relationships) de su cuenta en Ariba Network.

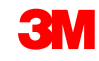